## Nonlinear Finite Element Analysis and Post-Processing of Reinforced

Concrete Structures under Transient Creep Strain

by

Akira Jodai

A thesis submitted in conformity with the requirements for the degree of Master of Applied Science Graduate Department of Civil Engineering University of Toronto

© Copyright Akira Jodai (2013)

## Nonlinear Finite Element Analysis and Post-Processing of Reinforced Concrete

### Structures under Transient Creep Strain

#### Akira Jodai

Master of Applied Science Graduate Department of Civil Engineering University of Toronto 2013

#### Abstract

A suite of NLFEA programs, VecTor, has been developed at the University of Toronto. However, this software still requires the development of other functions to execute some types of analyses. One of the required functions is the consideration of transient creep strain in the heat transfer analysis. Moreover, there is a strong need to develop a general graphics-based postprocessor applicable to VecTor programs.

The first objective of this thesis is to develop a function considering the effect of the transient creep strain, because it can have significant influence on the behaviour of concrete under elevated temperatures. The second purpose of this thesis is to construct the new analysis visualization features compatible with entire suite of VecTor programs. As the result, the modified post-processor, JANUS, has had its abilities expanded significantly.

## Acknowledgements

Firstly, I would like to express my gratitude to Professor Frank J. Vecchio for his support and guidance. I thank him for motivating me to achieve the good result of the project.

Great appreciation is also given to Professor Shamim A. Sheikh for his suggestion and knowledge in the review of this thesis.

I would like to thank Fady ElMohandes for his assistance with VecTor3 and Ivan Chak for his help with JANUS programming.

I gratefully acknowledge the support through the employee scholarship program from Kajima Corporation.

Finally, I dedicate my thesis to my family, Hitomi, Itsuki and Ren who support and encourage me every time.

# Table of contents

| Abstract         | .i  |
|------------------|-----|
| Acknowledgements | .ii |
| List of figures  | .vi |
| List of tables   | .ix |

| CHAPTER 1: Introduction                                               | .1  |
|-----------------------------------------------------------------------|-----|
| 1.1 Creep of concrete under room temperature                          | .1  |
| 1.2 Experimental data of creep under high temperatures                | .2  |
| 1.3 Transient strain of concrete                                      | .5  |
| 1.4 Modeling creep stain and transient strain under high temperatures | .6  |
| 1.5 Coupling effects of creep strain and transient strain             | .7  |
| 1.6 Modeling the coupling effects                                     | .9  |
| 1.7 Modification of VecTor and JANUS                                  | .10 |

| CHAPTER 2: Consideration of transient creep strain in VecTor3 analyses | 11 |
|------------------------------------------------------------------------|----|
| 2.1 Formulation of transient creep strain                              | 11 |
| 2.1.1 Modeling transient creep strain                                  | 11 |
| 2.1.2 Algorithm                                                        | 15 |
| 2.3 Evaluation study                                                   | 18 |
| 2.3.1 Evaluation study with simple model                               | 18 |
| 2.3.2 Evaluation study with complex model                              | 22 |
| 2.4 Summary                                                            | 36 |

| CHAPTER 3: Modification of JANUS             |    |
|----------------------------------------------|----|
| 3.1 Introduction                             |    |
| 3.1.1 Background                             |    |
| 3.1.2 Objectives of the study                |    |
| 3.2 Development environment and architecture | 40 |
| 3.2.1 Development environment                | 40 |
| 3.2.2 Open GL                                | 41 |
| 3.2.3 Structure and architecture of JANUS    | 41 |
| 3.3 Accommodations for VecTor series         | 45 |
| 3.3.1 Usage                                  | 45 |
| 3.3.2 Classes, functions and arrays          | 48 |
| 3.3.3 Reading process                        | 48 |
| 3.3.4 Model display                          | 53 |
| 3.3.5 View menu                              | 54 |
| 3.3.6 Structure menu                         | 55 |
| 3.3.7 Results menu                           | 56 |
| 3.3.8 Accommodation of old format output     | 57 |
| 3.4 Element attributes indication            | 60 |
| 3.4.1 Usage                                  | 60 |
| 3.4.2 Modification and classes               | 60 |
| 3.4.3 Element pick-up                        | 64 |
| 3.4.4 Extraction of element attributes       | 66 |
| 3.4.5 Indication of element attributes       | 67 |
| 3.4.6 Indication of previous display         | 67 |
| 3.5 Graph and data generating functions      | 71 |

|          | 3.5.1 Usage                          | 71 |
|----------|--------------------------------------|----|
|          | 3.5.2 Classes                        | 74 |
|          | 3.5.3 Data generation and graph plot | 76 |
|          | 3.5.4 Axis change                    | 79 |
|          | 3.5.5 File output                    | 79 |
| 3.6 Exam | ple application                      | 81 |
|          | 3.6.1 Opening file                   | 81 |
|          | 3.6.2 Results menu and its options   | 82 |
|          | 3.6.3 Element pick-up                | 84 |
|          | 3.6.4 Graph tool                     | 86 |
|          | 3.6.5 View control                   | 87 |
|          |                                      |    |

| CHAPTER 4: Conclusions |    |
|------------------------|----|
|                        | 01 |
| References             | 91 |

# List of figures

# CHAPTER 1: Introduction

| Fig.1.1 Creep test data at various temperatures (Arthananari and Yu 1967)                 | 3  |
|-------------------------------------------------------------------------------------------|----|
| Fig.1.2 Creep strains of concrete at various temperatures (Marechal 1972)                 | 4  |
| Fig.1.3 Deformations upon heating (5°C min <sup>-1</sup> ) under different load levels    |    |
| (Anderburg and Thelandersson 1976)                                                        | 5  |
| Fig.1.4 Definition of transient creep strain(Simplified diagram, free thermal strain      |    |
| data based on Khoury et al. (2002))                                                       | 8  |
|                                                                                           |    |
| CHAPTER 2: Consideration of transient creep strain inVecTor3 analyses                     |    |
| Fig. 2.1 Stress strain curve (Calcareous aggregates)                                      | 13 |
| Fig. 2.2 Stress strain curve (Siliceous aggregates)                                       | 14 |
| Fig. 2.3 Modification and algorithm of VecTor3                                            | 16 |
| Fig. 2.4 User interface setting to activate transient creep strain (VecTor3 input format) | 17 |
| Fig. 2.5 Models for evaluation study                                                      | 19 |
| Fig.2.6 Specimens                                                                         | 24 |
| Fig.2.7 ASTM-E119 standard fire curve (atmosphere temperature)                            | 24 |
| Fig.2.8. Analysis model                                                                   | 25 |
| Fig.2.9 Linked node settings                                                              | 26 |
| Fig.2.10 Stress-strain curve of steel                                                     | 26 |
| Fig.2.11 Temperature distribution (moisture content = 3 %)                                | 29 |
| Fig.2.12 Temperature distribution (moisture content = 5 %)                                | 30 |
| Fig.2.13 Deformations of the specimens                                                    | 33 |
| Fig.2.14 Element stress (Column 10, moisture content = 3%)                                | 34 |

| $r_{12,2,1,5}$ Suess distribution (Column 10, moisture content – 5%) |
|----------------------------------------------------------------------|
|----------------------------------------------------------------------|

## CHAPTER 3: Modification of JANUS

| Fig. 3.1 JANUS program and the part this thesis explains (Coloured area) |    |
|--------------------------------------------------------------------------|----|
| Fig 3.2 Comparison of MFC and API (based on Yamamoto 1999)               | 40 |
| Fig 3.3 Simplified flowchart and main role of each class                 | 43 |
| Fig 3.4 Arrays of CArrayData class                                       | 44 |
| Fig 3.5 Fundamental relationship of CVecHomDoc, CVecHomView and          |    |
| other resources comprising Document/View architecture                    | 44 |
| Fig. 3.6 Open file window                                                | 46 |
| Fig. 3.7 View menu and its options                                       | 47 |
| Fig. 3.8 Structure menu and its options                                  | 47 |
| Fig. 3.9 Result menu and its options                                     | 47 |
| Fig 3.10 Structure type description                                      | 50 |
| Fig 3.11 Face storage                                                    | 53 |
| Fig 3.12 Algorithm for drawing model display                             | 54 |
| Fig 3.13 View menu commands and CVecHomView                              | 55 |
| Fig 3.14 Example of deformation view                                     |    |
| (shear wall specimen, magnification factor = 20)                         | 57 |
| Fig 3.15 Variety of format                                               | 59 |
| Fig 3.16 Usage of element selection function                             | 61 |
| Fig 3.17 Element attributes dialog                                       | 62 |
| Fig 3.18 Employed classes                                                | 63 |
| Fig 3.19 Fundamental scheme of selection mode                            | 68 |
| Fig 3.20 Main commands for element pickup                                | 68 |

| Fig 3.21 Example of OpenGL name stock                             | 69 |
|-------------------------------------------------------------------|----|
| Fig 3.22 Storage of OpenGL name array                             | 69 |
| Fig 3.23 Comparison of depth value                                | 70 |
| Fig 3.24 CElmAtrbt class                                          | 70 |
| Fig. 3.25 Usage of element selection function                     | 72 |
| Fig. 3.26 Employed classes                                        | 75 |
| Fig. 3.27 Main functions of line drawings                         | 78 |
| Fig. 3.28 CAxis and CVecHomDoc                                    | 80 |
| Fig. 3.29 Menu bar and tool bar                                   | 81 |
| Fig. 3.30 Contour of stress, fz (Column 12 analysis, 100 minutes) | 82 |
| Fig. 3.31 Contour of element temperature and deformation plot     | 83 |
| Fig. 3.32 Results menu and its option                             | 83 |
| Fig. 3.33 Element pick-up mode                                    | 84 |
| Fig. 3.34 Truss pick-up                                           | 85 |
| Fig. 3.34 Data plot procedure                                     | 86 |
| Fig. 3.35 Example of graph plot (Column 12, element 1)            | 87 |
| Fig. 3.36 View data options                                       | 88 |

# List of tables

## CHAPTER 1: Introduction

| CHAPTER 2: Consideration of transient creep strain in VecTor3 analyses        |    |
|-------------------------------------------------------------------------------|----|
| Table 2.1 Properties of concrete                                              | 20 |
| Table 2.2 Study case                                                          | 20 |
| Table 2.3 Comparison of analysis results from VecTor3 and manual calculations | 21 |
| Table 2.4 Properties of specimens                                             | 25 |
| Table 2.5 Concrete parameter settings for analyses                            | 27 |
| Table 2.6 Degradation of materials (CEN 2004 and CEN 2005)                    | 28 |
| Table 2.7 Parameter settings for heat transfer analyses                       | 28 |

## CHAPTER 3: Modification of JANUS

| Table 3.1 Analysis type and element type | .45 |
|------------------------------------------|-----|
| Table 3.2 Data arrays                    | .51 |
| Table 3.3 Data arrays, continued         | .52 |
| Table 3.4 Variables                      | .77 |
| Table 3.5 Variables, continued           | .78 |
| Table 3.6 Mouse control settings         | .88 |

### **CHAPTER 1: Introduction**

Some structures, such as fuel containers and highway bridges, must be designed for conditions of high temperatures or fire. For these designs, temperature effects on the concrete materials used for the structures under elevated temperatures are very important. If an analysis including high temperatures is carried out, the designers may have to consider creep strain and transient strain, which are quite complex phenomena. This chapter will discuss the creep and transient response of concrete, and then will consider the coupling effect of creep strain and transient strain.

#### **1.1 Creep of concrete under room temperature**

Creep or relaxation is defined as the long-term deformation of concrete under loading without drying and temperature effects. Long-term stress under a constant strain without the temperature effect is called relaxation; in contrast, long-term strain of concrete under a constant stress is defined as creep (Bazant and Kaplan 1996). According to the authors, these phenomena are caused by the same mechanisms in concrete materials: long-term applied stress surpasses the activation energy limit of the material, followed by breaking of the bond in the cement paste. The creep strain in concrete materials can be described by

$$\varepsilon(t',t) = J(t',t)\sigma(t') = \frac{1+\phi(t',t)}{E_0}\sigma(t')$$
(1.1)

where  $\varepsilon(t',t)$ : the total strain at time t due to a constant stress

 $\sigma(t')$ : applied stress at time t',

J(t', t): creep compliance at time *t*,

*t*': age of the concrete at loading,

 $E_0$ : Yong's modulus, and

 $\phi(t',t)$ : ratio of creep deformation to the initial elastic deformation.

This equation illustrates that the creep of concrete is proportional to the applied stress as well as time. However, this characteristic is limited only if the stress/strength ratio is below 0.5 (Gvozdev 1966). This figure means that, at high stress levels, the compliance function and the specific creep become stress dependent.

### **1.2 Experimental data of creep under high temperatures**

When considering deformation under elevated temperatures, there may be two components of the behaviour. One component is the temperature dependency of the function J(t', T) in Eq. (1.1). This dependency means that the creep mechanism is fundamentally same as exhibited at room temperatures, and this mechanism is accelerated by high temperatures. This model was proposed by Bazant and Kaplan (1996), and is applicable only when the elevated temperature is relatively low. For example, Arthananari and Yu (1967) illustrated their creep test data and compared the data at each temperature level (Fig. 1.1). In these temperature ranges, the same mechanism as those acting at normal temperatures can be applicable.

The second component proposed by Bazant and Kaplan (1996) is the mechanical alternation of concrete caused by high temperatures. Table 1.1 demonstrates the result of the investigation conducted by Cruz (1968), in which elastic and inelastic properties of concrete under high temperatures up to 650°C for five hours were provided. These data show that the creep strain at 650°C is significantly different from the creep strain at 23°C, which implies that the creep mechanism is changed if the concrete is exposed to high temperatures. Marechal (1972) also

indicated that the creep strain under 400°C is considerably larger than the creep strain at room temperature (Fig. 1.2).

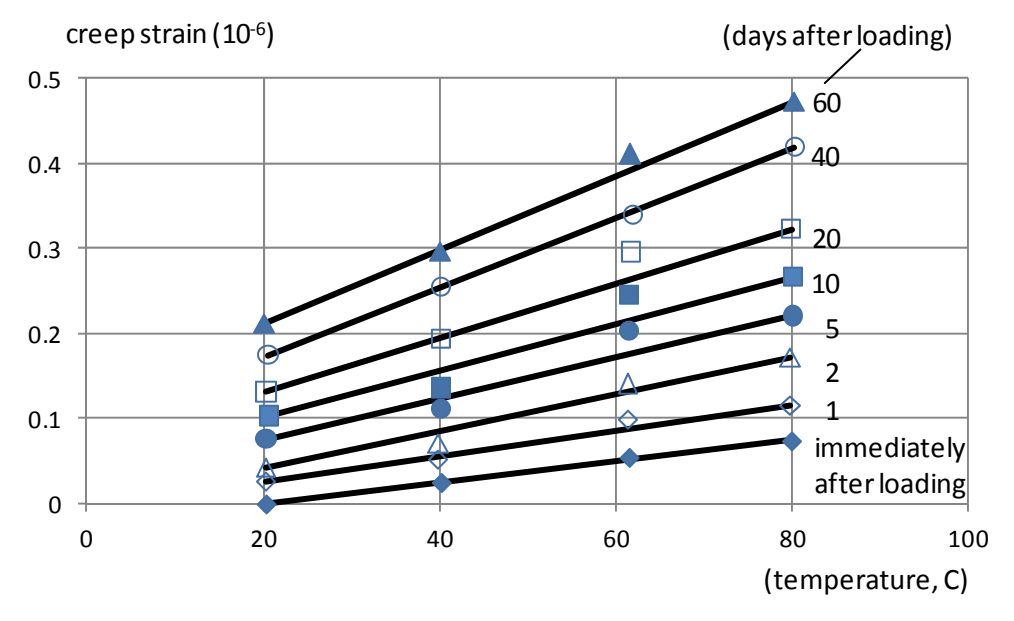

Fig.1.1 Creep test data at various temperatures (Arthananari and Yu 1967)

Table.1.1 Creep ratio of concrete under various temperatures (Cruz 1968)

| Temperature, F | 75 (24°C) | 300<br>(149°C) | 600<br>(316°C)        | 900<br>(483°C) | 1200<br>(649°C) |
|----------------|-----------|----------------|-----------------------|----------------|-----------------|
| Ratio          | 1.0       | 3.3            | <u>(310 C)</u><br>6.4 | 14.9           | 32.6            |

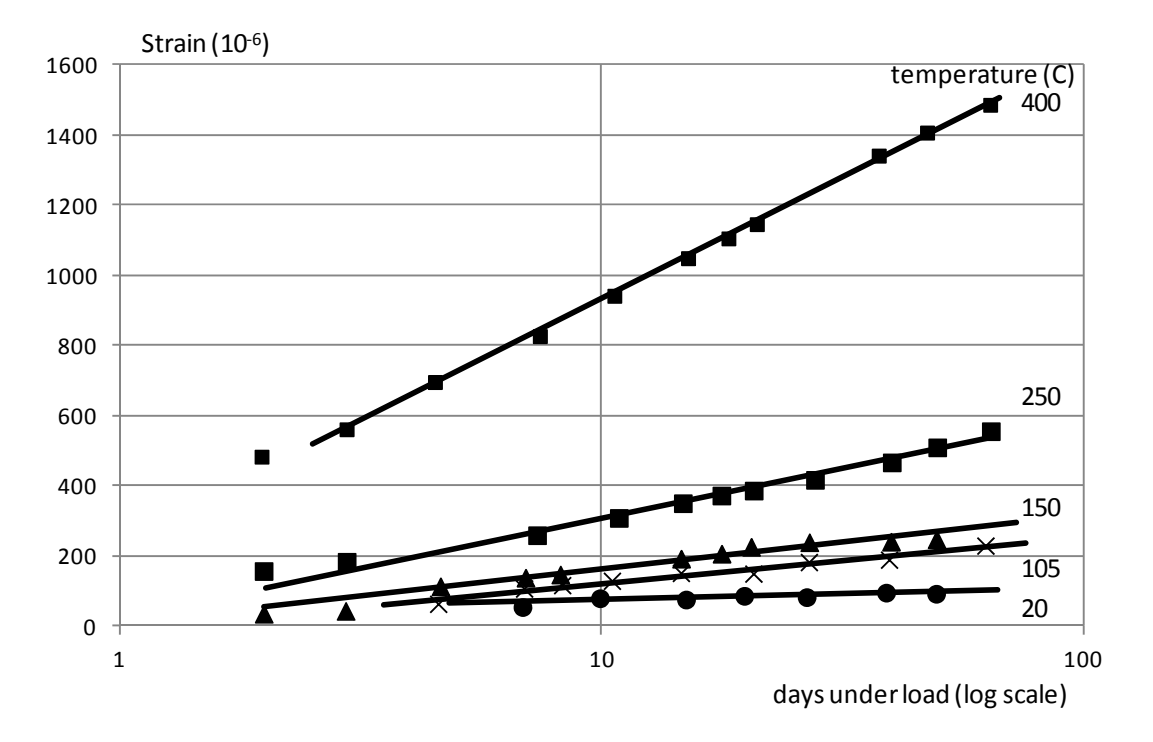

Fig.1.2 Creep strains of concrete at various temperatures (Marechal 1972)

## **1.3 Transient strain of concrete**

Contrary to these many investigations of the creep strain, it was still difficult to explain the behaviour of the concrete under elevated temperatures employing the concept that the total strain consists of thermal strain, mechanical strain and creep strain. Thus, Anderburg and Thelandersson (1976) introduced the concept of transient strain and explained the behaviour of concrete under elevated temperatures, as shown below (Eq.1.2 and Fig. 1.3).

$$\epsilon = \epsilon_{th} - \epsilon_{\sigma} - \epsilon_{cr} - \epsilon_{tr} \tag{1.2}$$

where,  $\epsilon$ : total strain,  $\epsilon_{th}$ : thermal strain,  $\epsilon_{\sigma}$ : mechanical strain,

 $\epsilon_{cr}$ : creep strain,  $\epsilon_{tr}$ : transient strain

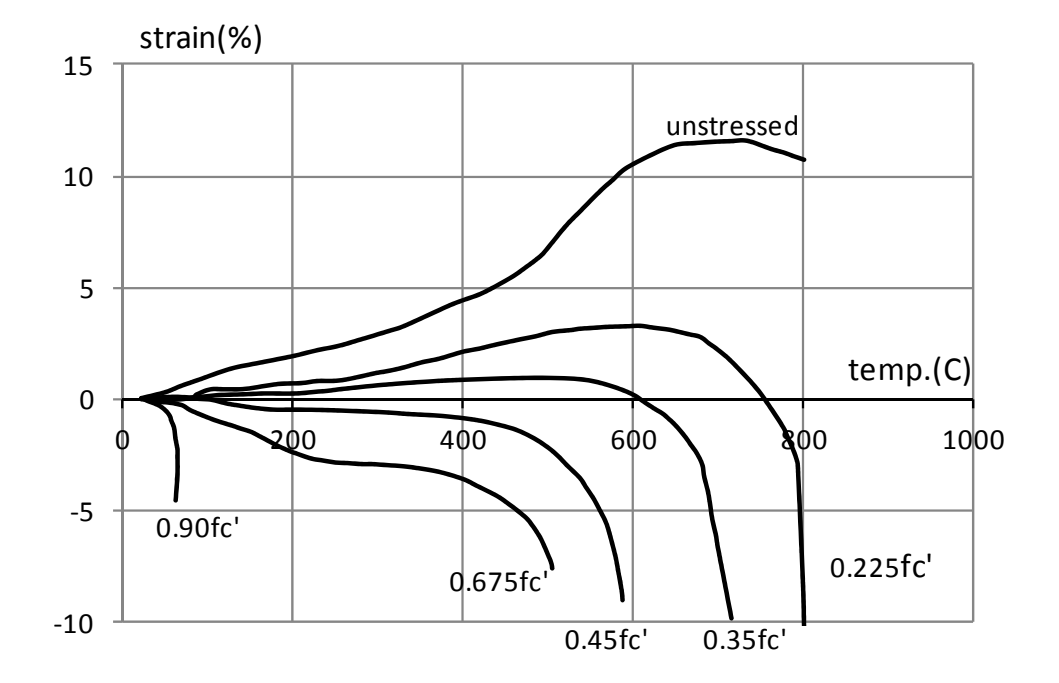

Fig.1.3 Deformations upon heating (5°C min<sup>-1</sup>) under different load levels (Anderburg and Thelandersson 1976)

## 1.4 Modeling creep stain and transient strain under high temperatures

Several investigations have produced empirical equations for creep strain and the transient strain. Schneider (1979) developed models for creep of concrete under high temperatures as shown below.

$$J(T,\sigma) = \frac{1}{E}(1+\kappa) + \frac{\Phi}{E}$$
(1.3)

where,

E: modulus of elasticity, 
$$E = Eo \cdot F(T) \cdot g(\sigma, T)$$
 (1.4)

$$g = 1.0 + \frac{\sigma(T)}{fc(20C)} (T - 20)/100$$
(1.5)

$$\Phi = g \phi + \frac{\sigma(T)(T - 20)}{fc(20C)100}$$
(1.6)

$$\phi = C_1 \tanh \gamma_{\omega} (T - 20) + C_2 \tanh \gamma_0 (T - Tg) + C_3$$
(1.7)

$$\gamma_{\omega} = (0.3\,\omega + 2.2\,)10^{-3} \tag{1.8}$$

 $\omega$ : the moisture content in the concrete in % by weight

Anderberg and Thelandersson (1976) carried out several experiments and developed equations for creep strain under high temperatures, which are also empirical. As evident in these equations, the creep strain is expressed as a function of the loading time.

$$\varepsilon_{cr} = (\sigma/\sigma_u(T)) \cdot \beta_0 \cdot e^{k1(T-20)} \cdot (t/t_r)^p$$
(1.9)

where,

 $\varepsilon_{cr}$ : creep strain

 $\sigma$ : stress

 $\sigma_u(T)$ : compression strength of concrete at temperature, T

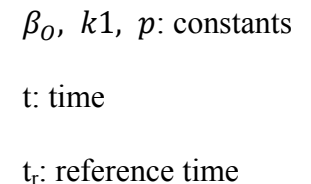

Anderberg and Thelandersson (1976) also illustrated that the equation for transient strain is proportional to stress and thermal strain. According to this model, the transient strain is not a function of time. Therefore, this equation implies that one may need to consider the effect of transient strain even if the loading time or the heating time is short.

$$\varepsilon_{tr} = -k2 \cdot \varepsilon_{th} \cdot \sigma / \sigma_{uo}$$
(1.10)  
where,  

$$\varepsilon_{tr}: \text{ transient strain}$$

$$\varepsilon_{th}: \text{ thermal strain}$$

$$\sigma: \text{ stress}$$

$$\sigma_{uo}: \text{ compressive strength of concrete at room temperature}$$

$$k2: \text{ constant}$$

### 1.5 Coupling effects of creep strain and transient strain

As illustrated above, many researchers have tried to explain thermal effects on concrete materials using the concepts of creep strain and transient strain. However, these strains were still insufficient to explain the concrete behaviour at high temperatures. That means that there might be an additional important mechanism. Khoury et al (2002) examined the strain-temperature curve under several load conditions. According to this research, a significant amount of contraction will occur as the temperature and stress level increase. The difference between the

free thermal expansion and the strain under loading and heating is called Load-Induced Thermal Strain (LITS) (Khoury et al. 2002). Moreover, it was found that the LITS depends on loading methodologies, according to several researchers, such as Gernay (2012). As shown in Fig 1.4, two different loading methods result in different strain conditions. In order to explain this difference, a new definition of strain, transient creep strain, was introduced. This strain is defined as the difference between the strain that occurs under an increased temperature with a constant load and the strain that occurs under an increased load with a constant temperature. Although the definition of transient creep strain can be different among researchers, in this thesis transient creep strain is considered according to Gernay's definition (2012).

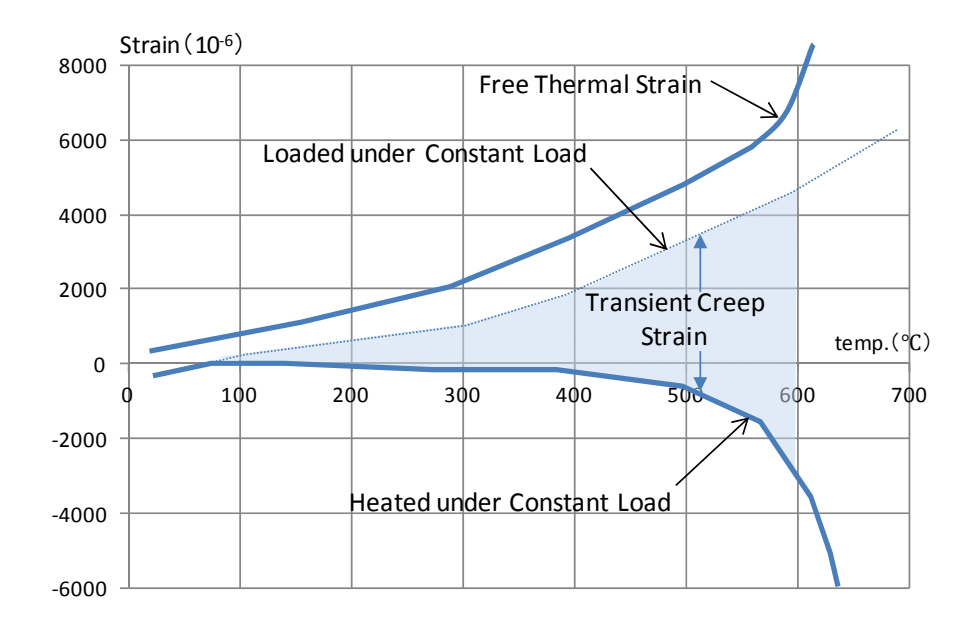

Fig. 1.4 Definition of transient creep strain (Simplified diagram, free thermal strain data based on Khoury et al. (2002))

### **1.6 Modeling the coupling effects**

The most recent studies on coupling effects is based on the concept that transient creep strain is physically independent from free thermal strain, as Khoury et al. (2002) indicated. According to Garney (2012), these studies can be divided into two groups: explicit models and implicit models. In most of the explicit models, the transient creep strain is defined independently and total strain is considered as the summation of mechanical strain, thermal strain and the transient creep strain. On the other hand, implicit models include the transient creep strain in the mechanical strain, as the Eurocode2 (EC2) does (CEN 2004). Although the current EC2 model is widely accepted by many engineers and researchers because of its accuracy, Gernay (2012) questioned the accuracy of this model in the cooling phase and made a proposal to take the transient creep into account by adding an explicit term to the EC2 model (Eq. 1.11 and Eq. 1.12). Thus, this model describes the behaviour of concrete structures at high temperatures for both the heating and cooling phases.

$$\varepsilon_{tot} - \varepsilon_{th} - \varepsilon_{tr}^{ETC} = \varepsilon_m^{EC2} - \phi(T) \times \frac{\sigma}{f_{ck}} = \varepsilon_{\sigma}^{ETC}$$
(1.11)

where, EC2: Eurocode 2, ENV 1992-1-2:2004 (CEN 2004)

ETC: Explicit Transient Creep Eurocode model (ETC, Eurocode model)  $f_{ck}$ : concrete compressive strength at 20°C

$$\phi(T) = \frac{2}{3} \frac{(\varepsilon_{c1,EC2} - \varepsilon_{c1,min})}{(f_c/f_{ck})}$$
(1.12)

 $\varepsilon_{c1, EC2}$ : strain indicated in Eurocode2, ENV 1992-1-2:2004 (CEN 2004)  $\varepsilon_{c1, min}$ : strain indicated in Eurocode2, ENV 1992-1-2:1995 (CEN 1995)

### **1.7 Modification of VecTor and JANUS**

VecTor is a suite of nonlinear finite element analysis (NLFEA) programs that is widely used by researcher and engineers. These programs can execute FE analyses for concrete structures using the Modified Compression Field Theory (MCFT) (Vecchio and Collins 1986). Moreover, the VecTor programs have several useful functions to carry out many types of analysis, one of which is heat transfer analyses. However, the programs still require the development of other functions to execute some types of analyses. One of the required functions is consideration of transient creep strain in the heat transfer analysis. As indicated above, when concrete structures are exposed to higher temperatures, it is necessary to include the transient creep strain in the analysis, which may have considerable effect on the behaviour of concrete under elevated temperatures. The other necessity is a proper post-processor to display these outputs: contours of heat distribution, plots of stress and strain in an element, and graphs of variables. Therefore, in order to produce a numerical program tool suitable for engineers trying to execute structural fire calculations, these objectives are addressed in this thesis: analysis with VecTor3 including the consideration of transient creep strain, and modification of the post-processor JANUS so that the results of such analyses can be observed.

## **CHAPTER 2:** Consideration of transient creep strain in VecTor3 analyses

### 2.1 Formulation of transient creep strain

#### 2.1.1 Modeling transient creep strain

Gernay (2012) made a proposal to take transient creep into account by adding an explicit term to the EC2 model (Eq. 2.1 and Eq. 2.2). The transient creep strain is proportional to the applied stress, and it is considered a part of the total strain. The creep strain in Eq 2.1 is the base creep strain as a long-term effect. Thus, this creep strain can be neglected under ordinary fire conditions, which usually terminate within 10 hours. Fig. 2.1 and Fig. 2.2 illustrate the old and new definitions of the stress-strain relationship of EC2, compared to the stress-strain curve defined in Eq.2.2.

$$\varepsilon_{tot} = \varepsilon_{th} + \varepsilon_{\sigma} + \varepsilon_{tr} \tag{2.1}$$

$$\varepsilon_{tot} - \varepsilon_{th} - \varepsilon_{tr}^{ETC} = \varepsilon_m^{EC2} - \phi(T) \times \frac{\sigma}{f_{ck}} = \varepsilon_{\sigma}^{ETC}$$
 (2.2)

where,

EC2: Eurocode2, ENV 1992-1-2:2004 (CEN 2004)

ETC: Explicit Transient Creep Eurocode model (ETC, Eurocode model)

f<sub>c</sub>: concrete compressive strength

 $f_{ck}$ : concrete compressive strength at 20°C

$$\phi(T) = \frac{2}{3} \frac{\left(\varepsilon_{c1,EC2} - \varepsilon_{c1,min}\right)}{\left(f_c/f_{ck}\right)}$$
(2.3)

 $\varepsilon_{tot}$ : total strain

 $\varepsilon_{tr}$ : transient creep strain

 $\epsilon_{\rm cr}\!\!:$  basic creep strain, as long term-strain

 $\epsilon_{th}$ : thermal strain

 $\epsilon_{\sigma}$ : stress related strain

 $\epsilon_{c1, EC2}$ : strain indicated in Eurocode2, ENV 1992-1-2:2004 (CEN 2004)

 $\varepsilon_{c1, min}$ : strain indicated in Eurocode2, ENV 1992-1-2:1995 (CEN 1995)

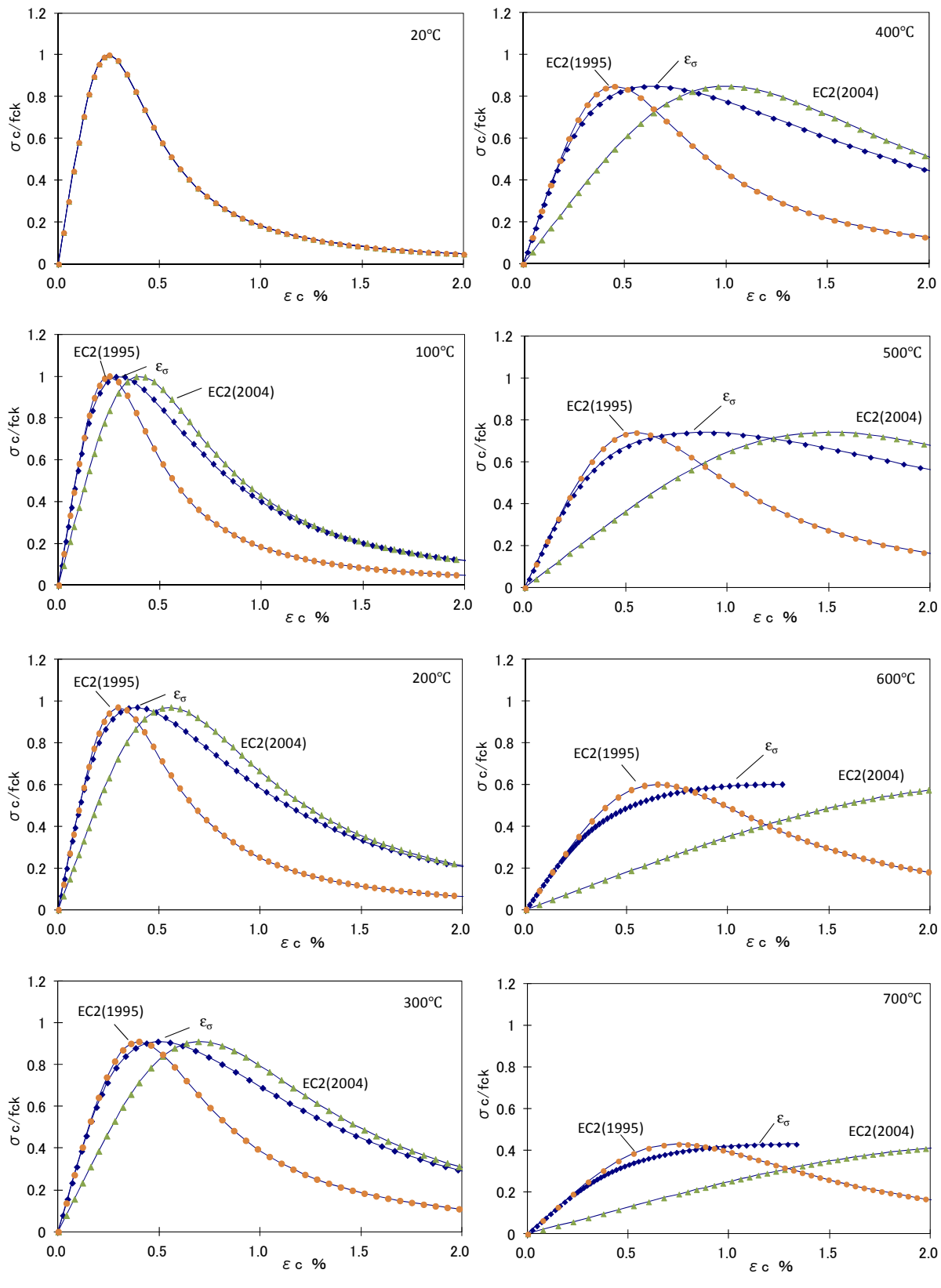

Fig. 2.1 Stress strain curve (Calcareous aggregates)

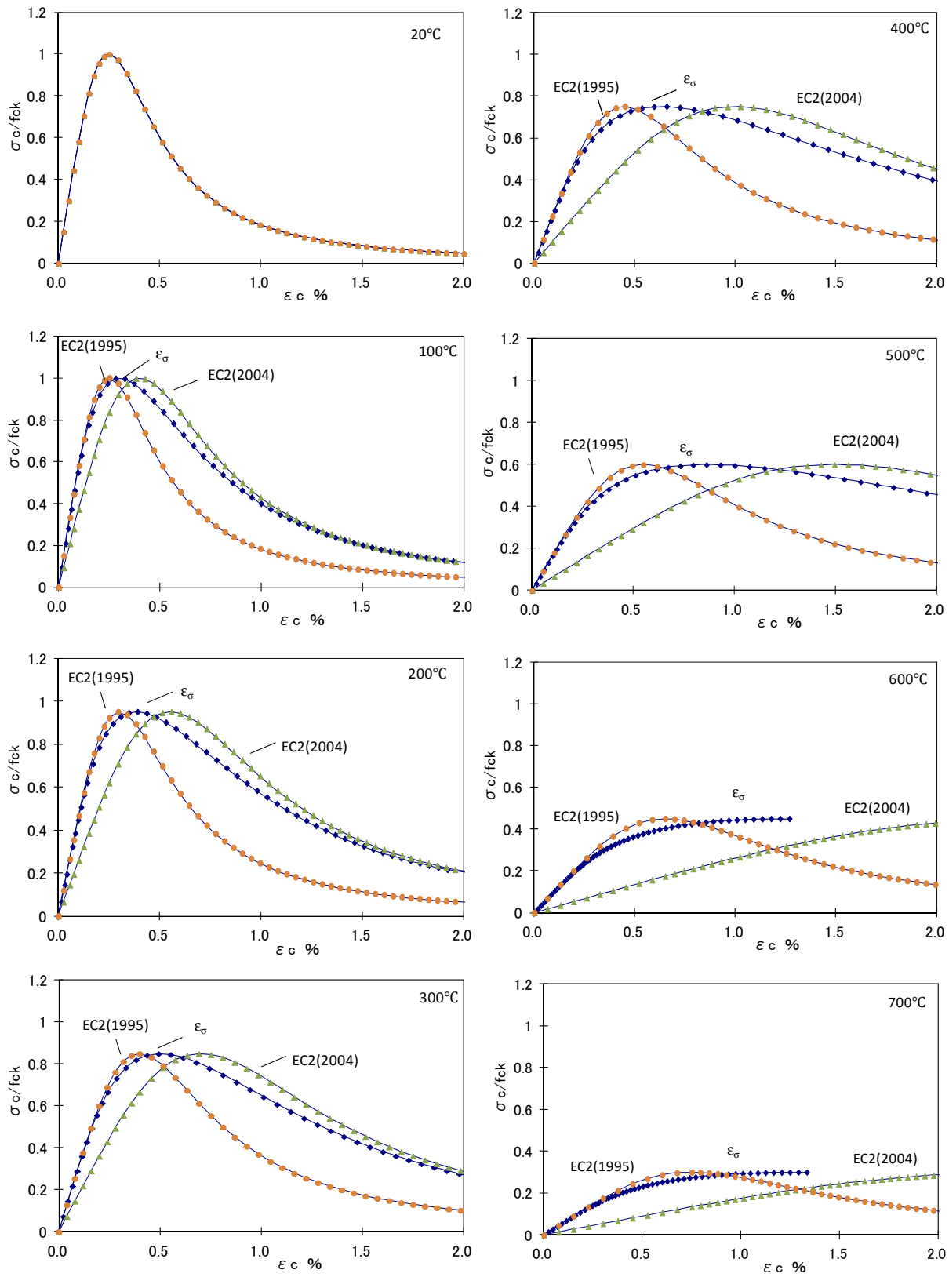

Fig. 2.2 Stress strain curve (Siliceous aggregates)

#### 2.1.2 Algorithm

Modification of the transient creep strain model in VecTor3 is shown in Fig.2.3. In the first step, VecTor3 computes element temperatures, and then calculates the transient creep strain of each element (Step 2) using the temperatures and negative principal strain  $\varepsilon_{tr,3}$  (Step 3). Because the transient creep strain does not recover, the minimum value of the transient creep strain among all load stages is chosen at Step 4. The obtained transient creep strain at Step 4 is the principal strain, which is to be decomposed into each local direction (Step 5). In the Steps 6 and 7, the total strain and other strains are calculated, and finally the element stress is obtained in several iterative loops.

The principal stress used to calculate the transient creep strain is the stress obtained in the previous load step, as suggested by Gernay (2012). The author explained that this method is chosen for the following reasons: to save iteration time, to simplify the algorithm, and to set a reasonable assumption to the unknown equilibrium at the beginning of a time step. This method is sufficient for calculating the transient creep strain, since the transient creep strain occurs when constant stress is applied to concrete as discussed in the literature review. Therefore, if an analysis requires the consideration of the transient creep, it usually does not cause a significant change in the induced stress. Actually, Gernay (2012) found that this methodology was effective for the analysis he carried out. However, if the user expects some special condition that implies considerable stress change, modification of this methodology may be required.

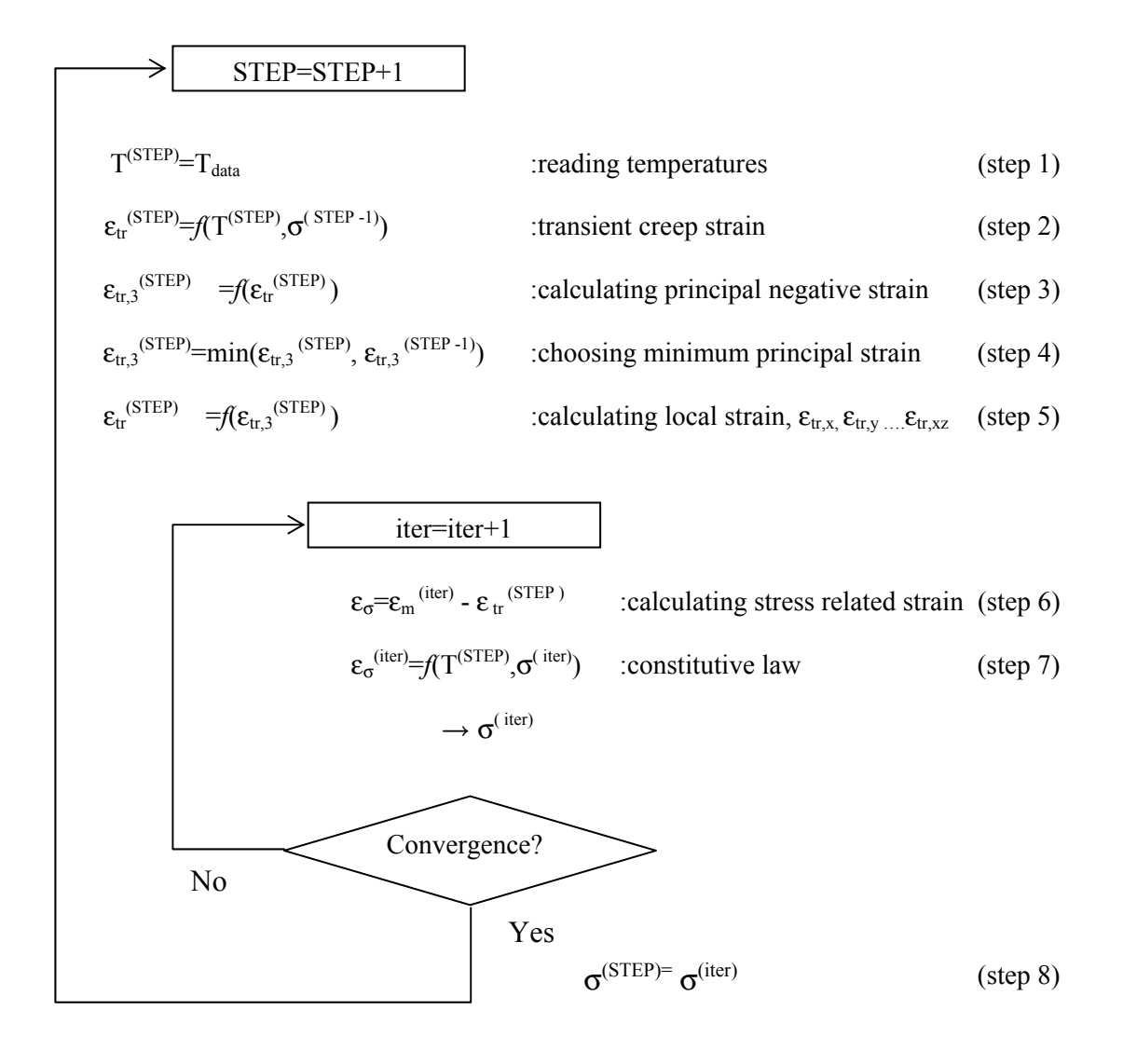

Fig. 2.3 Modification and algorithm of VecTor3

Users of VecTor3 are required to input "3" for the "concrete creep and relaxation" input field in order to activate the algorithm for considering transient creep strain (Fig. 2.4). In addition, it is strongly recommended that one uses the Eurocode2 (EC2) settings (CEN 2004) for stress-strain relationships of concrete, because this algorithm is formulated to fit the latest experimental data by considering the explicit term according to the EC2 definition (Gernay 2012). This means that the stress-strain relationship of concrete under high temperature can be greatly different from the experimental data if another definition is selected.

| Concrete Tension Splitting       | (0-1) : 1 |
|----------------------------------|-----------|
| Concrete Confined Strength       | (0-2) : 1 |
| Concrete Dilatation              | (0-2) : 1 |
| Concrete Cracking Criterion      | (0-4) : 1 |
| Concrete Crack Slip Check        | (0-2) : 0 |
| Concrete Crack Width Check       | (0-5) : 0 |
| Concrete Bond or Adhesion        | (0-4) : 0 |
| Concrete Creep and Relaxation    | (0-1) : 3 |
| Concrete Hysteresis              | (0-5) : 1 |
| Reinforcement Hysteresis         | (0-3) : 3 |
| Reinforcement Dowel Action       | (0-1) : 1 |
| Reinforcement Buckling           | (0-1) : 1 |
| Element Strain Histories         | (0-1) : 1 |
| Element Slip Distortions         | (0-9) : 1 |
| Strain Rate Effects              | (0-1) : 0 |
| Structural Damping               | (0-1) : 0 |
| Geometric Nonlinearity           | (0-1) : 0 |
| Crack Allocation Process         | (0-1) : 0 |
| <<< JOB FILE NOTES>>> [As of May | 31, 2002] |

Fig. 2.4 User interface setting to activate transient creep strain (VecTor3 input format)

## 2.3 Evaluation study

#### 2.3.1 Evaluation study with simple model

In order to confirm that VecTor3 can carry out an analysis correctly with the modifications made, evaluation studies using simple models and load settings are examined and compared to manual calculations. In this study, a one-element model under a uniaxial load or a pure shear is generated (Fig. 2.5). Table 2.1 and Table 2.2 indicate the parameter settings for the evaluation study. Heat transfer is calculated under the ISO-834 heat curve, and stress and strain are obtained when the element temperature is 678°C (10 minutes heating). Degradation of the concrete material is defined according to Eurocode2 (CEN 2004). The stress-strain relationship is set as linear because of the need to calculate the results manually.

Table 2.3 shows the results of the analysis. Each result agrees with the manual calculation, indicating that VecTor3 provides precise answers.

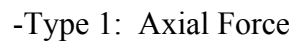

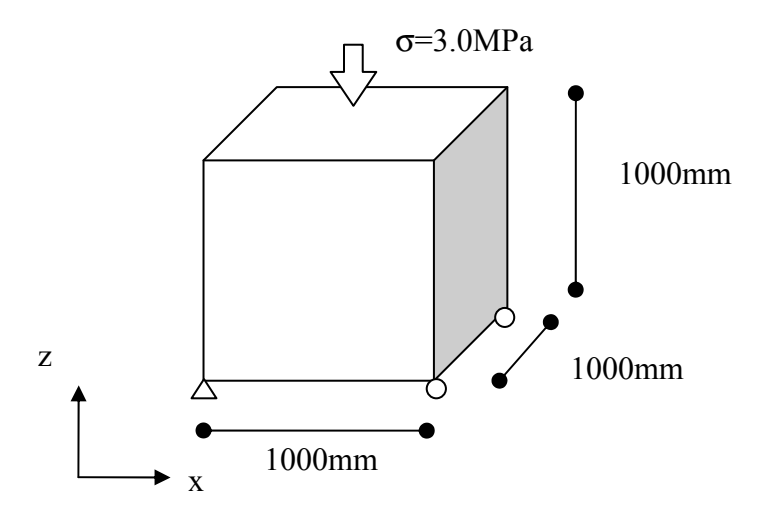

-Type 2: Pure Shear

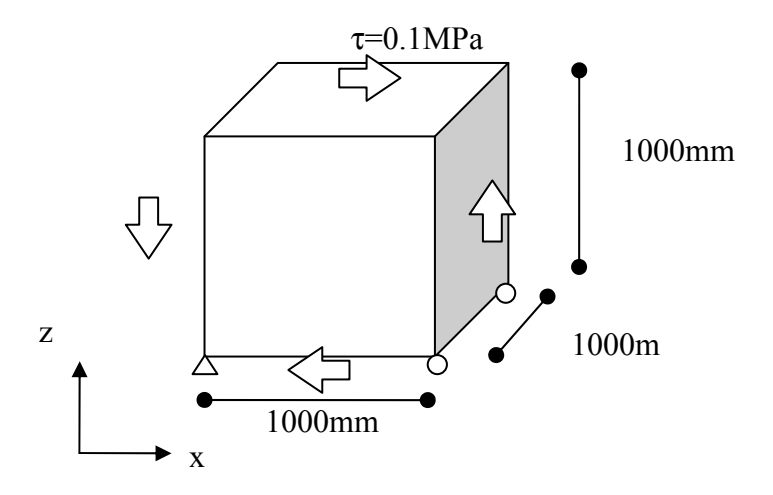

Fig. 2.5 Models for evaluation study

| Fire curve       | 20°C (ISO-834 ,0 mins)                                         | 678.2°C (ISO-834, 10 mins)                                       |
|------------------|----------------------------------------------------------------|------------------------------------------------------------------|
| f <sub>c</sub> ' | 30 MPa (type1:axial force)<br>100 MPa (type2:shear force)      | 10.65 MPa (type1:axial force)<br>35.5 MPa (type2:shear force)    |
| ε <sub>c</sub> ' | 0.0025                                                         | 0.025                                                            |
| Ec               | 25084 MPa (type1:axial force)<br>40100 MPa (type2:shear force) | 890.48 MPa (type1:axial force)<br>1423.6 MPa (type2:shear force) |
| ν                | 0.15                                                           | 0.15                                                             |
| ε <sub>th</sub>  | $\epsilon_{\rm th} (20^{\circ} {\rm C}) = 0.0$                 | $\epsilon_{\rm th}$ (678.2°C) = 8.316 x10 <sup>-3</sup>          |

# Table 2.1 Properties of concrete

Table 2.2 Study case

|       |       | Thermal | Dead load  | Stress-strain | Transient creep |
|-------|-------|---------|------------|---------------|-----------------|
|       |       | load    |            | curve         | strain          |
| Type1 | Case1 | 678.2°C | -          | Linear        | -               |
|       | Case2 | -       | σ=-3.0 MPa | Linear        | -               |
|       | Case3 | 678.2°C | σ=-3.0 MPa | Linear        | -               |
|       | Case4 | 678.2°C | σ=-3.0 MPa | Linear        | considered      |
| Type2 | Case5 | 678.2°C | τ= 0.1 MPa | Linear        | -               |
|       | Case6 | 678.2°C | τ= 0.1 MPa | Linear        | considered      |

|       |       |        | Total strain,           | Net strain,             | Thermal strain,        | Transient Creep           | Principal                 | Direction |       |        | Agreement    |
|-------|-------|--------|-------------------------|-------------------------|------------------------|---------------------------|---------------------------|-----------|-------|--------|--------------|
|       |       |        | $\epsilon_{tot}$        | $\epsilon_{net}$        | $\epsilon_{th}$        | strain,                   | Total Strain,             | k         | 1     | m      | to the hand  |
|       |       |        |                         |                         |                        | ε <sub>tr</sub>           | ε <sub>p</sub>            |           |       |        | calculations |
|       |       |        |                         |                         |                        |                           | -                         |           |       |        |              |
| Type1 | Case1 | z-dir  | 8.316x10 <sup>-3</sup>  | 8.316x10 <sup>-3</sup>  | 8.316x10 <sup>-3</sup> | -                         | 8.316 x10 <sup>-3</sup>   | 1.000     | 0.000 | 0.000  | Good         |
|       |       |        |                         |                         |                        |                           | 8.316 x10 <sup>-3</sup>   | 0.000     | 1.000 | 0.000  |              |
|       |       |        |                         |                         |                        |                           | 8.316 x10 <sup>-3</sup>   | 0.000     | 0.000 | 1.000  |              |
|       | Case2 | z-dir  | -0.120x10 <sup>-3</sup> | -0.120x10 <sup>-3</sup> | 0.000                  | -                         | $0.018 \times 10^{-3}$    | 1.000     | 0.000 | 0.000  | Good         |
|       |       |        |                         |                         |                        |                           | $0.018 \text{ x} 10^{-3}$ | 0.000     | 1.000 | 0.000  |              |
|       |       |        |                         |                         |                        |                           | -0.120 x10 <sup>-3</sup>  | 0.000     | 0.000 | 1.000  |              |
|       | Case3 | z-dir  | $4.946 \times 10^{-3}$  | $-3.370 \times 10^{-3}$ | 8.316x10 <sup>-3</sup> | -                         | $8.821 \times 10^{-3}$    | 1.000     | 0.000 | 0.000  | Good         |
|       |       |        |                         |                         |                        |                           | 8.821 x10 <sup>-3</sup>   | 0.000     | 1.000 | 0.000  |              |
|       |       |        |                         |                         |                        |                           | 4.946 x10 <sup>-3</sup>   | 0.000     | 0.000 | 1.000  |              |
|       | Case4 | z-dir  | $2.417 \times 10^{-3}$  | $-3.370 \times 10^{-3}$ | 8.316x10 <sup>-3</sup> | -2.529 x10 <sup>-3</sup>  | 8.821 x10 <sup>-3</sup>   | 1.000     | 0.000 | 0.000  | Good         |
|       |       |        |                         |                         |                        |                           | 8.821 x10 <sup>-3</sup>   | 0.000     | 1.000 | 0.000  |              |
|       |       |        |                         |                         |                        |                           | 2.417 x10 <sup>-3</sup>   | 0.000     | 0.000 | 1.000  |              |
| Type2 | Case5 | xz-dir | $0.162 \times 10^{-3}$  | 0.141x10 <sup>-3</sup>  | 8.316x10 <sup>-3</sup> | -                         | 8.397 x10 <sup>-3</sup>   | 0.707     | 0.000 | 0.707  | Good         |
|       |       |        |                         |                         |                        |                           | 8.316 x10 <sup>-3</sup>   | 0.000     | 1.000 | 0.000  |              |
|       |       |        |                         |                         |                        |                           | 8.235 x10 <sup>-3</sup>   | 0.707     | 0.000 | -0.707 |              |
|       | Case6 | xz-dir | $0.218 \times 10^{-3}$  | $0.141 \times 10^{-3}$  | 8.316x10 <sup>-3</sup> | $0.056 \text{ x} 10^{-3}$ | 8.397 x10 <sup>-3</sup>   | 0.707     | 0.000 | 0.707  | Good         |
|       |       |        |                         |                         |                        |                           | 8.316 x10 <sup>-3</sup>   | 0.000     | 1.000 | 0.000  |              |
|       |       |        |                         |                         |                        |                           | 8.179 x10 <sup>-3</sup>   | 0.707     | 0.000 | -0.707 |              |
| 1     |       |        | 1                       |                         |                        |                           |                           |           | 1     |        |              |

# Table 2.3 Comparison of analysis results from VecTor3 and manual calculations

# (cf.) Hand calculation results

|       |       |        | Total strain,           | Net strain,              | Thermal strain,         | Transient Creep            | Principal                 | Direction |       |        |
|-------|-------|--------|-------------------------|--------------------------|-------------------------|----------------------------|---------------------------|-----------|-------|--------|
|       |       |        | $\epsilon_{tot}$        | $\epsilon_{net}$         | $\epsilon_{\rm th}$     | strain, $\varepsilon_{tr}$ | Total Strain,             | k         | 1     | m      |
|       |       |        |                         |                          |                         | , u                        | ε <sub>p</sub>            |           |       |        |
| Type1 | Case4 | z-dir  | 2.418 x10 <sup>-3</sup> | -3.369 x10 <sup>-3</sup> | 8.316 x10 <sup>-3</sup> | -2.529 x10 <sup>-3</sup>   | 8.821 x10 <sup>-3</sup>   | 1.000     | 0.000 | 0.000  |
|       |       |        |                         |                          |                         |                            | 8.821 x10 <sup>-3</sup>   | 0.000     | 1.000 | 0.000  |
|       |       |        |                         |                          |                         |                            | $2.418 \text{ x} 10^{-3}$ | 0.000     | 0.000 | 1.000  |
| Type2 | Case6 | xz-dir | 0.218x10 <sup>-3</sup>  | 0.141 x10 <sup>-3</sup>  | 8.316 x10 <sup>-3</sup> | 0.056 x10 <sup>-3</sup>    | 8.397 x10 <sup>-3</sup>   | 0.707     | 0.000 | 0.707  |
|       |       |        |                         |                          |                         |                            | $8.316 \times 10^{-3}$    | 0.000     | 1.000 | 0.000  |
|       |       |        |                         |                          |                         |                            | 8.179 x10 <sup>-3</sup>   | 0.707     | 0.000 | -0.707 |

#### 2.3.2 Evaluation study with complex model

#### a) Experiment

To verify the behaviour of a complex analysis with transient creep strain, another evaluation study was conducted. This study was based on experiments undertaken by the National Research Council of Canada (Lie and Lin 1983a, 1983b, 1983c), which examined the behaviour of columns under uniaxial loads and high temperatures. These experiments consisted of a series of reinforced concrete columns in order to study the behaviour of structures under fire conditions (Fig. 2.6). Each column had a section size of 305 x 305 mm, and a 3810 mm height. The entire length and sides of the columns were exposed to fire. As shown in Table 2.7, the aggregate type used in the columns was carbonate with a maximum size of 19 mm. The sections of the columns were reinforced with 4 longitudinal 25M bars and 10M @ 305mm tie bars. Each column was uniaxially loaded and then subjected to the ASTM-E119 (ASTM 1979) standard temperature-time curve (Fig. 2.7). Three different levels of the axial load were considered for the experiment with the atmosphere temperature-time curve described by the following equation:

$$T_{f} = 20 + 750 \left[ 1 - \exp(-3.79553 \sqrt{t}) \right] + 170.41 \sqrt{t}$$
(2.4)  
where,

 $T_f$ : temperature (°C)

t : time (hour).

#### b) Analysis model

A quarter section of the specimen was modeled for VecTor3 analysis (Fig. 2.8), and each model consisted of 200 elements. Each side of the model had 20 elements composed of 2 layers. Each

centreline was set as the adiabatic boundary condition for the heat transfer analysis, as well as the symmetry boundary condition for the stress analysis. The reinforcement within the specimen was modeled with truss elements. Each node of the surface of the model was set as a linked node, and the displacement of the nodes at the middle section was restrained as 0.5 of the displacement of the surface (Fig. 2.9). This modeling methodology was based on the assumption that any section of the column expands equally. Table 2.4 and Table 2.5 show the properties of the specimens, which were also set as the parameters of the analysis model. A bilinear model was selected for the stress-strain relationship of the steel reinforcement as shown in Fig. 2.10. The degradation of the materials was also considered according to Eurocode2 (CEN 2004; CEN 2005), as illustrated in Table 2.6. The minimum values were set to avoid instability of analysis caused by zero-valued components of the stiffness matrices.

In the heat transfer analysis conducted, the ASTM-E119 (ASTM 1979) standard fire curve was used as define the atmosphere temperature, and thermal radiation and convection were also considered acting on the surface of the model. Thermal dependencies of the thermo-physical properties of the concrete material were set as defined by Eurocode2 (CEN 2004) (Table 2.7). Taking the relative humidity of the concrete as 75%, the moisture content of the specimen was assumed to be 3% to 5% (Miura, Itatani, Hakamaya 2007). Thus, the specific heat of the concrete was calculated on the basis of two types of moisture content: 3% and 5%.

Fig 2.11 and Fig 2.12 illustrate the results of the heat transfer analysis. In general, the analysis data and the experimental data agree at each time period. Therefore, execution of stress analysis on the basis of these element temperatures can be regarded as reliable.

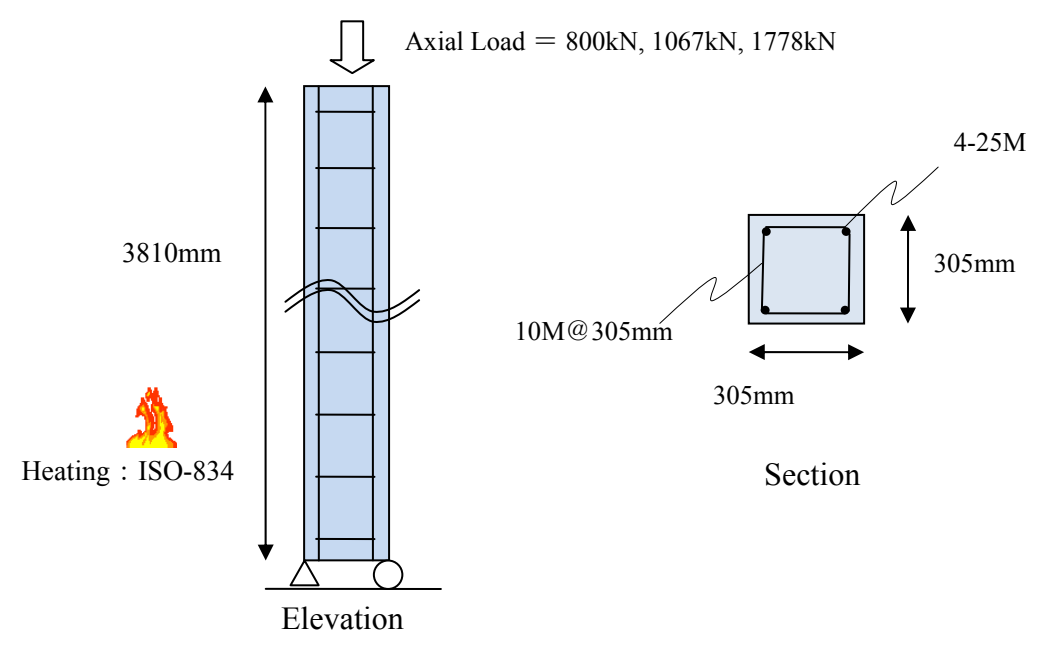

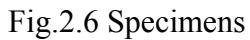

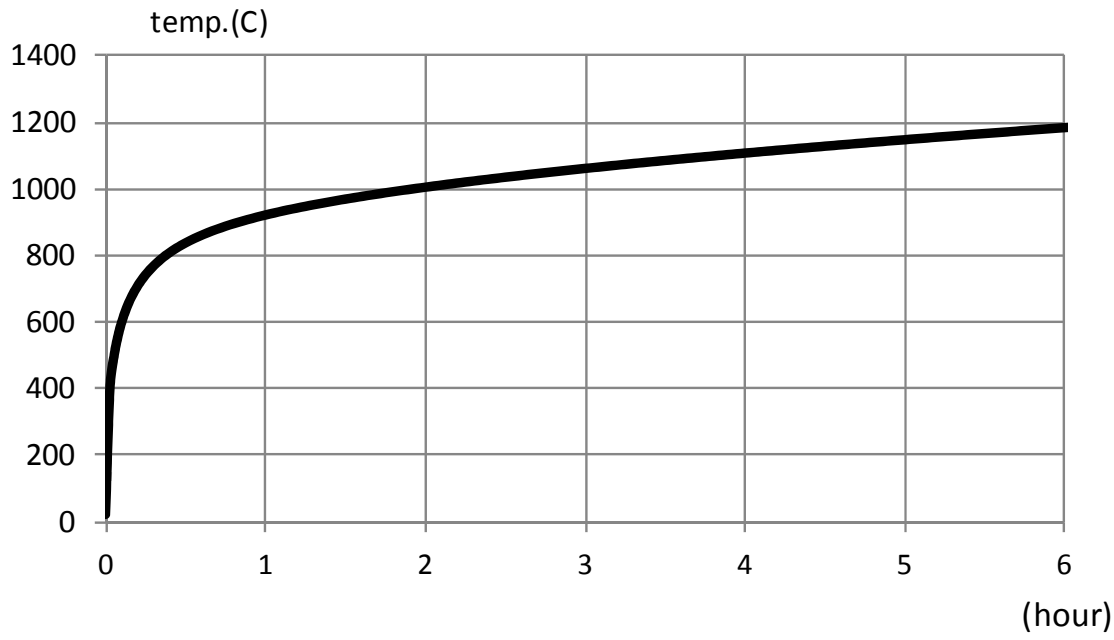

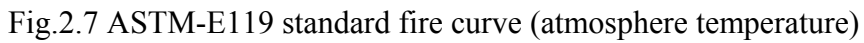

| Specimen    |                   | Column 10             | Column 11             | Column 12             |  |
|-------------|-------------------|-----------------------|-----------------------|-----------------------|--|
| Axial Load  |                   | 800 kN                | 1067 kN               | 1778 kN               |  |
|             |                   | (0.21 fc')            | (0.31 fc')            | (0.48 fc')            |  |
| Fire curve  |                   | ASTM standard         | ASTM standard         | ASTM standard         |  |
| Concrete    | fc' (28 days)     | 33.6 MPa              | 33.4 MPa              | 34.2 MPa<br>40.0 MPa  |  |
|             | fc'               | 40.9 MPa              | 36.9 MPa              |                       |  |
|             | Aggregate         | Carbonate 19 mm       | Carbonate 19 mm       | Carbonate 19 mm       |  |
|             | Relative humidity | 75%                   | 75%                   | 76%                   |  |
|             | Density           | $2396 \text{ kg/m}^3$ | $2405 \text{ kg/m}^3$ | $2412 \text{ kg/m}^3$ |  |
| Steel (25M) | fy                | 443.7 MPa             | 443.7 MPa             | 443.7 MPa             |  |
|             | fu                | 730.0 MPa             | 730.0 MPa             | 730.0 MPa             |  |
| Steel (10M) | fy                | 426.5 MPa             | 426.5 MPa             | 426.5 MPa             |  |
|             | fu                | 671.0 MPa             | 671.0 MPa             | 671.0 MPa             |  |

Table 2.4 Properties of specimens

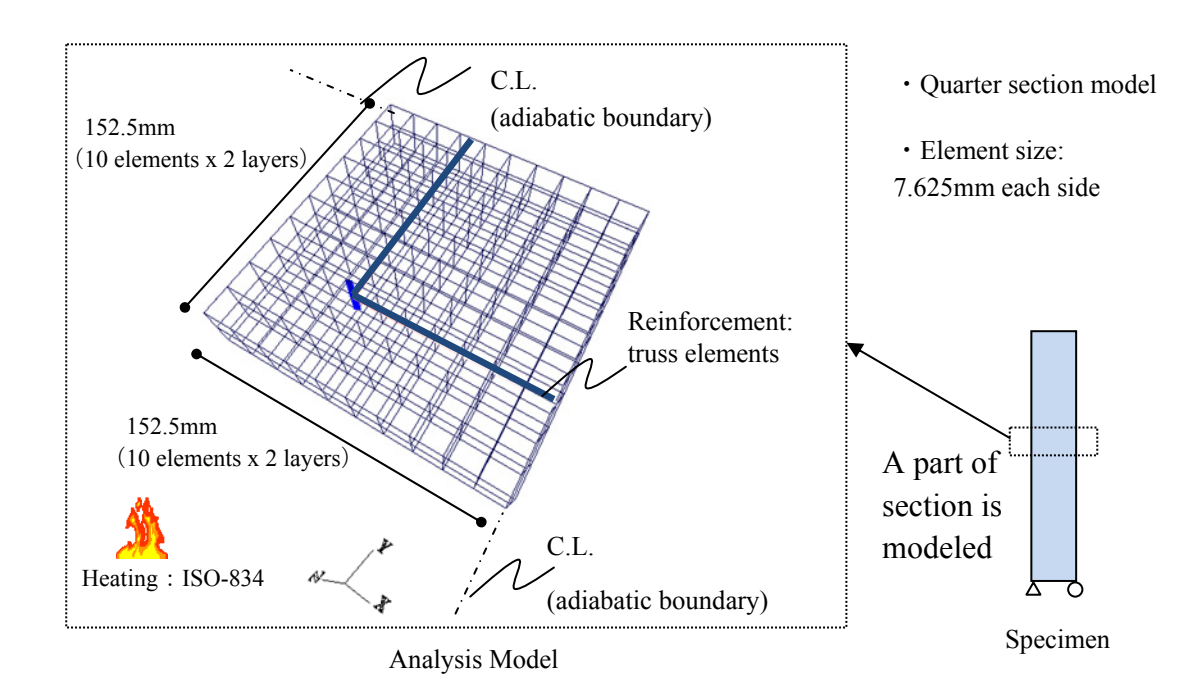

Fig.2.8. Analysis model

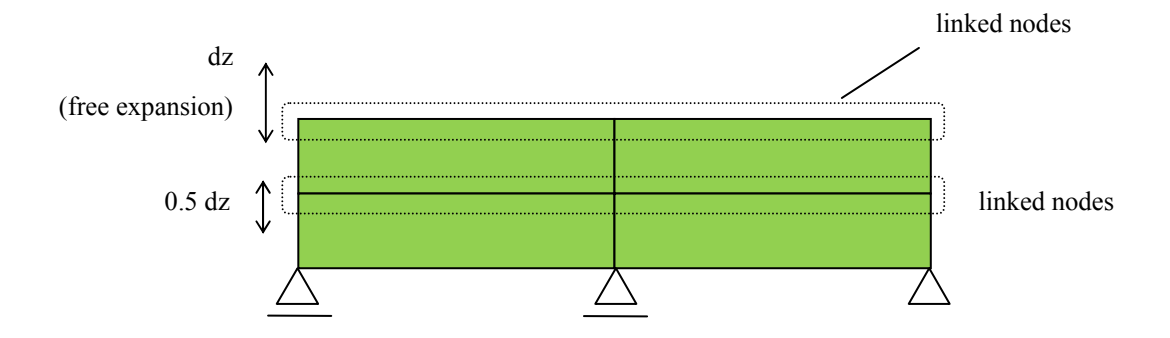

Fig.2.9 Linked node settings

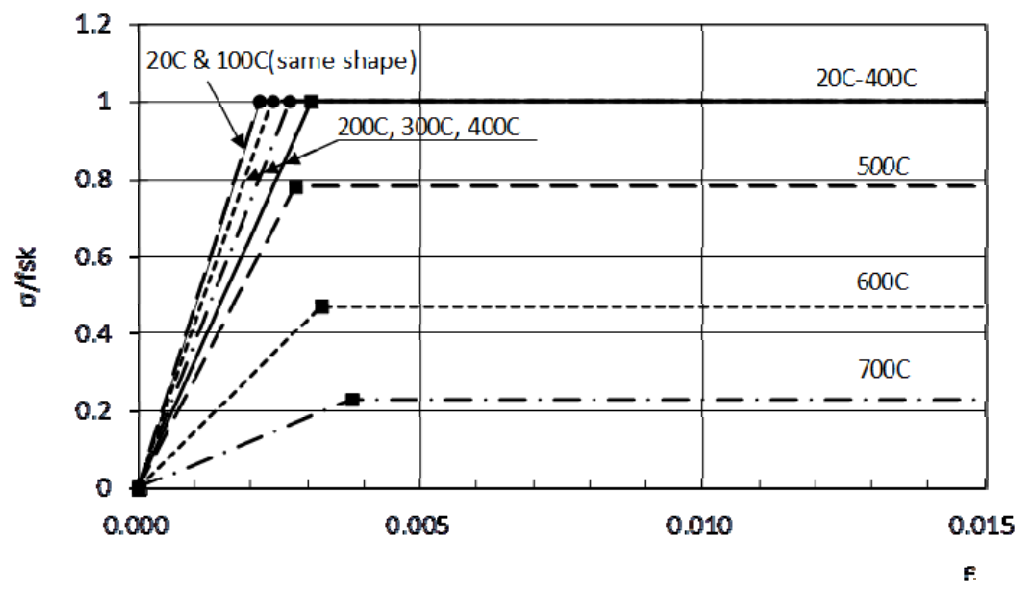

Fig.2.10 Stress-strain curve of steel
|                             | Settings              | Supplement                                                                                                    |
|-----------------------------|-----------------------|----------------------------------------------------------------------------------------------------|
| Stress-strain curve         | EC2 (CEN 2004)        | $\sigma = \frac{3\varepsilon f_{c,\theta}}{\varepsilon_{c1,\theta} \left(2 + \left(\frac{\varepsilon}{\varepsilon_{c1,\theta}}\right)^3\right)}$ |
| Thermal Elongation          | EC2 (CEN 2004)        |                                                                                                    |
| Compression Softening Model | Vecchio 1992-A        |                                                                                                    |
| Tension Stiffening          | Bentz 2003            |                                                                                                    |
| Tension Softening           | Not Considered        |                                                                                                    |
| Tension Splitting           | Not Considered        |                                                                                                    |
| Dilatation                  | Variable - Kupfer     |                                                                                                    |
| Cracking Criterion          | Mohr-Coulomb (Stress) |                                                                                                    |
| Reinforcement Hysteresis    | Nonlinear w/ cyclic   |                                                                                                    |
|                             | decay (Palermo)       |                                                                                                    |
| Reinforcement Dowel Action  | Tassios Model         |                                                                                                    |
| Element Strain Histories    | Previous loading      |                                                                                                    |
|                             | considered            |                                                                                                    |
| Element Slip Distortions    | Stress Model          |                                                                                                    |
|                             | (Walraven)            |                                                                                                    |

| Table 2.5 | Concrete | parameter | settings | for anal | vses |
|-----------|----------|-----------|----------|----------|------|
|           |          |           |          |          | J    |

|           | Cor              | ncrete (carbon    | ate)               | St      | eel       |
|-----------|------------------|-------------------|--------------------|---------|-----------|
| temp.(°C) | $f_{c,q}/f_{ck}$ | ε <sub>c1,θ</sub> | $\epsilon_{cu1,q}$ | Es,θ/Es | fsy,θ/fyk |
| 20        | 1.00             | 0.0025            | 0.0200             | 1.000   | 1.000     |
| 100       | 1.00             | 0.0040            | 0.0225             | 1.000   | 1.000     |
| 200       | 0.97             | 0.0055            | 0.0250             | 0.900   | 1.000     |
| 300       | 0.91             | 0.0070            | 0.0275             | 0.800   | 1.000     |
| 400       | 0.85             | 0.0100            | 0.0300             | 0.700   | 1.000     |
| 500       | 0.74             | 0.0150            | 0.0325             | 0.600   | 0.780     |
| 600       | 0.60             | 0.0250            | 0.0350             | 0.310   | 0.470     |
| 700       | 0.43             | 0.0250            | 0.0375             | 0.130   | 0.230     |
| 800       | 0.27             | 0.0250            | 0.0400             | 0.090   | 0.110     |
| 900       | 0.15             | 0.0250            | 0.0425             | 0.068   | 0.060     |
| 1000      | 0.06             | 0.0250            | 0.0450             | 0.045   | 0.040     |
| 1100 _    | 0.02             |                   | 0.0475             | 0.023   | 0_020     |
| 1200      | 0.00             | -                 | -                  | 0.000   | 0.000     |
|           |                  | 4-1-11:4          |                    |         | 1.0- ()   |

Table 2.6 Degradation of materials (CEN 2004 and CEN 2005)

(for stability of the analysis, actually set as 1.0e-6)

Table 2.7 Parameter settings for heat transfer analyses

|                            | Settings       | Supplement                               |
|----------------------------|----------------|------------------------------------------|
| Concrete thermal expansion | EC2 (CEN 2004) | carbonate aggregates                     |
| Concrete Density           | EC2 (CEN 2004) |                                          |
| Concrete Conductivity      | EC2 (CEN 2004) |                                          |
| Concrete Specific Heat     | EC2 (CEN 2004) | moisture content:<br>3% (Cn=2020 J/kg K) |
|                            |                | 5% (Cp=3250 J/kg K)                      |

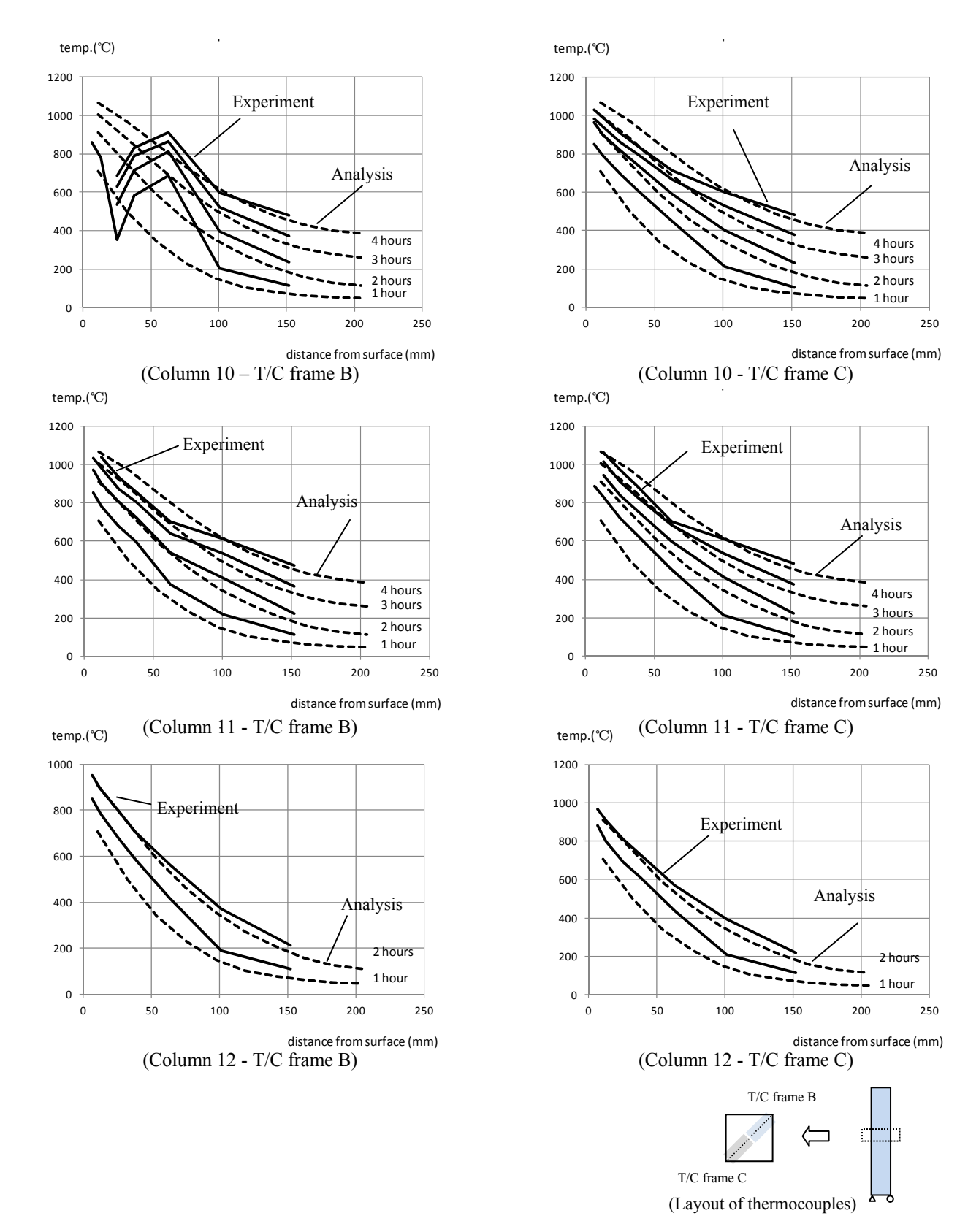

Fig.2.11 Temperature distribution (moisture content = 3 %)

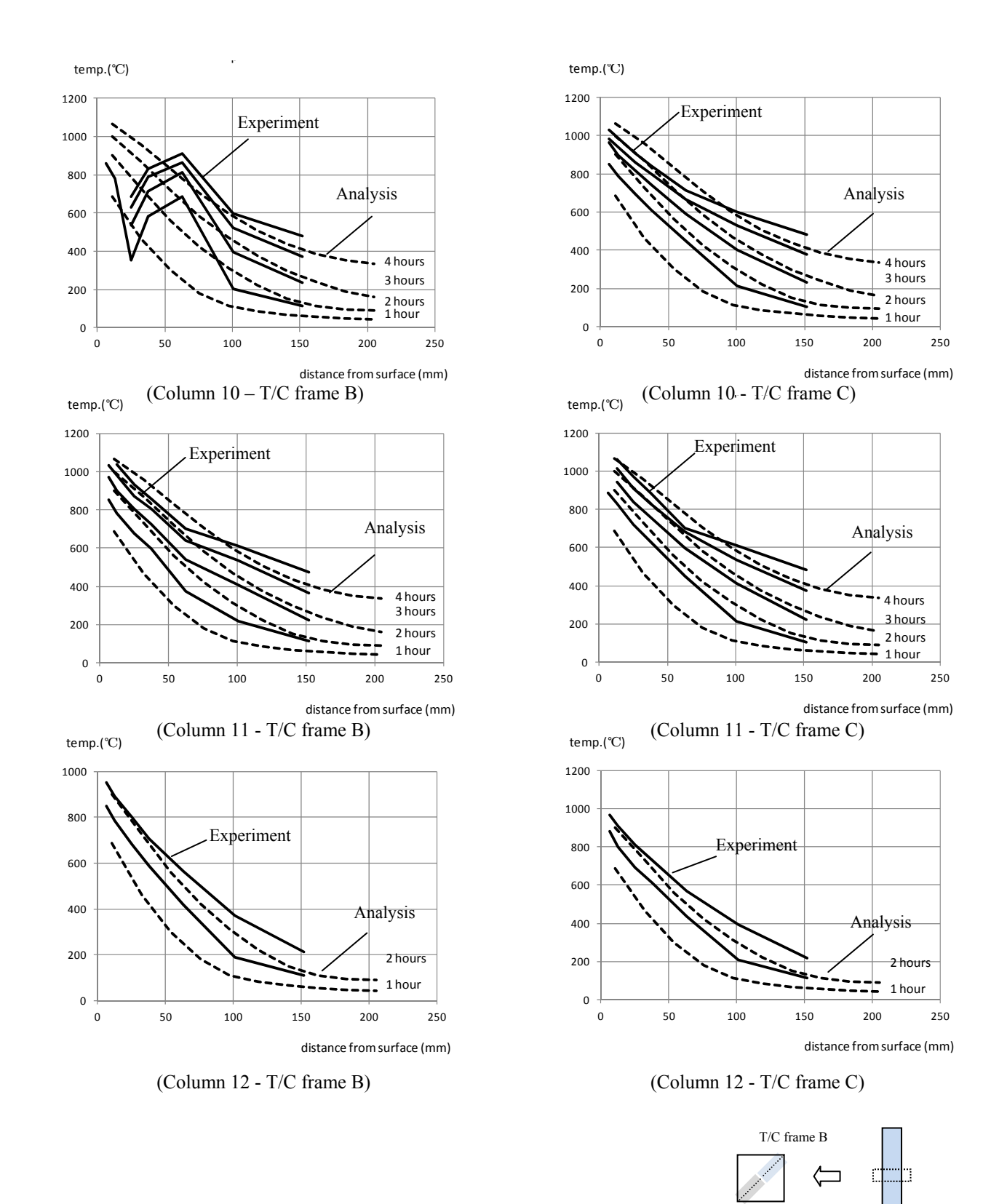

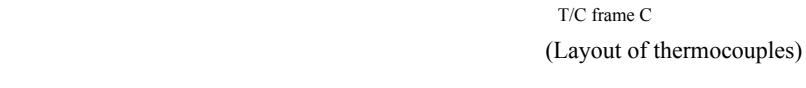

Fig.2.12 Temperature distribution (moisture content = 5 %)

## c) Results of the analyses

On the basis of the heat transfer analyses, two types of stress analyses were carried out: an analysis without transient creep strain considered, and an analysis with transient creep strain included. Fig. 2.13 shows the deformation of the column obtained from the stress analysis. Because the model was one part of the column, the total deformation of the column was calculated on the assumption that any section of the column expanded equally. As shown in the figure, there was little difference between these two analyses in the expansion phase. However, in the contraction phase of the column, these two graphs showed significant difference: the deformation without the transient creep strain formed a small contraction; the deformation with the transient creep strain showed a large contraction. Moreover, Fig. 2.13 indicates that differences in the moisture content made only a small difference in the deformation of the contraction). These results suggest that employing Gernay's definition (2012) of the transient creep strain can lead to good predictions of the contraction phase of concrete. However, further investigations of the transient creep strain are required to draw a firm conclusion.

A comparison of the element stress between the analysis with transient creep strain and the analysis without the transient creep strain is shown in Fig. 2.14. Although the deformation graphs exhibited only a small difference, these graphs exhibit considerably different behaviour. Most notable, the stress at the core element shows a higher stress when transient creep strain is considered. Fig. 2.15 also explains these phenomena. The contours in this figure illustrate the stress distribution determined from the analysis model at 3 hours. The two analyses indicated different distribution patterns. The analysis with transient creep strain exhibited higher stress

levels at the centre of the section; meanwhile, the analysis without transient creep strain shows lower stress levels at the centre. These results represent important implications for developing new findings for the stress, strain or integrity of concrete structures under high temperatures.

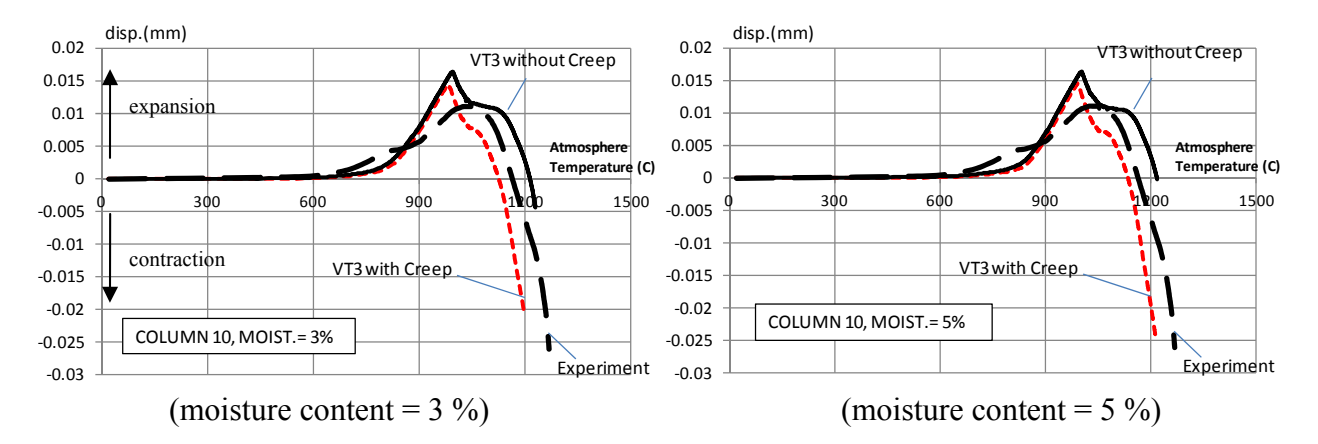

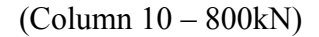

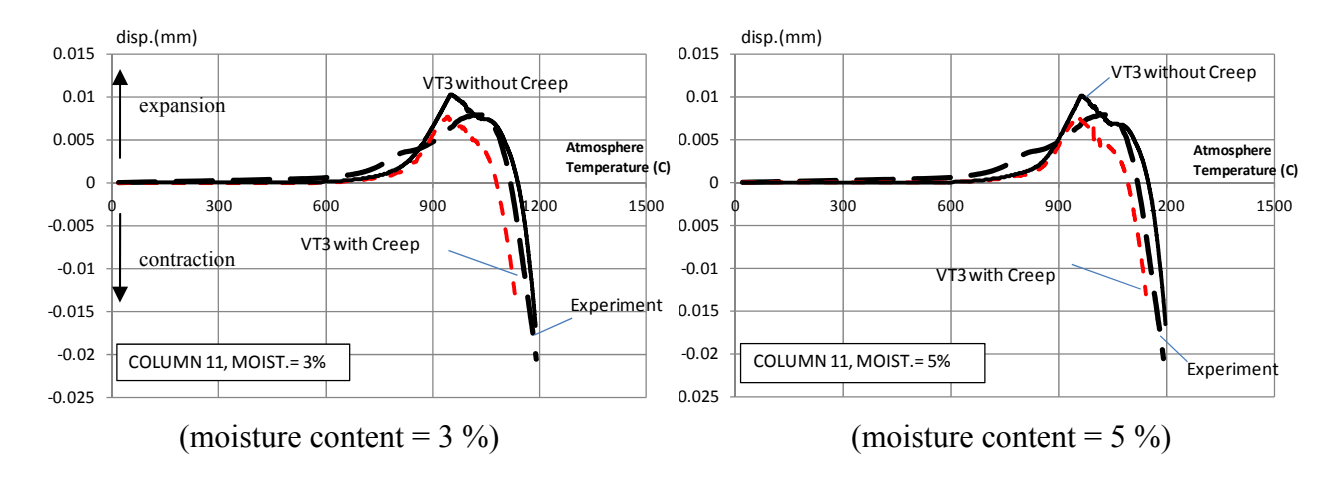

(Column 11 - 1067kN)

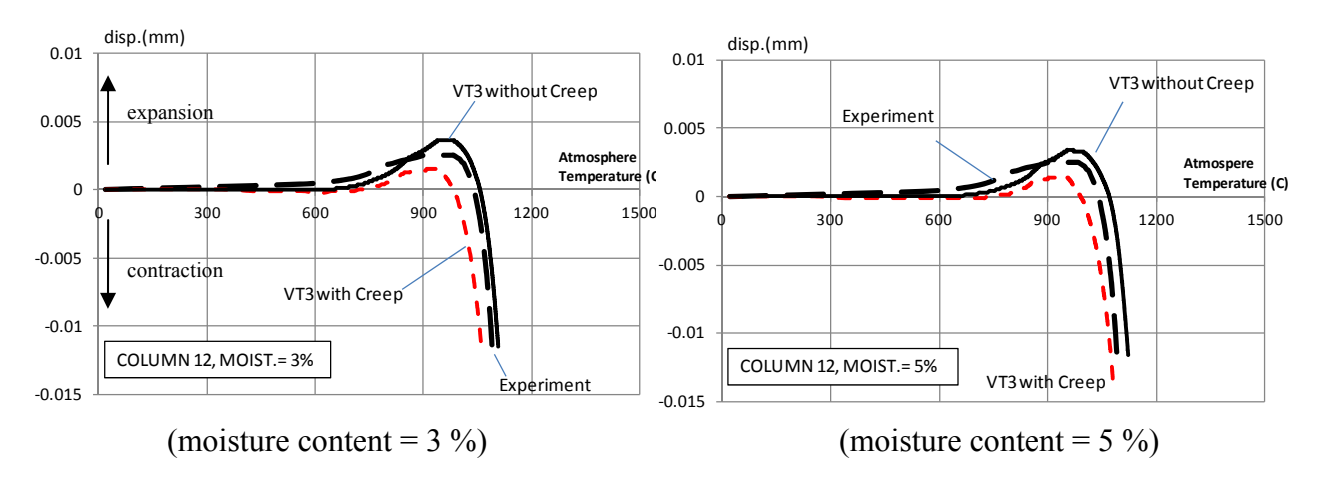

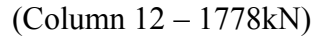

Fig.2.13 Deformations of the specimens

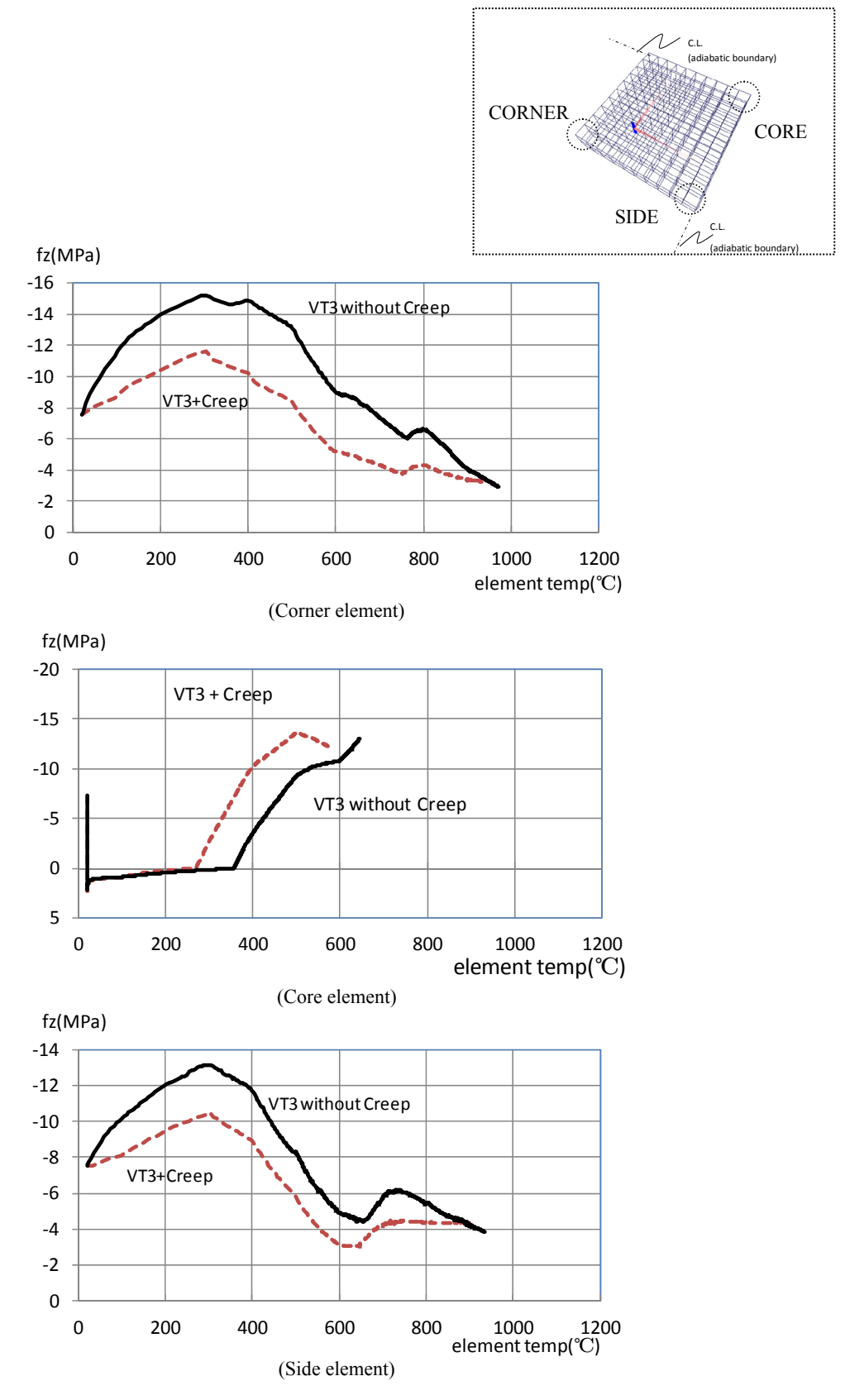

Fig.2.14 Element stress (Column 10, moisture content = 3%)

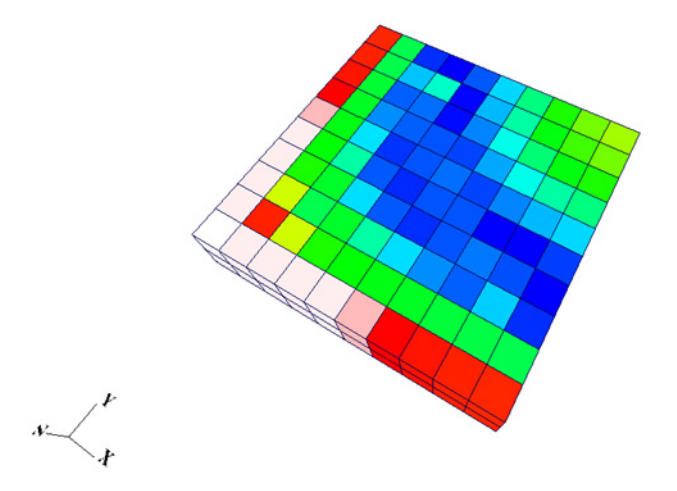

(3 hours, without Transient Creep Strain)

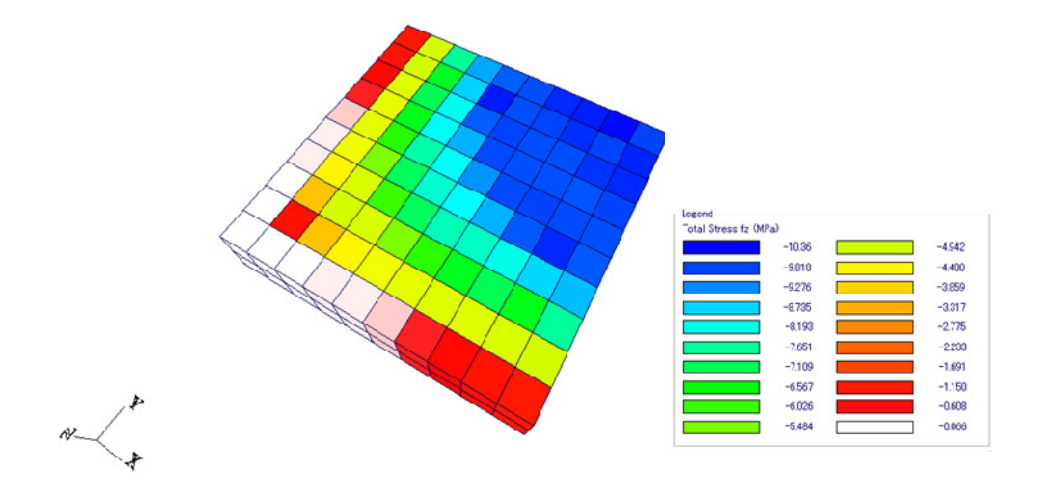

(3 hours, Transient Creep Strain Considered)

Fig.2.15 Stress distribution (Column 10, moisture content = 3%)

# 2.4 Summary

In conclusion, as indicated in the results shown, this study reveals that VecTor3 now has the ability to carry out analyses considering transient creep strain with good predictions of the deformation of concrete structures under elevated temperatures. Moreover, the analyses results point to significant differences in the stress distribution within the column sections, when transient creep is considered. The differences in the computed behaviour suggest that new insights can be achieved with investigations using this program.

# **CHAPTER 3: Modification of JANUS**

# **3.1 Introduction**

As discussed in Chapter 2, a new feature of VecTor3, the consideration of transient creep strain, was developed, and its behaviour was confirmed through several analyses. In order to support these new analysis capabilities and provide temperature and stress outputs for VecTor3, new functions within the post-processor for VecTor were developed. Thus, this combination of VecTor and its postprocessor (JANUS) will help users to execute their research more efficiently. This chapter discusses the methodology and features of the newly implemented functions within the post-processor JANUS.

## **3.1.1** Background

JANUS can process the output files of the VecTor programs, and it can also exhibit contours and graphs of stresses, strains, deformations and other variables. Post-processor programs have been developed at the University of Toronto for several years. For example, Augustus is one of the available programs that support building, assembling and post-processing the models of NLFEA programs (Vecchio, Bentz, Collins 2004). Although Augustus is a highly sophisticated graphics-based post-processor, it can only handle two-dimensional (2D) analyses when used with the VecTor programs. Therefore, there was a need to expand its ability or to develop a new program that can process three-dimensional (3D) analyses. JANUS fits this requirement. JANUS has been developed to provide a practical 3D graphic tool for engineers and researchers who carry out advanced and complicated NLFEA simulations. The program processes the output of the VecTor programs for beam sections, 2D membrane structures, 3D solid structures, plates, shells, plane frames, and axisymmetrical solids. Moreover, the VecTor programs also allow many load conditions in their analyses: static, cyclic, dynamic and heat. JANUS can now process and exhibit these types of outputs and models.

## **3.1.2** Objectives of the study

JANUS was initially developed more than five years ago by Hossein Mostafaei. More recently, the program has been extensively expanded by Ivan Chak and Akira Jodai. Although it is very difficult to divide the program into each programmer's part, each work roughly can be explained as follows: Mostafei programmed the main frame and the structure; Chak took charge of the

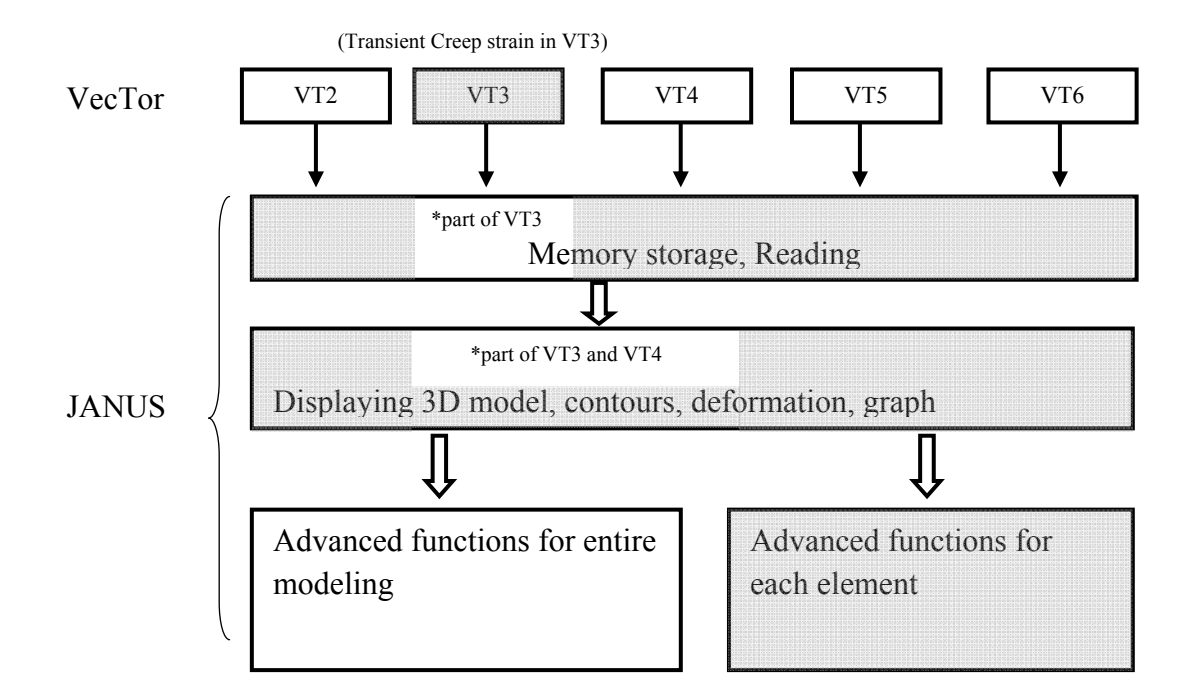

Fig. 3.1 JANUS program and the part this thesis explains (Coloured area)

functions of display, reading and advanced functions for the global modeling; Jodai covered the functions of reading, display and the advanced functions for each element as shown in Fig. 3.1.

Thus, this section discusses refinements made relating the data reading process, contour plots, graphs, element attributes, and expansion of readable VecTor output formats. Specifically, this chapter describes the functions, structure and features of the program as follows:

-the development environment, structure and architecture of JANUS,

-basic functions of JANUS,

-new features for VecTor2 to VecTor6,

-graph functions,

-element attributes and pick-up functions, and

-accommodations for old and new formats of output files.

# **3.2 Development environment and architecture**

#### **3.2.1** Development environment

JANUS is formulated in the Visual C++ 6.0 (VC6) environment. VC6 is one of the more popular development tools for Windows software, and is able to handle Microsoft Foundation Class Libraries 6.0 (MFC 6.0) as well as a standard object-oriented programming language, C++.

MFC is suitable to Windows programming because of the large availability of the basic classes: for example, message handlers, window frameworks, GDI objectives, characters classes and array classes. Most of the classes work as a shortcut of an Application Programming Interface (API), because it includes the API inside of the MFC. This means that it is unnecessary to use the API process directly which would require calling complicated functions and commands with complex processes if the MFC scheme is employed simultaneously (Fig. 3.2). Thus, this class package enables programmers to develop complicated applications with simple methodologies and fewer command lines.

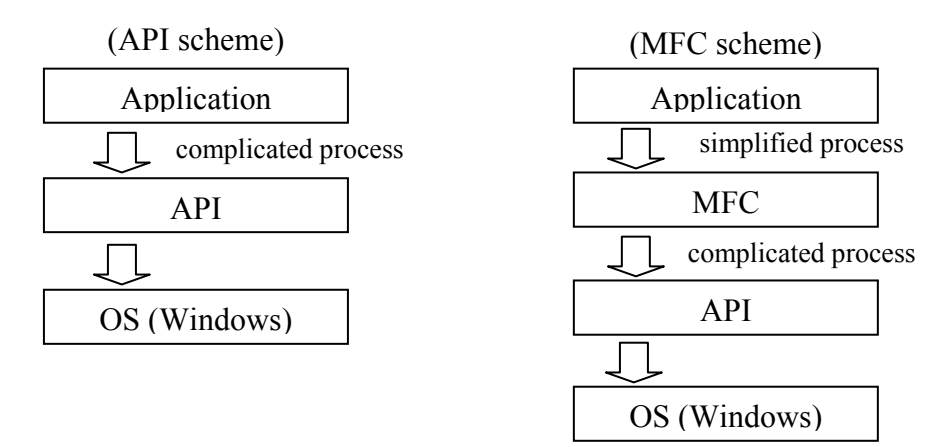

Fig 3.2 Comparison of MFC and API (based on Yamamoto 1999)

VC6 with MFC enables developers to use the Multiple Document Interface (MDI) method, which can manage several documents and windows at the same time. This method is preferable for the development of JANUS, because the application needs to handle several output files and graphic interfaces simultaneously. For instance, if JANUS is required to compare VecTor3 and VecTor2 outputs, the MDI method that can handle two data sets at once is obviously a better solution than the single document interface method.

An object-oriented language can manage several windows frames and documentations in JANUS as independent objects simultaneously, so C++ is preferable for MDI applications rather than structured programming languages. Therefore, for the reasons discussed, JANUS was built using the VC6 environment.

## 3.2.2 Open GL

OpenGL is another important scheme of JANUS that manages 3D graphic interfaces. OpenGL is one of the popular APIs that provides 2D and 3D computer graphics tools for many applications, such as CAD programs. Moreover, OpenGL is an open resource library that works independently from operating systems, so JANUS takes advantage of this API library, which provides a large number of commands to support rendering, transforming and other manipulations of graphics in fast speed.

#### **3.2.3** Structure and architecture of JANUS

JANUS consists of a number of classes that represent the functions and resources in the application such as windows, dialog boxes and data arrays. Although there are more than 100

classes utilized within the application, the most important classes among them are CDataIn, CMesh3d, CArray, CVecHomDoc and CVecHomView. These classes are the core classes of JANUS that are utilized whenever new output data are processed, and many other classes are invoked to define data types or to receive the objects and the variables generated by those core classes. Each core class has an important role as discussed in the following text.

The CDataIn class has many reading functions to open, read and close output files, and therefore this class works as the main control for processing output data. These data also construct the CMesh3d class in order to store output data arrays. The CMesh3d manages a number of data arrays and OpenGL functions that are essential in drawing 3D graphics and graphs, as shown in Fig. 3.3. Most of the data arrays are generated from the CArrayData class, which has fundamental functions to control storage data, such as reading, writing and removing data. In order to accommodate the different formats of the output files of VecTor, each data array has suitable variables and functions for the format. These functions are defined as data types set by the programmers of JANUS. For instance, one of these data arrays, m\_ArrayElemTemp is an array of the CArrayData class, and this array is defined by the data type CElemTemp. The CElemTemp has the variable m\_Temp to store the temperature output of each element as illustrated in Fig. 3.4. Another array of CArrayData class for storing strain data, m\_ArrayStrain, is defined by the data type CStrain3d, which has 7 arrays.

The CVecHomDoc and the CVecHomView classes control the view and the view data that must be generated when an output data set is read. These two classes comprise the document/view architecture that supports the MDI application, JANUS. The CVecHomDoc manages the data and the variables of the child frame, and the CVecHomView controls the data and the variables in the CVecHomDoc as depicted in Fig. 3.5 (Also refer to MSDN 2013, which provides an explanation and a sample of the document/view architecture).

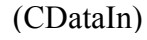

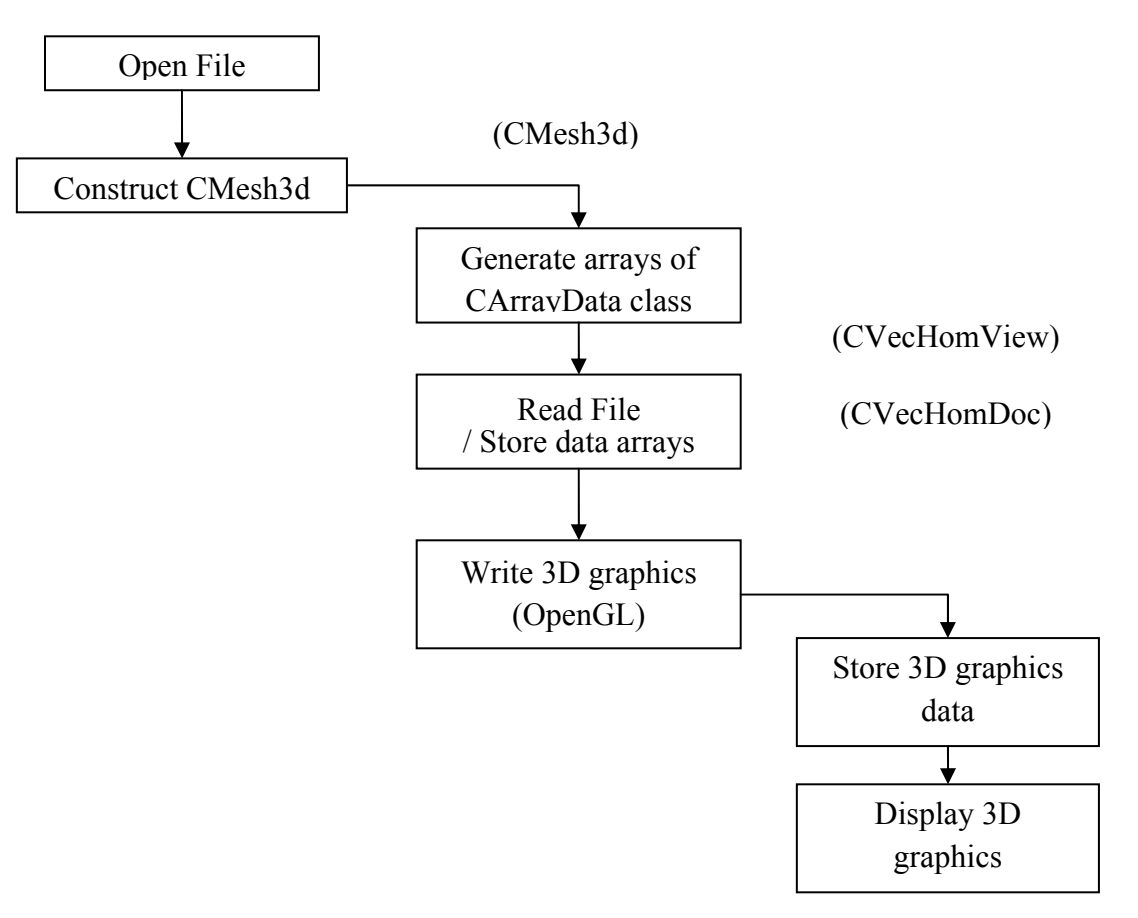

Fig 3.3 Simplified flowchart and main role of each class

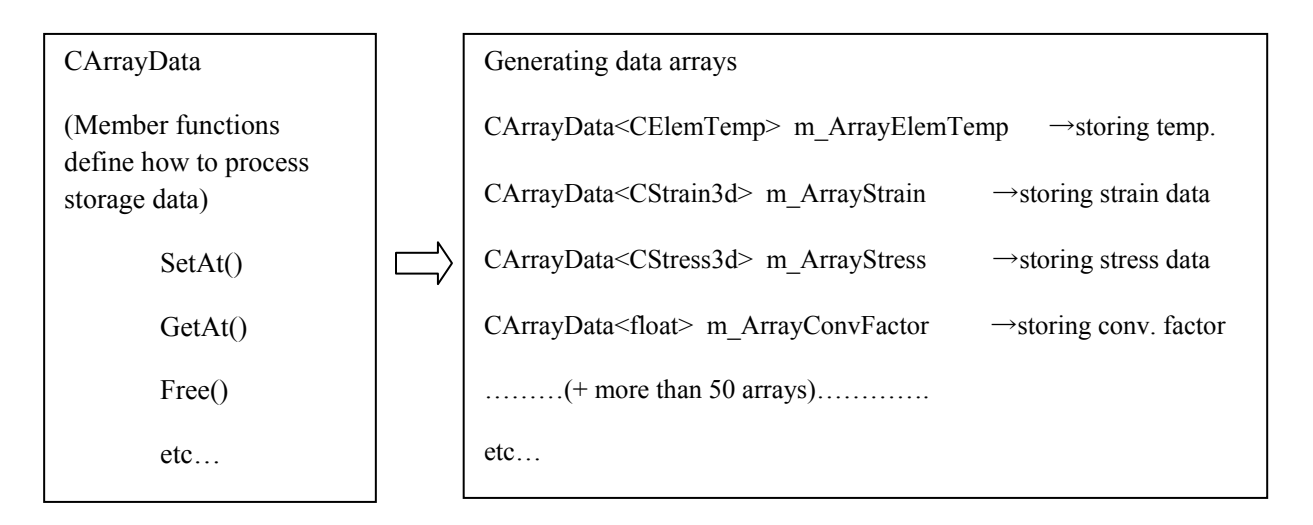

Fig 3.4 Arrays of CArrayData class

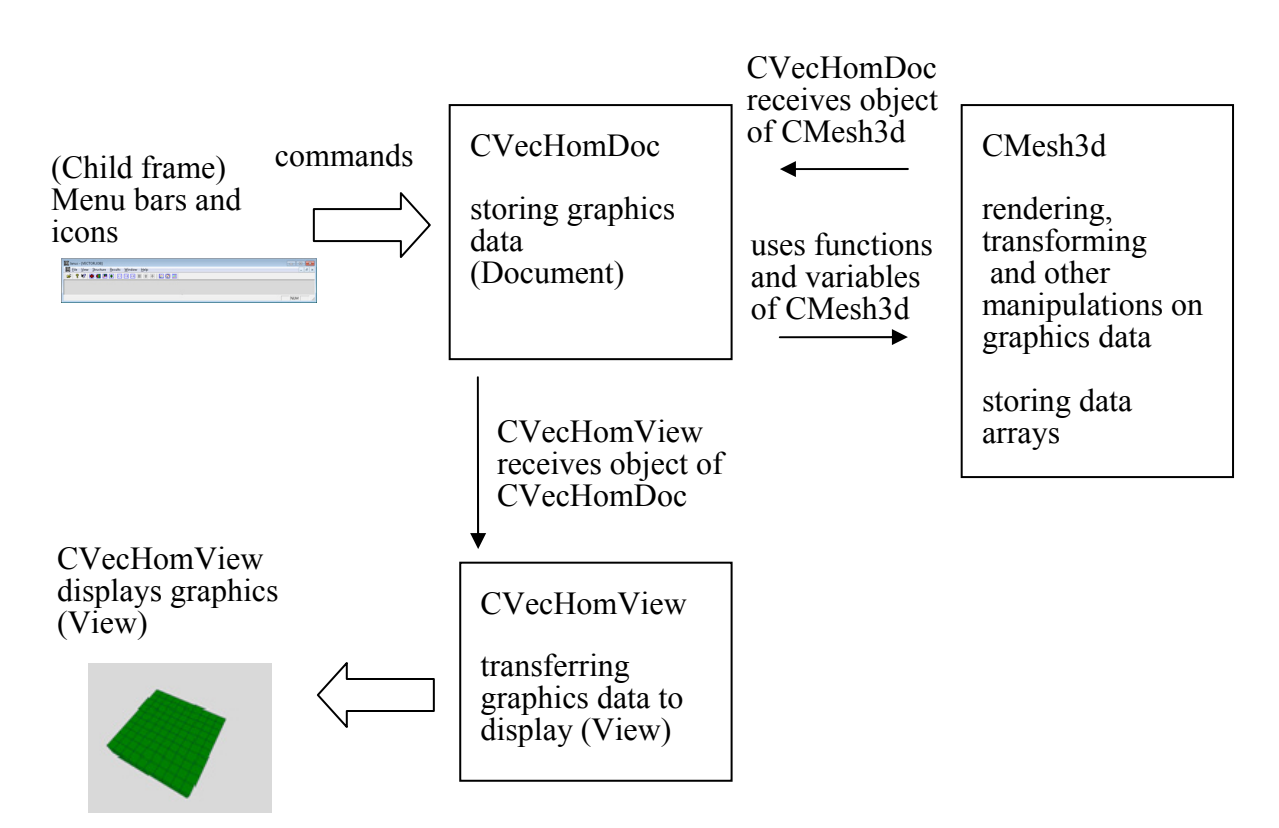

Fig 3.5 Fundamental relationship of CVecHomDoc, CVecHomView and other resources

comprising Document/View architecture

# **3.3 Accommodations for VecTor series**

As explained in previous sections, JANUS' structure and architecture were initially designed by Mostafaei, and were originally prepared for VecTor3 output and limited VecTor4 variables. However, the VecTor suite has several programs and different output formats, and these programs do not have proper post-processors. Therefore, JANUS has been developed as a complete post-processor for all the VecTor series. This chapter discusses this new usage and the architecture of the newly formulated JANUS.

## 3.3.1 Usage

VecTor comprises five types of programs as shown in Table. 3.1. Each program has its own elements that have different shapes, integration points and dimensions. For this reason, the output format of each analysis program is varied, and JANUS needs an altered process for each format. Although the inner processes are different, the user of JANUS can neglect the difference and only needs to carry out a similar operation. If the user selects a job file, JANUS reads the format type and indicates the model and the other output results automatically (Fig. 3.6). Once the data are read, JANUS provides many features for these formats as explained in the following passages.

|         | Analysis type      | Element Type   |               |           |       |
|---------|--------------------|----------------|---------------|-----------|-------|
| VecTor2 | 2D                 | Quadrilateral, | Triangular,   | Truss     |       |
| VecTor3 | 3D solid           | Hexahedral,    | Wedge,        | Truss     |       |
| VecTor4 | 3D shell           | 9 node shell,  | 6 node shell, | Truss     |       |
| VecTor5 | 2D beam            | Beam           |               |           |       |
| VecTor6 | Axisymmetric shell | Quadrilateral, | Triangular,   | Ring Bar, | Truss |

Table 3.1 Analysis type and element type

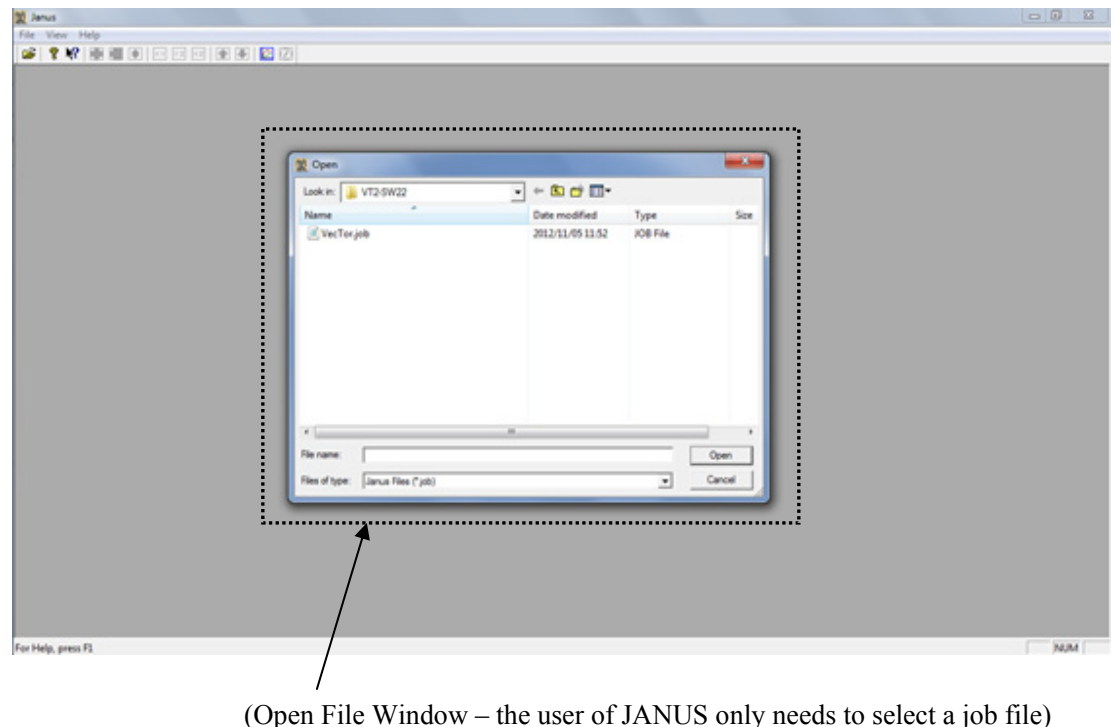

Fig. 3.6 Open file window

Once the output files are read, JANUS displays the model shape as a default setting. The user can change the view settings by employing the View menu (Fig. 3.7). Selection of the plane is one of the options, and the user can also select the view point, the rotation and other factors for the projection matrix of the displayed model, as he selects the Set Camera View option. The Set Displ. Scale button allows one to change the magnification factor for the displacement of every node. Moreover, mouse buttons also can control the following factors: the left button to move the model, the mouse wheel to change the magnification factor, and the wheel button to rotate. The Set Crack View changes the crack scale factor for the displayed cracks.

The Structure menu provides options for indication of elements, nodes and material types (Fig. 3.8). For example, if the Element or Node button is pressed, the user can obtain the colour

options for the elements or the nodes. The Material Type option depicts the elements coloured by each material type.

| 🗱 File Edit  | View Structure Results                                                                                                    | Window Help             | - 8 1 |
|--------------|----------------------------------------------------------------------------------------------------|-------------------------|-------|
| <u>₽</u> ? № | ✓ Toolbar ✓ Toolbar ✓ Status Bar Default View Plane XY (Original) Plane XZ Plane YZ Set Carrear View Set Displ. Scale Set Crack View | , Y<br>F <sup>1</sup> X |       |

Fig. 3.7 View menu and its options

|            |               | [= ] 0 |
|------------|---------------|--------|
| ¥ X KY 🗰 🛍 | Entire Body + |        |
|            | Mesh          |        |
|            | Nodes +       |        |
|            | Load Cases +  |        |
|            | Restraint     |        |
|            | Material      |        |
|            |               |        |
|            |               |        |
|            | Y             |        |
|            |               |        |
|            | X             |        |
|            |               |        |
|            | Eq.           |        |

Fig. 3.8 Structure menu and its options

The Results menu exhibits contours of several output variables. The available variable options include stresses, strains, deformations and temperatures of elements (Fig. 3.9). The temperature option has been newly added to the menu so that JANUS can facilitate heat transfer analyses. When one of the options is selected, JANUS displays the contour plot of the chosen variable.

| 🙀 Janus - [VecTor.job]        |                                                                                                    |       |
|-------------------------------|----------------------------------------------------------------------------------------------------|-------|
| I File Edit View Structure Re | sults Window Help                                                                                                    | _ 8 X |
|                               | Deformed Mesh<br>Show Crack<br>Deformations<br>Reactions<br>Total Strains<br>Concrete Strain<br>Concrete Strain<br>Concrete Stress<br>Truss Blement<br>Reinforcement<br>Z |       |
|                               |                                                                                                    | NUM   |

Fig. 3.9 Result menu and its options

#### **3.3.2** Classes, functions and arrays

The main classes are CMesh3d, CVecHomVec and CVecHomView, as shown in Fig. 3.5. As the result of the modification, the CDataIn class has had its variety of functions and data arrays expanded to accommodate all the VecTor programs. When output files are read, CDataIn reads and determines which functions should be employed. Finally, all output data are stored in the proper data arrays.

#### 3.3.3 Reading process

As the open file dialog pops up, the user should select a job file whose extension is ".JOB". This selection is read by the dialog that the MFC library prepares as depicted in Fig. 3.6. After the selection, JANUS starts to read the job file and finds the names of load case files, the structure files and the structure type that indicates what type of VecTor program is employed, such as VecTor3 or VecTor6. These output files should be text-formatted files; JANUS cannot read binary files. The user must select the text output option – not the binary option – in the VecTor settings, when he or she starts an analysis. Although the text format can be used to confirm the output contents directly by the user and by programmers of JANUS and VecTor, the binary file can be used for the fast reading process. Recognizing that 3D analyses often contain more than 10,000 elements and 1000 load steps, JANUS is recommended to read the binary output format.

After the selection of the job file, CDataIn begins reading the structure files, the load case files, and load step output files. In the reading process, the structure type and output format are defined by the extension of the chosen file name: for example, ".s5e" for VecTor5 structure file, "a2e" for VecTor2 ascii-formatted load step output. CDataIn also determines which functions

should be employed in the reading process as depicted in Fig. 3.10. For example, if the structure VecTor2, the function ReadStrucVT2, ReadLoadVT2 is set. the and type ReadLoadStepResultVT2 are used to read output files. ReadStruc function is for structure files; ReadLoad functions handles the load files; ReadLoadStepResult reads each load step result. Then, the output data are classified and stored in the proper data arrays as exhibited in Table 3.2 and Table 3.3. The indexes of these data arrays start from zero; for example, data of number "1" element are stored in an array of the index number, 0. For VecTor4 and VecTor5, JANUS provides different array types, which stocks the variable data of all layers and Gauss points in each element that has layers or Gauss points.

These data arrays and functions prepare many types of arrays as depicted in Table 3.2 and Table 3.3. This is mainly because each structure type provides different output formats and variables in its output file, and therefore it is reasonable to prepare different types of data storage to reduce the allocation size of memory. However, these many kinds of data arrays can make the program code complicated. Because most variables are similar in these output files, developing common types of data array can be possible, but in order to develop this storage system, the unification of the output formats for all structure types is first necessary.

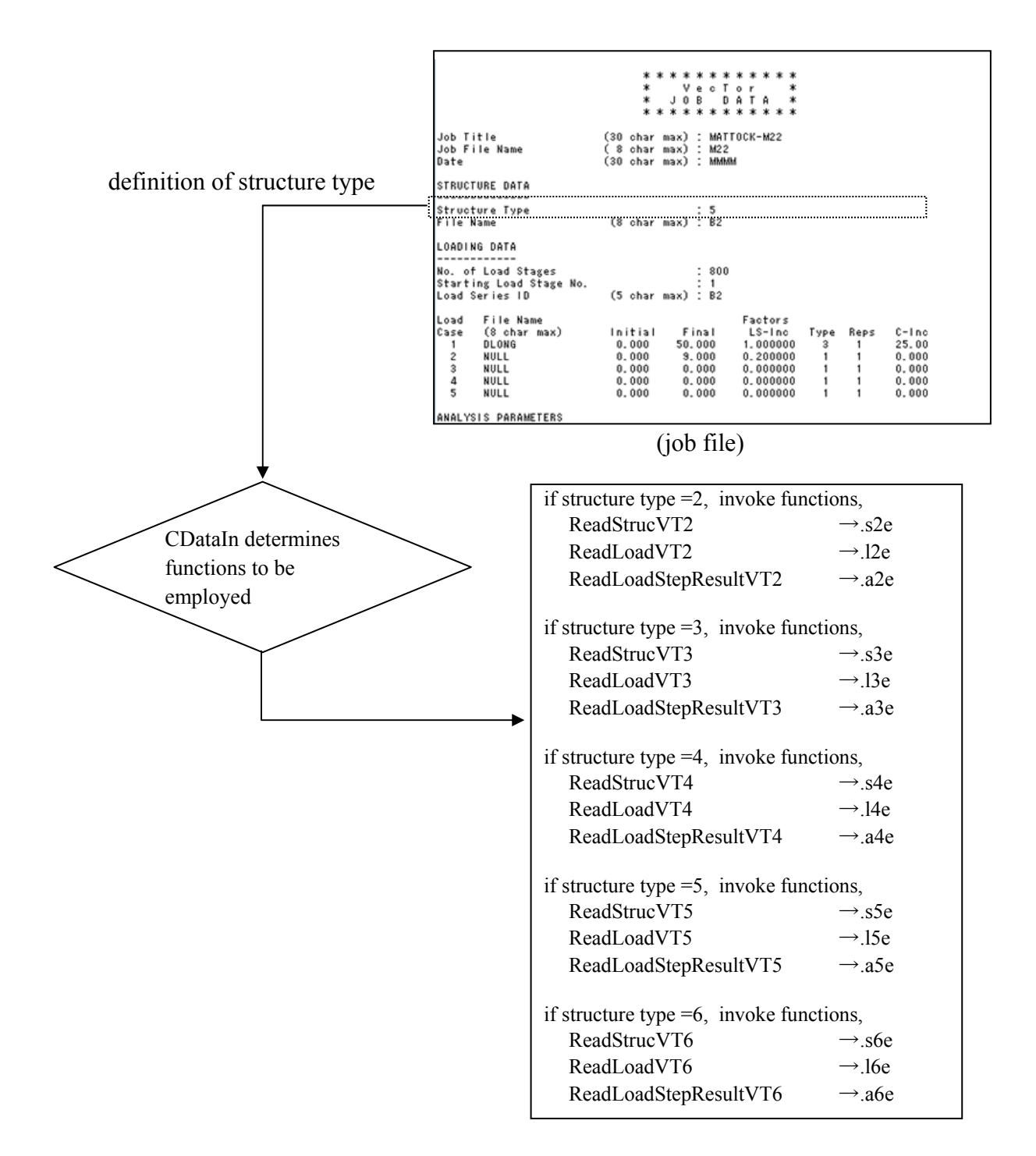

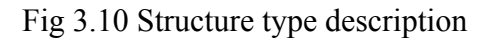

# Table 3.2 Data arrays

| Program           | VecTor2                                                                                                    | VecTor3                                                                                          |
|-------------------|----------------------------------------------------------------------------------------------------|--------------------------------------------------------------------------------------------------|
| m_ArrayNode       | Node and coordinate                                                                                                    | Node and coordinate                                                                              |
| Increment         | (m_Step-1)*(NoNode + 2)+Node number                                                                                      | (m_Step-1)*(NoNode + 2)+i                                                                        |
| m_ArrayFace       | Face and coordinate                                                                                                    | Face and coordinate                                                                              |
| Increment         | (m_Step-1)*(NoFace + 2)+Face number                                                                                      | (m_Step-1)*(NoFace + 2)+i                                                                        |
| m_ArrayDispReac   | Reaction and displacements data per node                                                                                 | Reaction and displacements data per node                                                         |
| Increment         | (m_Step-1)*(NoNode + 2)+Node number                                                                                      | (m_Step-1)*(NoNode + 2)+i                                                                        |
| m_ArrayStructure  | Structure data                                                                                                    | Structure data                                                                                   |
| Size              | Number of structure data                                                                                                 | Number of structure data                                                                         |
| m_ArrayMat        | Material Data                                                                                                    | Material Data                                                                                    |
| Size              | Number of material data                                                                                                  | Number of material data                                                                          |
| m_ArrayCrack      | Crack data per quad/rect element                                                                                         | Crack data per quad face                                                                         |
| Increment         | (m_Step-1)*(NoRectEle + NoQuadEle + 2) + (Elmt)                                                                          | (m_Step-1)*(NoWedgEle + 2) + WedgeIndexBuffer<br>(m_Step-1)*(No_Element + 2) + GlobalIndexBuffer |
| supplements       | Elmt = Quad/Rect element index                                                                                           | Quad faces from both hex and wedge elements                                                      |
| m_ArrayStrain     | Strain data per quad/rect/tri element                                                                                    | Strain data per hex/tri element                                                                  |
| Increment         | (m_Step-1)*(NoRectEle + NoQuadEle + NoTriEle + 2) + i                                                                    | (m_Step-1)*(NoHexaEle+NoWedgEle+2) + i                                                           |
| supplements       | i = Element number                                                                                                    | i = Element number                                                                               |
| m_ArrayStress     | Stress data per quad/rect/tri element                                                                                    | Stress data per hex/tri element                                                                  |
| Increment         | (m_Step-1)*(NoRectEle + NoQuadEle + NoTriEle + 2) +i                                                                     | (m_Step-1)*(NoHexaEle+NoWedgEle+2) + i                                                           |
| supplements       | i = Element number                                                                                                    | i = Element number                                                                               |
| m_ArrayReinfStr   | Stress/strain data per quad/rect/tri element reinf. type                                                                 | Stress/strain data per hex/wedge element reinf. type                                             |
| Increment         | (m_Step-1)*(NoRectEle + NoQuadEle + NoTriEle+2)*MaxNoReinf +<br>(NoRectEle + NoQuadEle + NoTriEle+2)*Direction +<br>elem | (m_Step - 1)*(NoHexaEle+NoWedgEle+2)*MaxNoReinf +<br>(NoHexaEle+NoWedgEle+2)*Direction +<br>elem |
| supplements       | elem = Element number<br>Direction = 0 - 3                                                                               | elem = Element number<br>Direction = 0 - 3                                                       |
| m_ArrayRingbarStr |                                                                                                    |                                                                                                  |
| Size              | n/a                                                                                                    | n/a                                                                                              |
| Increment         |                                                                                                    |                                                                                                  |
| m_ArrayElemTemp   | Temperature data per quad/rect/tri element                                                                               | Temperature data per hex/tri element                                                             |
| Increment         | (m_Step-1)*(NoRectEle + NoQuadEle + NoTriEle + 2) + Element number                                                       | (m_Step-1)*(NoHexaEle+NoWedgEle+2) + Element number                                              |

: arrays newly added

# Table 3.3 Data arrays, continued

| Program                      | VecTor4                                                                                                    | VecTor5                                                                                         | VecTor6                                                                                        |
|------------------------------|----------------------------------------------------------------------------------------------------|-------------------------------------------------------------------------------------------------|------------------------------------------------------------------------------------------------|
| m_ArrayNode                  | Node and coordinate                                                                                                    | Node and coordinate                                                                             | Node and coordinate                                                                            |
| Increment                    | (m_Step-1)*(NoNode + 2)+Node number                                                                                                    | (m_Step-1)*(NoNode + 2)+Node number                                                             | (m_Step-1)*(NoNode + 2)+Node number                                                            |
| m_ArrayFace                  | Face and coordinate                                                                                                    | Face and coordinate                                                                             | Face and coordinate                                                                            |
| Increment                    | (m_Step-1)*(NoFace + 2)+Face number                                                                                                    | (m_Step-1)*(NoFace + 2)+Face number                                                             | (m_Step-1)*(NoFace + 2)+Face number                                                            |
| m_ArrayDispReac              | Reaction and displacements data per node                                                                                                    | Reaction and displacements data per node                                                        | Reaction and displacements data per node                                                       |
| Increment                    | (m_Step-1)*(NoNode + 2)+Node number                                                                                                    | (m_Step-1)*(NoNode + 2)+Node number                                                             | (m_Step-1)*(NoNode + 2)+Node number                                                            |
| m_ArrayStructure             | Structure data                                                                                                    | Structure data                                                                                  | Structure data                                                                                 |
| Size                         | Number of structure data                                                                                                    | Number of structure data                                                                        | Number of structure data                                                                       |
| m_ArrayMat                   | Material Data                                                                                                    | Material Data                                                                                   | Material Data                                                                                  |
| Size                         | Number of material data                                                                                                    | Number of material data                                                                         | Number of material data                                                                        |
| m_ArrayCrack                 |                                                                                                    |                                                                                                 | Crack data per quad element                                                                    |
| Increment                    | n/a                                                                                                    | n/a                                                                                             | (m_Step-1)*( NoQuadEle + 2) + Quad. Elem. number                                               |
| supplements                  |                                                                                                    |                                                                                                 | Elmt = Quad element index                                                                      |
| m_ArrayStrain                | Strain data per element, Gauss Point, layer                                                                                                    | Strain data per output member layer                                                             | Strain data per quad/tri element                                                               |
| Increment                    | (m_Step-1)*(NoSheIlEle*MaxNoGP*MaxNoLayer+2) +<br>i*MaxNoGP*MaxNoLayer + p<br>j*MaxNoLayer + p                                                                           | (m_Step-1)*(MaxNoLayer+2)*NoTrusEle +<br>(MaxNoLayer+2)*(MemberIDBuffer) + Layer number         | (m_Step-1)*(NoQuadEle + NoTriEle + 2)+ i                                                       |
| supplements                  | i = Element index, j = GP index, p = Layer index                                                                                                    | i = Layer index                                                                                 | i = Element number                                                                             |
| m_ArrayStress                | Stress data per element, Gauss Point, layer                                                                                                    | Stress data per output member layer                                                             | Stress data per quad/tri element                                                               |
| Increment                    | (m_Step-1)*(NoShellEle*MaxNoGP*MaxNoLayer+2) +<br>i*MaxNoGP*MaxNoLayer +<br>j*MaxNoLayer + p                                                                             | (m_Step-1)*(MaxNoLayer+2)*NoTrusEle +<br>(MaxNoLayer+2)*(MemberIDBuffer) + Layer number         | (m_Step-1)*(NoQuadEle + NoTriEle + 2)+ i                                                       |
| supplements                  | i = Element index, j = GP index, p = Layer index                                                                                                    | i = Layer index                                                                                 | i = Element number                                                                             |
| m_ArrayReinfStr              | Stress/strain data per element, Gauss Point, reinf. layer                                                                                                    | Stress/strain data per output member reinf. layer                                               | Stress/strain data per quad/rect/tri element reinf. type                                       |
| Increment                    | (m_Step-1)*(NoShellEle*MaxNoGP*MaxNoReinfLayers+2)*2 +<br>(NoShellEle*MaxNoGP*MaxNoReinfLayers+2)*Direction +<br>i*MaxNoGP*MaxNoReinfLayers +<br>j*MaxNoReinfLayers + p; | (m_Step-1)*(MaxNoReinfLayer+2)*NoTrusEle +<br>(MaxNoReinfLayer+2)*(MemberIDBuffer) + Reinf. No. | (m_Step-1)*(NoQuadEle + NoTriEle+2)*MaxNoReinf +<br>(NoQuadEle + NoTriEle +2)*Direction + elem |
| supplements                  | i = Element index, j = GP index, p = Reinf. layer index<br>Direction = 0 - 1                                                                                             | i = Reinf. layer index                                                                          | elem = Element number<br>Direction = 0 - 3                                                     |
| m_ArrayRingbarStr            |                                                                                                    |                                                                                                 | Stress/strain data per ringbar element                                                         |
| Size                         | n/a                                                                                                    | n/a                                                                                             | (NoRingbarEle + 2)*NoLoadMax                                                                   |
| Increment                    |                                                                                                    |                                                                                                 | (m_Step - 1)*(NoRingbarEle + 2) + Ringbar element number                                       |
| m_ArrayElemTemp<br>Increment | n/a                                                                                                    | (Strain data arrays stores temperature data)                                                    | n/a                                                                                            |

: arrays newly added

#### 3.3.4 Model display

After all data are stored in the arrays, JANUS starts its preparation for displaying the model. In this process, a data array, m\_ArrayFace, has an important role to play in depicting the output model. This array preserves each face of the element as exhibited in Fig. 3.11. The face data are stocked by the functions, FaceStore and SortFaceVT3 of the CDataIn class. The FaceStore function names each face of the elements and inputs the data of the face to the m\_ArrayFace. When the structure type is VecTor3 format type, SortFaceVT3 determines the faces comprising the exterior of the model.

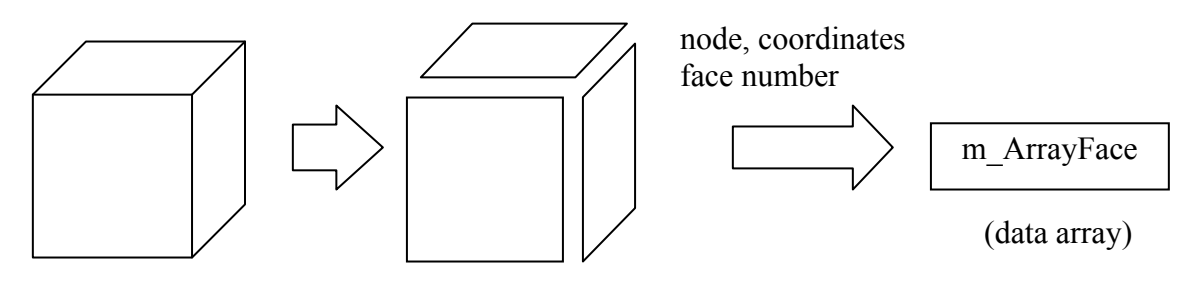

Each element is decomposed into faces and stored in the array, m\_ArrayFace

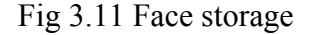

Then CMesh3d reads the data storage and depicts the faces of the elements using OpenGL functions as indicated in Fig. 3.12. Element type decides which OpenGL functions are to be employed. For example, truss elements are depicted as lines by the GL\_LINES option, and the GL\_TRIANGLES option is employed to draw triangle faces. This whole process is available for all VecTor series. Therefore, the user can confirm his or her model shape without considering the analysis program.

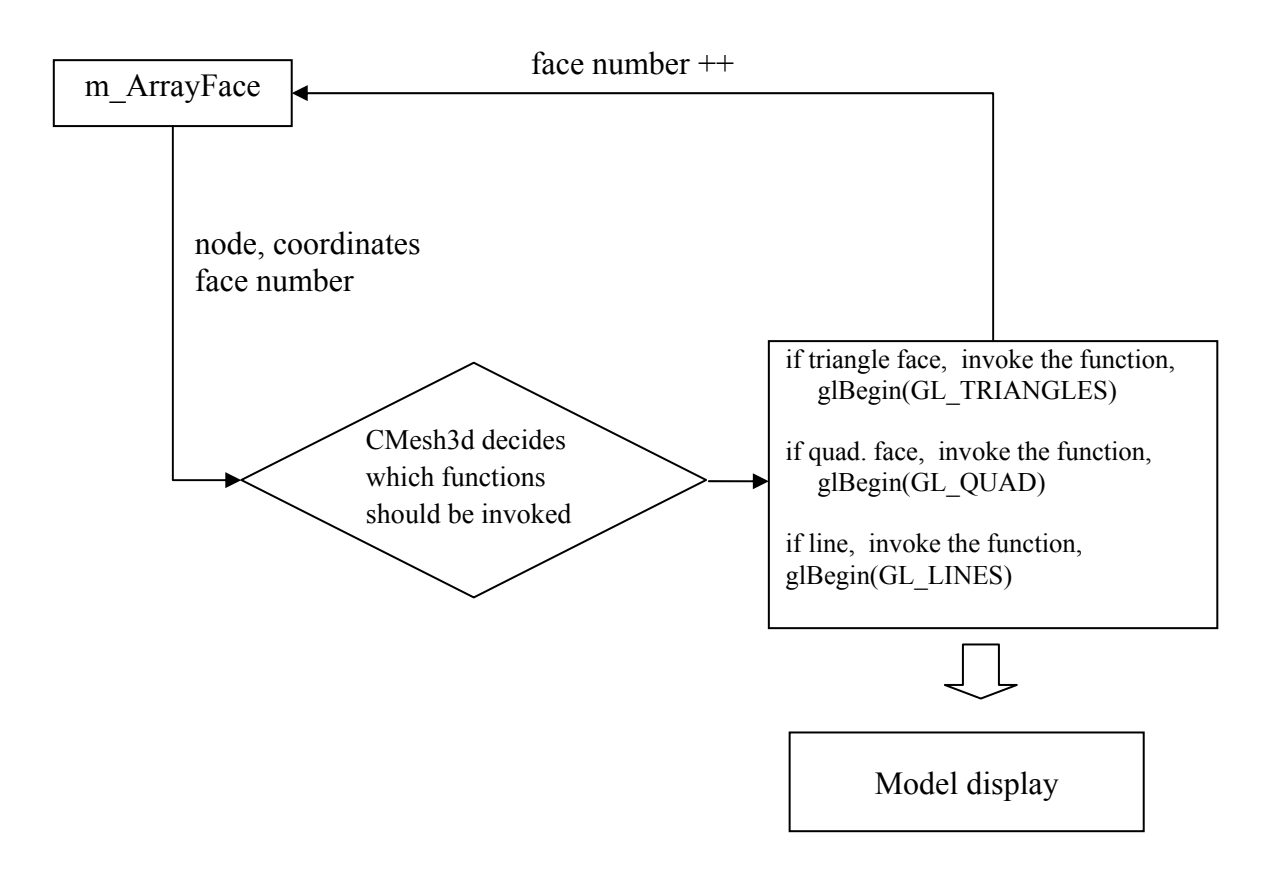

Fig 3.12 Algorithm for drawing model display

### 3.3.5 View menu

View menu options invoke functions to change the projection matrix of the displayed model. The Set Camera View option changes the projection matrix employing OpenGL functions. For example, glRotate determines the rotation of the model; glTranslate defines the position of the model; glScale reads the magnification factor of the display. These factors can be input on the DisplScale and SetCameraView dialogs, or the other options in the View menu. Moreover, the user can control the display by the mouse buttons. The mouse commands can be received by the CVecHomView class and processed by the functions in the class. Each mouse button has a role: the left mouse button activates the glTranslate function, the mouse wheel alters the glScale setting, and the mouse wheel button employs the glRotate function. Because the View menu options do not need to redraw the model and only need to change the matrix, these functions are managed directly by the CVecHomView class (Fig. 3.13). This scheme is an exception to the fundamental scheme shown in Fig. 3.5, which fundamentally invokes CMesh3d to redraw models.

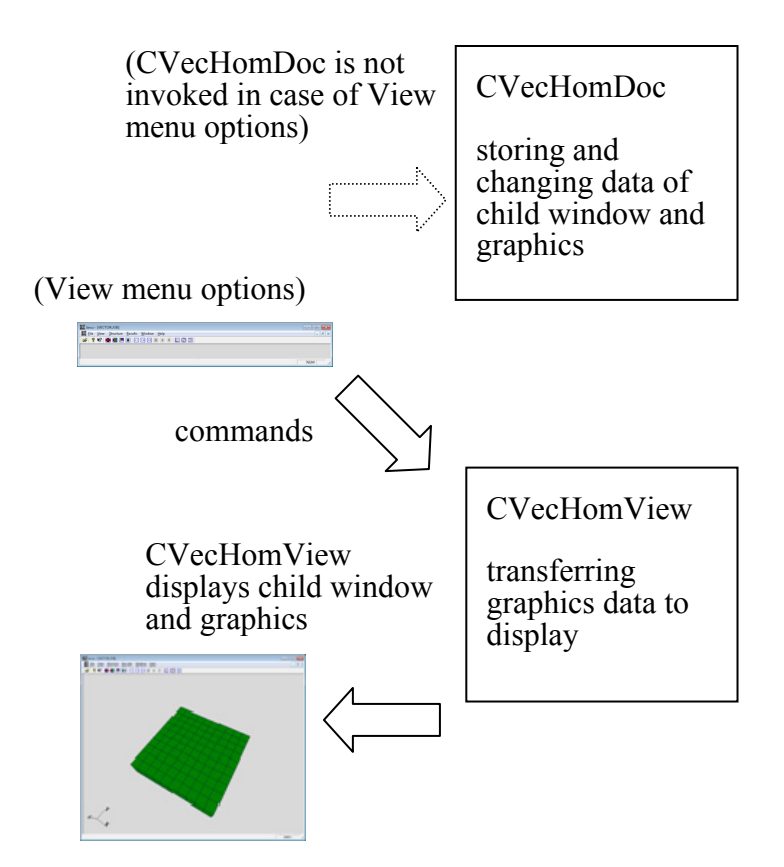

Fig 3.13 View menu commands and CVecHomView

#### **3.3.6 Structure menu**

The options in the Structure menu are as shown in Fig. 3.8. These options allow the user to draw pictures of selected structures or materials. In order to redraw the model, JANUS has to employ OpenGL functions described in the CMesh3d class. Therefore, contrary to the View menu, the Structure menu uses the basic scheme indicated in Fig. 3.5. As CVecHomDoc receives the

selection of the user, this class calls the CMesh3d to depict the model. The process of redrawing is basically the same as the model display process; however, the employed functions are different. CMesh3d determines which functions, elements or materials to invoke and redefines the projection matrix. Thus, the only difference between the Structure menu and the model display process is the selection of the functions used to draw the picture.

### 3.3.7 Results menu

The Results menu handles the contour options of the model. This menu uses the same scheme as the Structure menu, which uses CVecHomDoc to receive commands and to call the CMesh3d class. CMesh3d depicts the contour of the selected variables by the user and, in order to colour each element, employs some OpenGL functions. The contour range is varied from white to blue, and this colour range is defined by the glColor function. As this function changes the elements colours, CMesh3d redraws the entire model. These options are prepared for many of the variables (stresses, strains, displacements, and temperatures) that have been newly added.

The Results menu also has deformation options, which indicate deformations of each element as depicted in Fig. 3.14. If this option is chosen, the CMesh3d class reads the data array, m\_ArrayDispReac and the magnification factor of the deformation that is set by the View menu. Then CMesh3d calculates the new coordinates of each node and depicts the whole model again. This option can be chosen independently from the contour option, so this option and the contour display can be selected simultaneously.

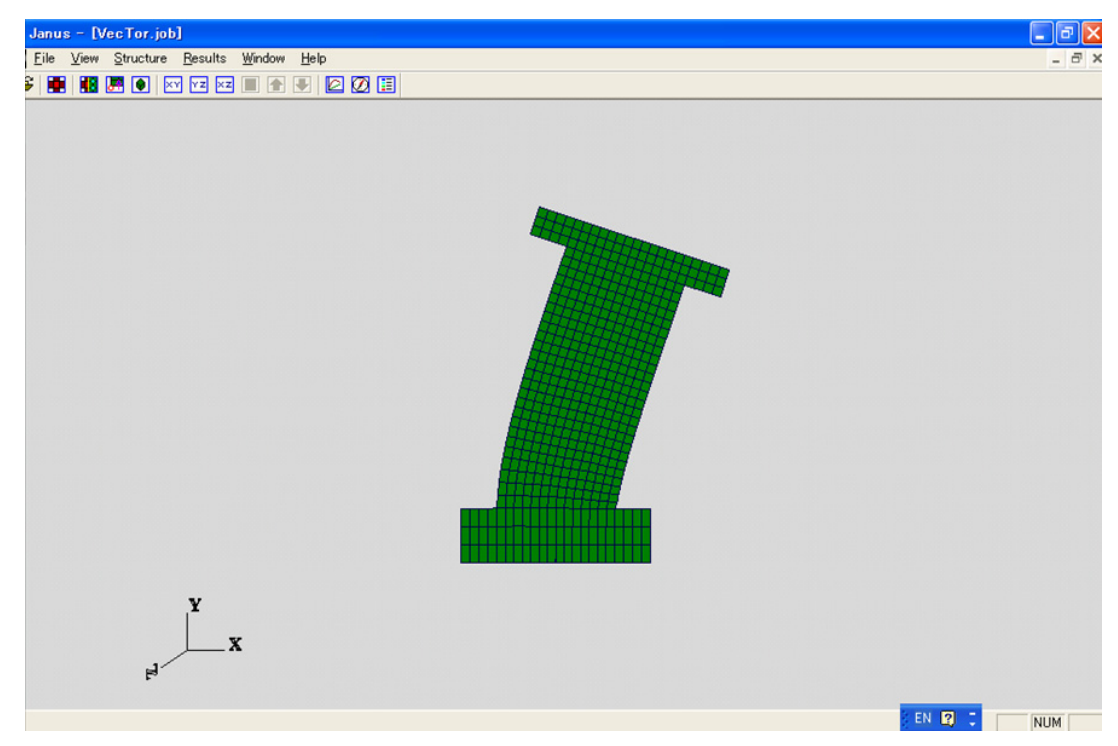

Fig 3.14 Example of deformation view (shear wall specimen, magnification factor = 20)

## 3.3.8 Accommodation of old format output

Because several types of job files are employed by the user of VecTor, Janus has been broaden to read all types of job files. Specifically, there are many types of descriptions of each line in the job file as shown in Fig. 3.15, and this program determines the variable type by the line number and reads the data just after the colon marks. Thus the new JANUS can read all types of job files, if all lines are aligned in proper order and have colons. Formerly, JANUS counted the numbers of words each line, which prevented flexible descriptions. In this previous reading scheme, the user was not allowed to change the order of the lines or to remove the colon marks. Now, any description is allowed in each line of the job file. This reading system has expanded greatly the job file types that are readable. However, this reading system is only applicable to the job file. The other output types, the load case file, the structure file and the load step result file, do not allow the free description format. Instead, each line is determined by its head line and numbers of words. Therefore, fundamentally, a user or programmer of VecTor should not change these output formats. Moreover, because the format difference makes the source code very complicated, it is desirable to consolidate these formats.

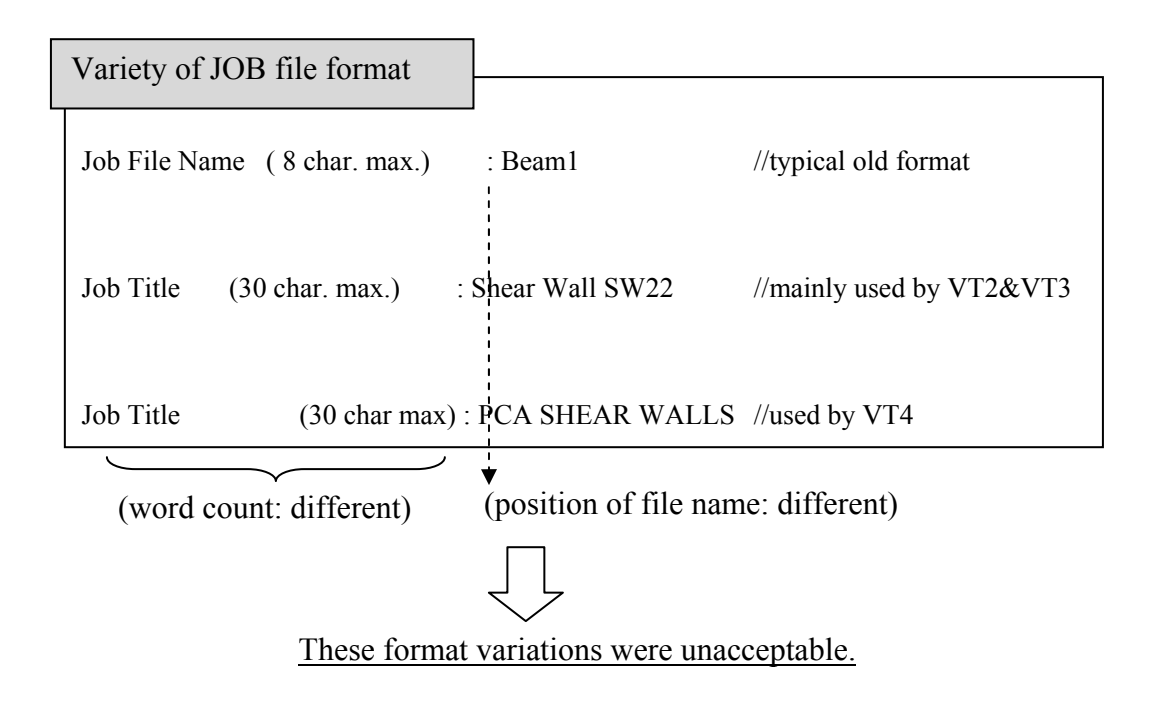

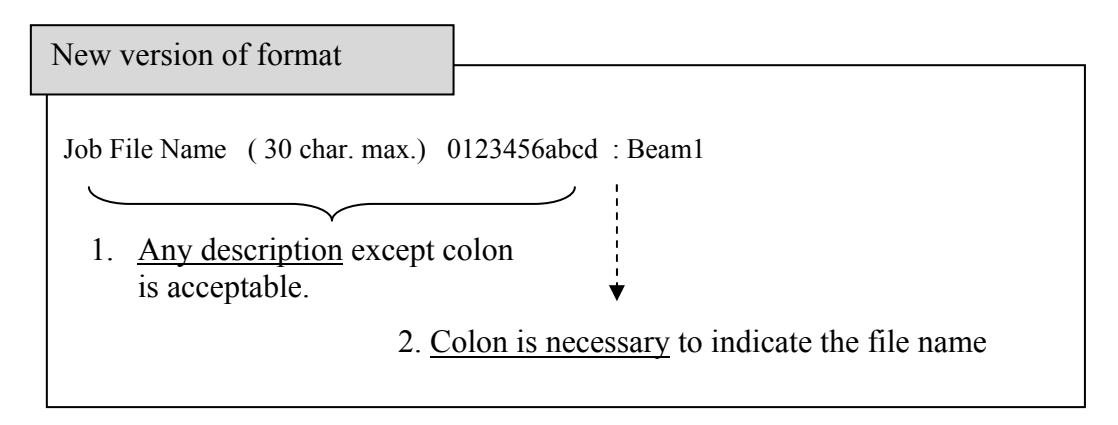

Fig 3.15 Variety of format

# **3.4 Element attributes indication**

JANUS was modified with a new feature whereby the user can obtain attributes of an element exhibited on the display with a simple and intuitive operation. This section discusses the usage and the modification related to this new feature of JANUS.

#### 3.4.1 Usage

The user of JANUS can pick any element on the displayed model, and JANUS will indicate the element attributes immediately after the pick operation. This operation is easy, because the user of JANUS only needs to click his right mouse buttons aiming the pointers at an element of the displayed model. This feature is also available in the contour mode and the HotSpot mode, not only the model display mode. Moreover, this feature does not depend on the model type, so the user can pick up any element in either a 2D model or a 3D model. One example is shown in Fig 3.16 and Fig. 3.17. When the user chooses one element and clicks on it, JANUS opens a new window and indicates the attributes of the element as follows: the stress, the strain, the material type, the nodes numbers, the coordinates and the element number. The chosen element is exhibited in a different colour so that the user can confirm which element is selected. When the user selects the OK button on the window, the display returns to the previous mode such as the contour, the model display or the HotSpot mode.

#### 3.4.2 Modification and classes

Although this operation is quite simple, the resulting output is sophisticated. The program consists of several functions to facilitate the acquisition and indication of selected element information. In order to carry out these calculations, several classes are employed.

60

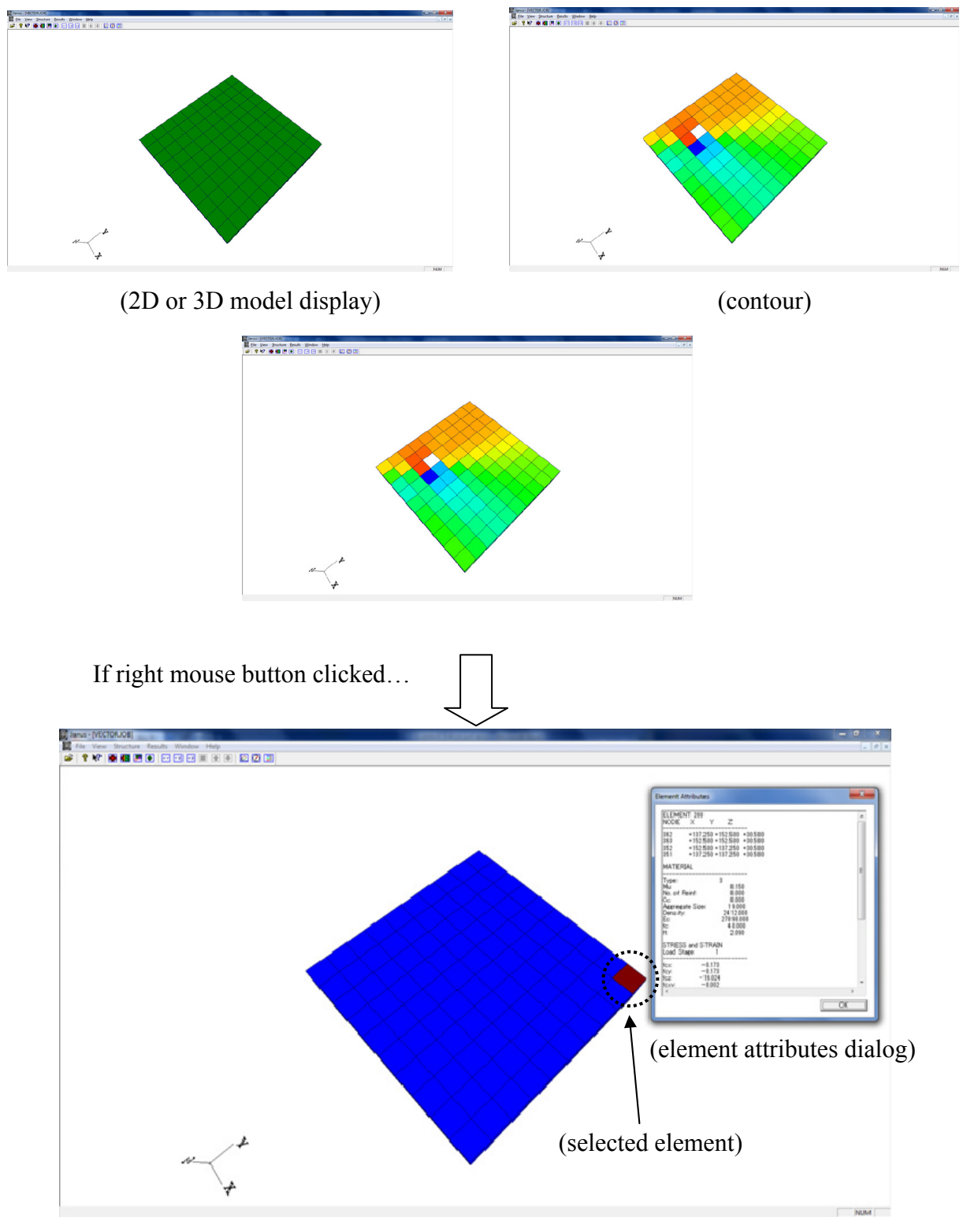

(element selection mode)

Fig 3.16 Usage of element selection function

| ELEMENT: 200       NODE     X     Y     Z       362     +137.250 +152.500     +30.500     363     +152.500 +152.500       352     +152.500 +137.250     +30.500     351     +137.250 +137.250       MATERIAL                                                                          | * |
|----------------------------------------------------------------------------------------------------|---|
| 362     +137.250     +152.500     +30.500       363     +152.500     +132.250     +30.500       352     +152.500     +137.250     +30.500       351     +137.250     +137.250     +30.500       MATERIAL                                                                              |   |
| MATERIAL       Type:     3       Mu:     0.150       No. of Reinf:     0.000       Aggregate Size:     19.000       Density:     2412.000       Ec:     27898.000       fc:     40.000       ft:     2.090       STRESS and STRAIN     Load Stage:       fcx:     -0.173              |   |
| Type:     3       Mu:     0.150       No. of Reinf:     0.000       Cc:     0.000       Aggregate Size:     19.000       Density:     2412.000       Ec:     27898.000       fc:     40.000       ft:     2.090       STRESS and STRAIN       Load Stage:     1       fcx:     -0.173 | E |
| STRESS and STRAIN<br>Load Stage: 1<br>fox: -0.123                                                                                                    |   |
| fex: -0.173                                                                                                    |   |
| fcz: -16.024<br>fcx: -0.002                                                                                                    | - |
| [ •                                                                                                    |   |

Fig 3.17 Element attributes dialog

The employed classes for this feature are indicated in Fig. 3.18. In these classes, the CVecHomView class works as the main control. This class receives the operations of the mouse button, and then it calls up the other functions and classes. When an element is chosen by the user, the CVecHomView class constructs the CElmAtrbt class. CVecHomView also passes the objects of other classes to the CElmAtrbt class so that this class can use the variables and functions in the other classes. The CElmAtrbt class manages the window that shows the element attributes acquired by employing the resources in the other classes. CMesh3d is employed to depict the chosen element, using the OpenGL library.

As discussed in the previous passages, this modification of the program is divided into three parts: element pick-up, acquisition of the element attributes, and indication of the attributes. This section explains the details of the modifications to JANUS related to the feature.
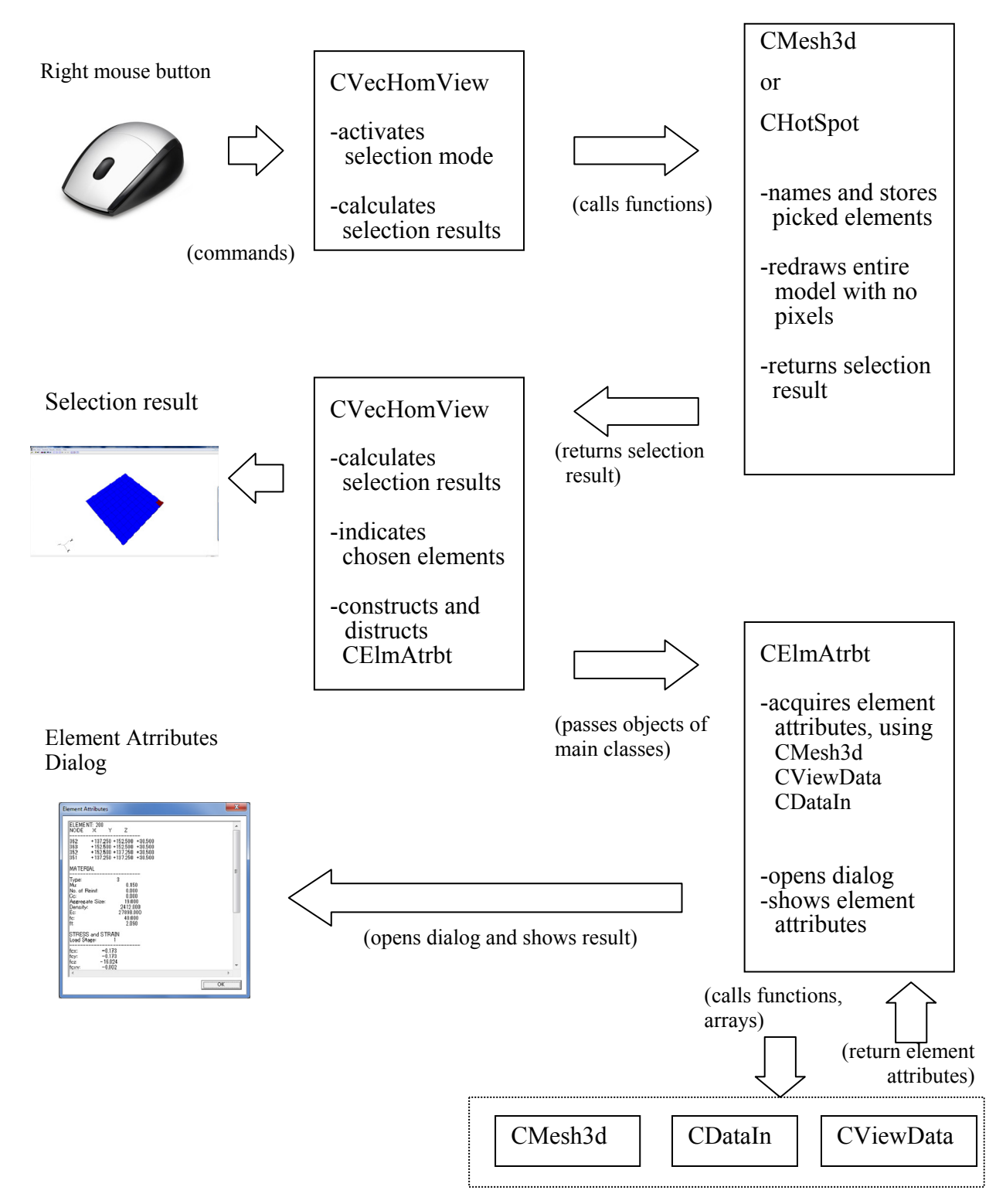

Fig 3.18 Employed classes

#### 3.4.3 Element pick-up

This feature is fundamentally a combination of functions in the OpenGL library. There is another choice that employs other API libraries to calculate the closest element to a mouse pointer, but that method was not adopted. The reason is because that method is not applicable to 3D models or requires very complicated coding, although it is beneficial for 2D models. To the contrary, employing the OpenGL library enabled the pick-up functions for 3D models with simple program codes. This methodology writes another invisible model on the display and reads the elements that coincide with the mouse pointer (Fig. 3.19). As shown in Fig. 3.20, this multi-stage method can be described in several steps as follows:

- a) preparation of a selection buffer and selection mode,
- b) setting projection matrix,
- c) drawing elements,
- d) specification of the selected element, and
- e) indication of the chosen element.

### a) Preparation of a selection buffer

A selection buffer is prepared to store the result of the selection process of an element. At the beginning of the program, this buffer size is prepared, and the buffer is sent to OpenGL functions. Next, the OpenGL mode is changed from the rendering mode to the selection mode, which is a special mode used to select an element. The Selection mode is actually a rendering mode, but this mode does not write any pixels.

b) Setting projection matrix

Second, as well as an ordinary rendering mode, the settings of the projection matrix are adjusted. Specifically, this program reads the latest variables of the projection matrix such as the view point, the rotation and the magnification ratio. Next, the same variables are set as the settings of the projection matrix for the selection mode. The selection area of the mouse pointer, which is necessary to select an element, is also adjusted simultaneously.

#### c) Drawing elements

As all the preparations for drawing the model are carried out, OpenGL functions start drawing another model on the display. However, the selection mode does not write any pixels on the screen. Simultaneously, the OpenGL names and stores the elements of the model. These functions are as follows:

-glPopname to remove a name,

-glPushname to add a name, and

-glLoadname to overwrite the name.

This name storage OpenGL allows for arrays of numbers. For example, a name "1-2-3" or "2-1" is also acceptable as well as "1" or "5" (Fig. 3.21 and Fig. 3.22). This format is necessary in order to find and identify selected elements. These functions are found within the drawing functions in the CMesh3d class and the CHotSpot class. The latest mode of the display decides which class should be employed.

#### d) Specification of the selected element

When finished depicting the model with no pixel output, this program terminates the selection mode and obtains the result. When the selection mode is terminated, OpenGL returns the

number of the selected elements. The result of the selection mode is also contained in the selection buffer. The buffer holds the chosen element names and the depth values, which are stored at Step c). This program compares each depth value to find which element is closer to the display (Fig. 3.23). If some elements have a same depth value, this program uses the following order of priority: point, line and face.

#### e) Indication of the chosen element

Finally, this program indicates the chosen element with a different color in the model so that the user can determine which element is selected as shown in Fig. 3.19. This task is assigned to the function, CVecHomView::PickResults. In this step, the function redraws the entire model employing the rendering mode to indicate the chosen element in a different colour.

### 3.4.4 Extraction of element attributes

The selected element information is contained in the buffer, but this information relates to only a few attributes of the element. In order to obtain the element number, the coordinates and other important attributes, this program employs two methods. Firstly, in order to find the element number and the element type, this program attempts to use the data arrays in other classes as shown in Fig. 3.18. Using the face number as the reference number, this program extracts the element type (in the HotSpot mode, this step is skipped). Secondly, this program extracts the coordinates, the material type, and the stress and strain information. This work is mainly assigned to the DataView function in the CElmAtrbt class. These attributes are obtained by accessing the data arrays and the functions in the main classes. CElmAtrbt can use these other classes' resources, because the CVecHomView class passes the object of these main classes

when constructing CElmAtrbt as depicted in Fig. 3.24. The coordinates, the nodes and the material type are obtained from the data arrays in CDataIn, and the strains and stresses are acquired by accessing the function, Get\_Variable in the CViewData.

#### 3.4.5 Indication of element attributes

The element attributes obtained in the previous step are indicated in the dialog window of the CElmAtrbt class. This information appears in a text format so that the user can cut and copy this output. This window is a modal dialog window; if the user pushes the "OK" button, the dialog disappears.

#### 3.4.6 Indication of previous display

As the user selects the "OK" button of the dialog window and the window disappears, the program goes back to the previous display. In this step, the CElmAtrbt class is deconstructed, and the windows handler returns to the CVecHomView class. Then the CVecHomView class tries to access the CMesh3d or the CHotSpot to redraw the model as displayed in the previous mode. Thus the user can finally finish the element selection.

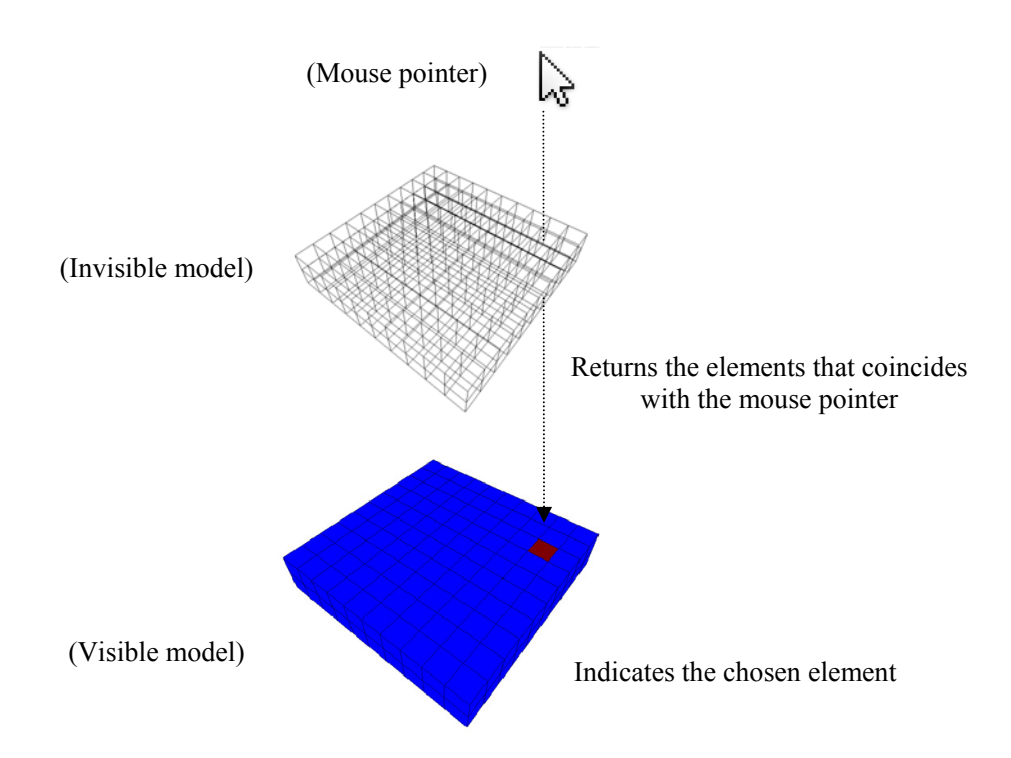

Fig 3.19 Fundamental scheme of selection mode

| GLuint uiSelectionBuffer[BUFSIZE];                                                                                                  | // Step a-1) Selction Buffer                         |  |  |
|----------------------------------------------------------------------------------------------------|------------------------------------------------------|--|--|
| ::glSelectBuffer( BUFSIZE, uiSelectionBuffer );                                                                                     |                                                      |  |  |
| (void)glRenderMode(GL_SELECT);                                                                                                    |                                                      |  |  |
|                                                                                                    |                                                      |  |  |
| ::glMatrixMode(GL PROJECTION);                                                                                                    | // Step a-2) Setting projection matrix               |  |  |
| ::glPushMatrix();                                                                                                    |                                                      |  |  |
| ::glLoadIdentity();                                                                                                    |                                                      |  |  |
| ::gluPickMatrix( glX, glY, 1, 1, viewport);<br>if(flag, Ortho, Program == 0); hypergraphic(60 m, agreet 0, 2, 1000, 0);             |                                                      |  |  |
| if(flag Ortho Prespec == 1)g[Ortho(-3*m aspect 3*m aspect -3 3 -                                                                    | 20 20).                                              |  |  |
| glTranslated(m xTranslation,m yTranslation,m zTranslation);                                                                         |                                                      |  |  |
| glRotatef(m_xRotation, 1.0, 0.0, 0.0);                                                                                              |                                                      |  |  |
| glRotatef(m_yRotation, $0.0, 1.0, 0.0$ );                                                                                           |                                                      |  |  |
| glKotatel(m_zKotation, 0.0, 0.0, 1.0);<br>glScalef(m_xScaling m_yScaling m_zScaling);                                               |                                                      |  |  |
| InvalidateRect(NULL,FALSE);                                                                                                    |                                                      |  |  |
| pDoc->UpdateAllViews(NULL);                                                                                                    |                                                      |  |  |
|                                                                                                    |                                                      |  |  |
| ((CMesh3d *)pScene->GetAt(0))->m ListDone=0:                                                                                        | // Step a-3) Drawing elements                        |  |  |
| ((CMesh3d *)pScene->GetAt(0))->CMesh3d::glBuildList();                                                                              | 1 / 2                                                |  |  |
|                                                                                                    |                                                      |  |  |
| int iCountHit = "glRenderMode( GL_RENDER );                                                                                         | // Step a-4) Specification of the selected element   |  |  |
|                                                                                                    |                                                      |  |  |
|                                                                                                    | // Quarter 5) In the diama Calculation of the second |  |  |
| // Step a-5) indication of the chosen element<br>CVecHomView: PickResults(0, 0, 0, COLOR PER FACE "Pick Result" uiNameArray dest.): |                                                      |  |  |
| e verion view iekresuits(0, 0, 0, 00 DOK_1 DK_1770D, 176K Result, unvalie/inuy_dest),                                               |                                                      |  |  |

Fig 3.20 Main commands for element pick-up

| ::glPushName(3);<br>::glPushName(1);<br>::glPushName(9); | // 3<br>//3-1<br>//3-1-9 |  |
|----------------------------------------------------------|--------------------------|--|
| ::glLoadName(4);                                         | //3-1-4                  |  |
| ::glPopName();<br>::glPopName();                         | //3-1<br>//3             |  |

Fig 3.21 Example of OpenGL name stock

(Selection Buffer format)

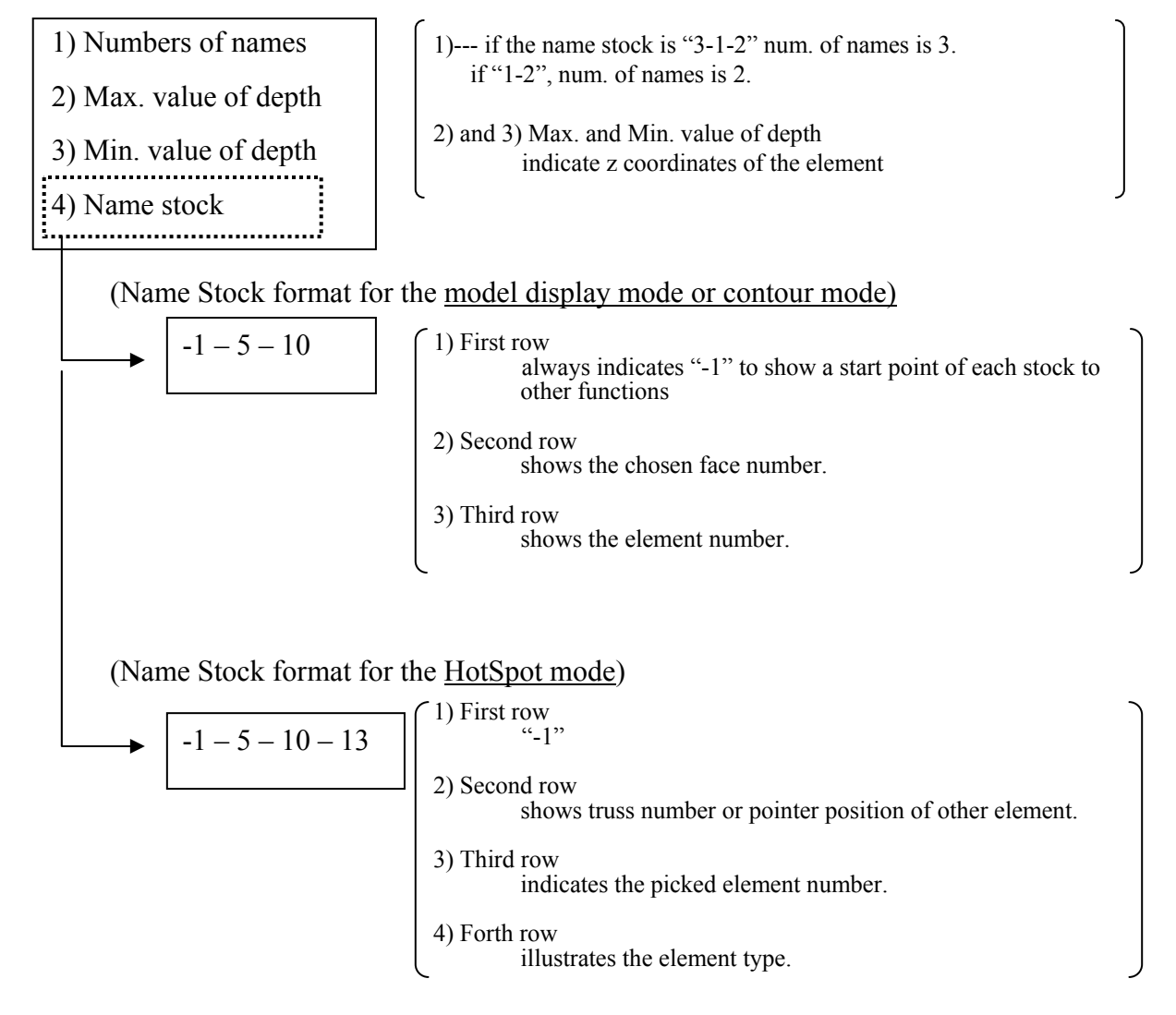

Fig 3.22 Storage of OpenGL name array

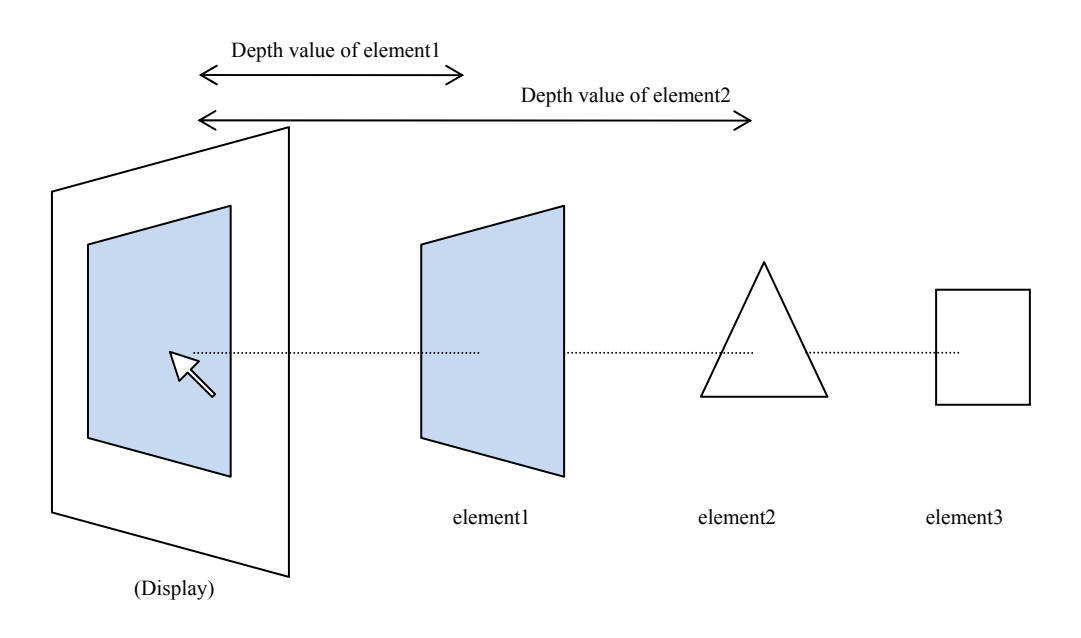

(If several picked elements are found, the program selects the smallest depth value.)

Fig 3.23 Comparison of depth value

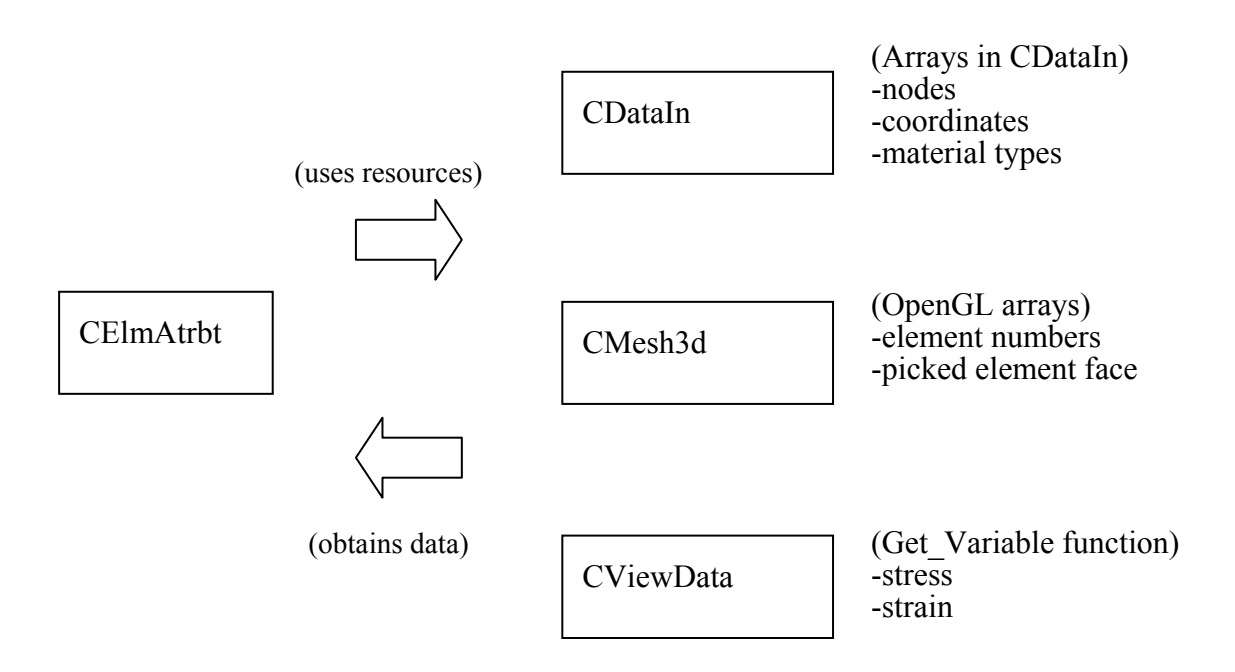

Fig 3.24 CElmAtrbt class

# 3.5 Graph and data generating functions

JANUS has had its graph and data generation functions expanded and new features added. These functions were formerly built by Mostafaei whereby JANUS was able to generate output of the variables and depict a graph plot. However, these functions were limited to a few variables of VecTor3 and VecTor4 only. Moreover, the plot function was limited to one plot with a fixed x-axis variable: load step. The graph style or design was also unchangeable. Now, with the changes, these functions can accommodate all types of output files generated by the VecTor series programs, with an increased number of variables available for the data selection. In addition, JANUS can plot five variables simultaneously. Moreover, the user can change the graph style and the plot design. This section explains and discusses these functions and the new features of JANUS.

#### 3.5.1 Usage

When the user of JANUS selects the plot icon, [2], JANUS activates a data platform window as exhibited in Fig. 3.25. This window controls the data generating function and the graph function. This window consists of several buttons, check boxes and input boxes that allow the user to select all the options and variables relating to these functions. For VecTor4 and VecTor5, whose output formats usually have layers/concrete layers and gauss points/steel layers, this program provides appropriate input fields. The user of VecTor4 or VecTor5 can extract the output result within the designated layer/concrete layer and gauss point/steel layer.

The Generate Data button located on the upper right position of the window is for outputting the data arrays designated by the user. In order to select the output variables, the Variable buttons

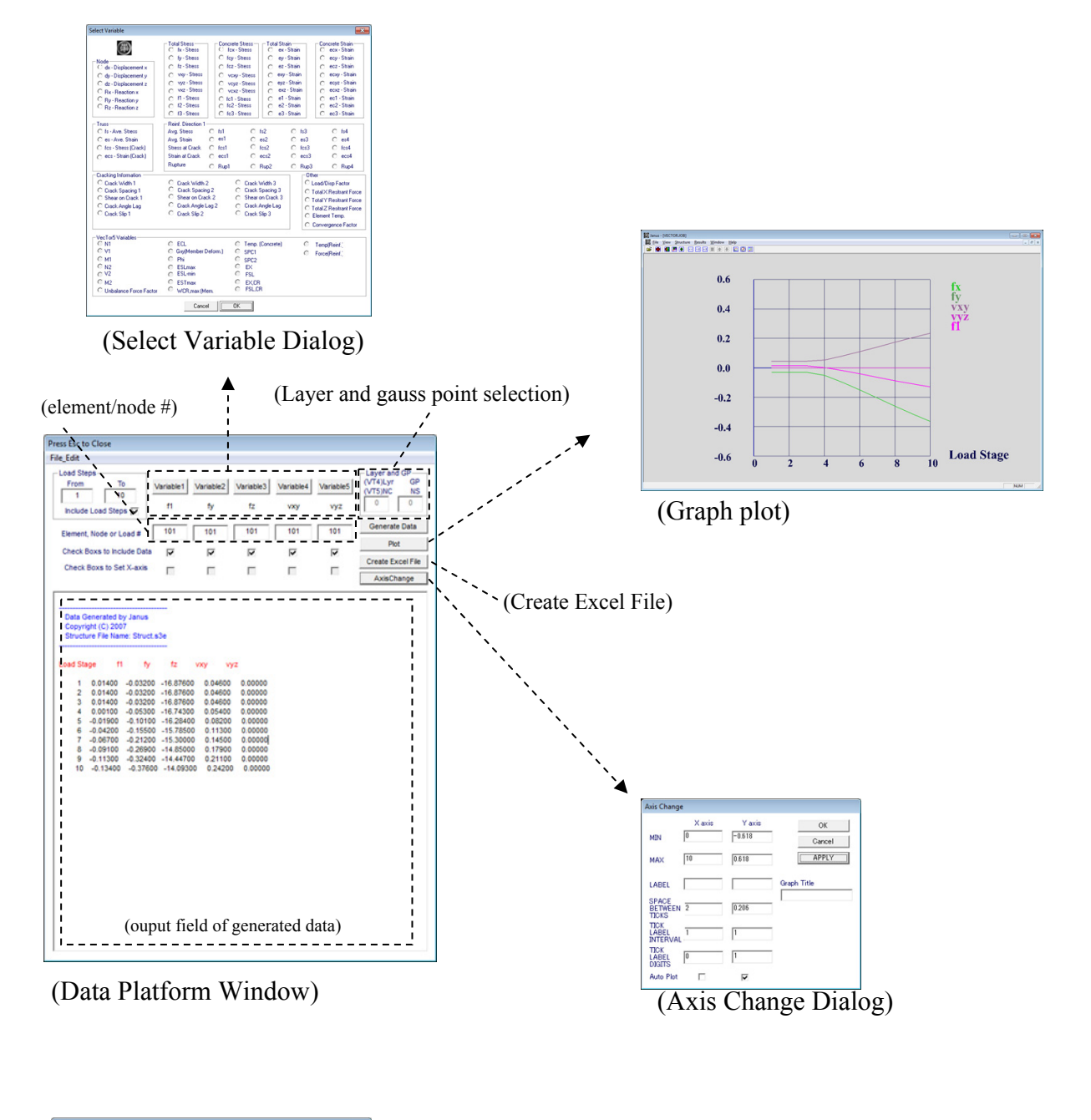

| ouro tr. 1 an | Courren 12-EC.2+Cree | p · bL+HIUU+HL • + C |               |      |   |
|---------------|----------------------|----------------------|---------------|------|---|
| Name          |                      |                      | Date modified | Туре |   |
|               |                      |                      |               |      |   |
|               |                      |                      |               |      | • |
| •             | 9                    |                      |               | Save |   |
| < File game:  | 1                    |                      |               |      |   |

(Save As Dialog – Create Excel File)

Fig. 3.25 Usage of element selection function

are prepared for the JANUS user. If one of the Variable buttons is chosen, the Select Variable window appears, and the user can choose one of the variables indicated on the window. The user can also choose the element or node numbers using the Element/Node input boxes. When the Generate Data button is pushed, the output field shows the data arrays of the chosen variables within the selected elements/nodes.

If the Plot button is pressed, JANUS illustrates a graph frame and plots line graphs of the selected variables. The selection method of variables and elements/nodes is precisely the same as the data generating process. The user can also choose which variable is to be set as the x-axis, employing the check boxes below the element/node number boxes. Up to five variables can be drawn on the graph area simultaneously.

The JANUS user can also customize the plot area, the axis and the tick designs of the graph. If the user presses the Axis Change button, a new window is created to provide the set-up options of the graph. The user can select the minimum/maximum values, the labels, the spaces between ticks, the tick label intervals, the tick label digits, the graph titles and the auto-plot options of the plot area. The minimum or maximum value controls the range of the plot area. The labels appear along with the axes; the labels indicate the unit of each axis, such as "MPa" and "mm". The space between ticks adjusts the shape of the plot area, so the user can set up the density of major ticks. The user also can control the frequency and the shape of the tick labels by inputting the tick label intervals and the digits. Moreover, the graph title can be placed above the plot area. The plot options allow the user to return anytime to the default settings of the graph: the max/min plot range as the max/min value of the line graph and 7 ticks in each axis. The generated data can be transferred to an Excel file. If the user chooses the Create Excel File button, a new dialog appears and allows the user to input the file name so that the data in the output field are saved as an Excel file. This feature is available for all types of VecTor analyses.

All of the features and functions illustrated in this passage are now available for all types of VecTor programs. In the next section, the structure of the program and the modifications relating to these new features are explained.

### 3.5.2 Classes

The classes employed for these features are indicated in Fig. 3.26. The main class is the CViewData class, which controls the data platform window and the computations of data output. This class is a modeless child window of the CVecHomDoc class; CViewData is constructed and deconstructed simultaneously with CVecHomDoc. The CAxis class, which controls the plot setup dialog, is also a modeless child window of CVecHomDoc. CMesh3d controls the OpenGL library; this class handles the graph displays. The CSelectVariable class represents the variable selection dialog, which reads the user's choice of variables and passes the result to the parent window, CViewData.

If a command to output data is processed by the data platform window, CViewData calculates output arrays and directs the data to the output field on the window. If the command is to plot a graph or to change the setup of the plot field, CMesh3d is invoked via CVecHomDoc in order to draw graphs.

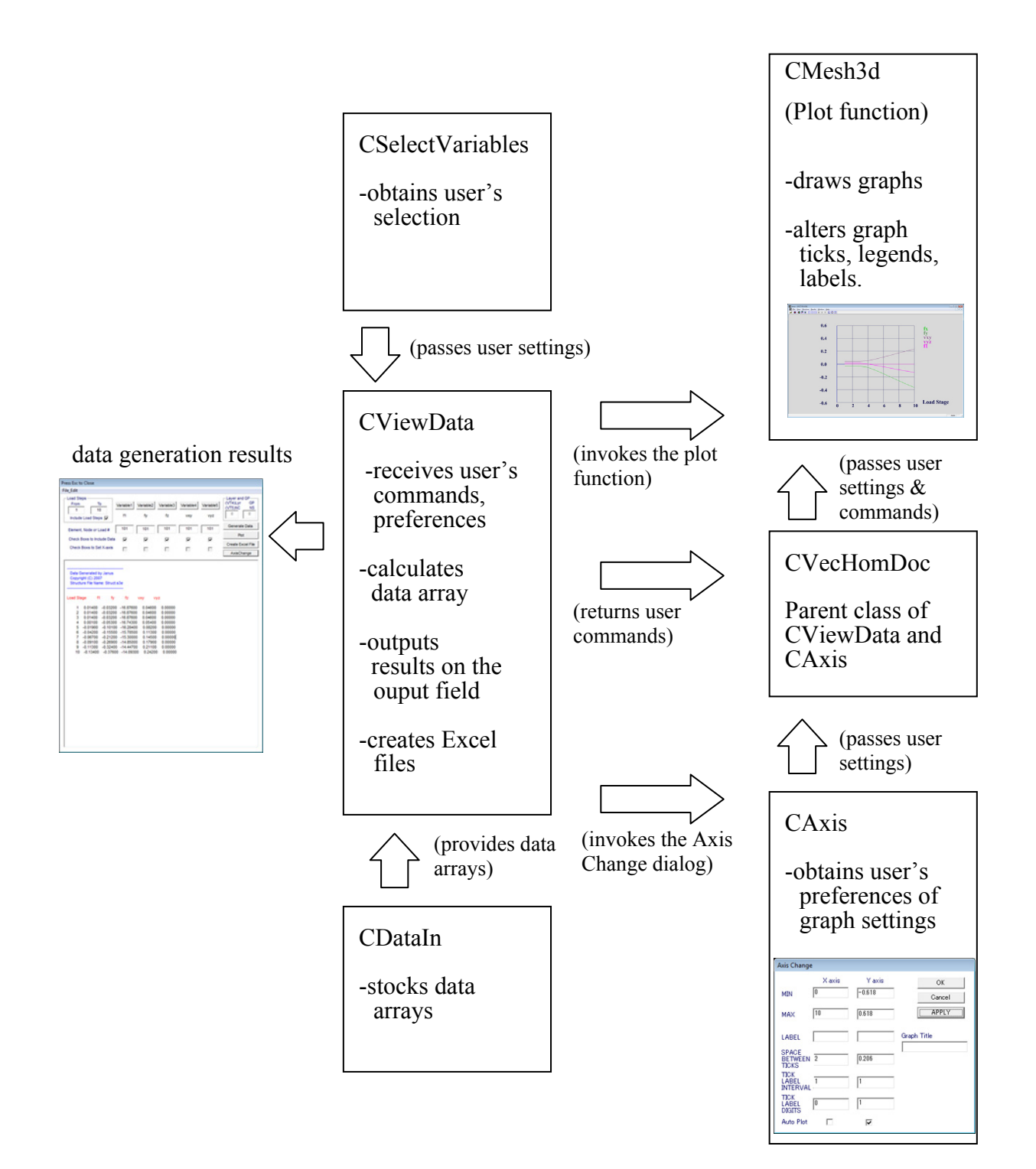

Fig. 3.26 Employed classes

#### 3.5.3 Data generation and graph plot

The data generating function is mainly processed by OnGenerateData in the CViewData class. This function invokes the data arrays in the CDataIn class, which stores the output data of VecTor programs. The data in the arrays are stored in the order defined by the analysis type and the variable type as exhibited in Table 3.4 and Table 3.5. The OnGenerateData function reads the arrays and returns the result to the CViewData class, and then CViewData indicates the result on its output field.

The plot process also uses the result of the OnGenerateData function, but this process needs the additional help of other classes and functions. After OnGenerateData output the result of its extracting of data arrays, the plotting function CMesh3d::Plot is activated via the CVecHomDoc class. This function draws graphs and plot fields employing the OpenGL library, which depicts the plots, the labels and the ticks of the field as a collection of lines. Therefore, the employed OpenGL functions are relatively simple ones (Fig. 3.27). The glBegin function defines the line draw mode as the beginning of the drawing, and then glVertex3f determines the coordinates of lines. The line colours are set by the glColor3f, and the line widths are controlled by glLineWidth. These ticks and graphs are exhibited on a plane in different 3D space from the model display, and therefore the graph view settings, such as the magnification factor and the viewpoint, are separately fixed from the model view settings.

The ability of this plot function was expanded; now, it can plot up to five graphs on the plot field in different colours. Formerly, only one plot line was available.

| variables       |                       | VecTor2      | VecTor3 | VecTor4      | VecTor5 | VecTor6      |
|-----------------|-----------------------|--------------|---------|--------------|---------|--------------|
| displacement    | dx, dy, dz            | $\checkmark$ | ✓       | ✓            | ✓       | ✓            |
| restraint force | Rx, Ry, Rz            | $\checkmark$ | ✓       | $\checkmark$ | ✓       | $\checkmark$ |
| total stress    | fx, fy, fz            | $\checkmark$ | √       | √            | -       | ✓            |
|                 | vxy, vyz, vxz         | $\checkmark$ | ✓       | ✓            | -       | ✓            |
|                 | f1, f2, f3            | $\checkmark$ | ✓       | ✓            | ✓       | ✓            |
| net stress      | fcx, fcy, fcz         | $\checkmark$ | ✓       | ✓            | ✓       | ✓            |
|                 | vcxy, vcyz, vcxz      | $\checkmark$ | ✓       | ✓            | ✓       | ✓            |
|                 | fc1, fc2, fc3         | $\checkmark$ | ✓       | ✓            | -       | ✓            |
| total strain    | ex, ey, ez            | $\checkmark$ | ✓       | ✓            | -       | ✓            |
|                 | exy, eyz, exz         | ✓            | ✓       | ✓            | -       | ✓            |
|                 | e1, e2, e3            | ✓            | ✓       | ✓            | -       | ✓            |
| net strain      | ecx, ecy, ecz         | $\checkmark$ | ✓       | ✓            | ✓       | ✓            |
|                 | ecxy, ecyz, ecxz      | ✓            | ✓       | ✓            | ✓       | ✓            |
|                 | ec1, ec2, ec3         | ✓            | ✓       | ✓            | ✓       | ✓            |
| truss           | fs, es, ecs           | ✓            | ✓       | ✓            | -       | ✓            |
| reinforcement   | fs1-fs4, es1-es4      | ✓            | ✓       | $\checkmark$ | ✓       | ✓            |
|                 | fcs1-fcs4, ecs1-ecs4  | ✓            | ✓       | ✓            | ✓       | ✓            |
| crack condition | crack width1-4        | $\checkmark$ | ✓       | ✓            | ✓       | ✓            |
|                 | crack spacing 1-4     | ✓            | ✓       | ✓            | ✓       | ✓            |
|                 | shear on crack 1-4    | ✓            | ✓       | ✓            | ✓       | ✓            |
|                 | crack angle lag 1-4   | ✓            | ✓       | ✓            | ✓       | ✓            |
|                 | crack slip 1-4        | ✓            | ✓       | ✓            | ✓       | ✓            |
| others          | Load/Disp Factor      | ✓            | ✓       | ✓            | -       | ✓            |
|                 | Total restraint force | $\checkmark$ | ✓       | ✓            | -       | ✓            |
|                 | element temperature   | $\checkmark$ | ✓       | -            | -       | ✓            |
|                 | convergence factor    | ✓            | ✓       | ✓            | ✓       | ✓            |

Table 3.4 Variables

✓ :available

- : not available

| variables       |                               | VecTor5      | VecTor2-VecTor4, VecTor6 |
|-----------------|-------------------------------|--------------|--------------------------|
| member force    | N1, N2                        | $\checkmark$ | -                        |
|                 | V1, V2                        | $\checkmark$ | -                        |
|                 | M1, M2                        | $\checkmark$ | -                        |
|                 | Unbalanced Force Factor       | $\checkmark$ | -                        |
| concrete layer  | ECL                           | $\checkmark$ | -                        |
|                 | Gxy                           | $\checkmark$ | -                        |
|                 | Phi                           | $\checkmark$ | -                        |
|                 | ESLmax, ESLmin                | $\checkmark$ | -                        |
|                 | ESTmax                        | $\checkmark$ | -                        |
|                 | max crack width within member | $\checkmark$ | -                        |
|                 | concrete layer temperature    | $\checkmark$ | -                        |
|                 | SPC1, SPC2                    | $\checkmark$ | -                        |
| crack condition | EX, FSL, Excr, FSLcr          | $\checkmark$ | -                        |
| steel layer     | Reinforcement temperature     | ✓            | -                        |
|                 | Reinforcement force           | $\checkmark$ | -                        |

Table 3.5 Variables, continued

✓ :available

-

: not available

| glLineWidth(2.0f);<br>glBegin(GL_LINES);                                         | // Line width<br>// Beginning of line drawing                                          |
|----------------------------------------------------------------------------------|----------------------------------------------------------------------------------------|
| glColor3f (1.0, 1.0, 1.0);<br>glVertex3f(X1,Y1,-5.1);<br>glVertex3f(X2,Y2,-5.1); | <pre>// Mesh color // Coordinate of line end // Coordinate of the other line end</pre> |
| glEnd();                                                                         | // End of drawing                                                                      |

Fig. 3.27 Main functions of line drawings

#### 3.5.4 Axis change

One of the new features of JANUS is to apply and change the plot field settings. This feature starts from a small dialog of the CAxis class that has several input fields and check boxes. If the user inputs variables and selects the "APPLY" or the "OK" button, CVecHomDoc, the parent window of CAxis receives the values and invokes the plot functions in CMesh3d (Fig. 3.28). The plot functions process the input settings and redraw the graph plot. Because this CAxis class is a modeless dialog, the user of JANUS can adjust the settings by confirming the graphs' variations. Specifically, when the user pushes the "APPLY" button, the dialog does not disappear and the user can see the changed plot area and the dialog simultaneously.

#### 3.5.5 File output

The output field indicates the result in a text format, so the user can employ copy and paste to use the data. Moreover, this program provides Excel-formatted file output. When the user pushes the Create Excel File button, one of the functions in CViewData, OnGreateExcelFile, is activated and a new dialog pops up. The new dialog to choose a save folder and a file name is a resource of the MFC library. The variable setting process and the reading method of the data arrays are exactly the same as the generating data process. Therefore, this function also uses the result of the OnGenerateData function, and thus the feature is available for any type of the JANUS output formats.

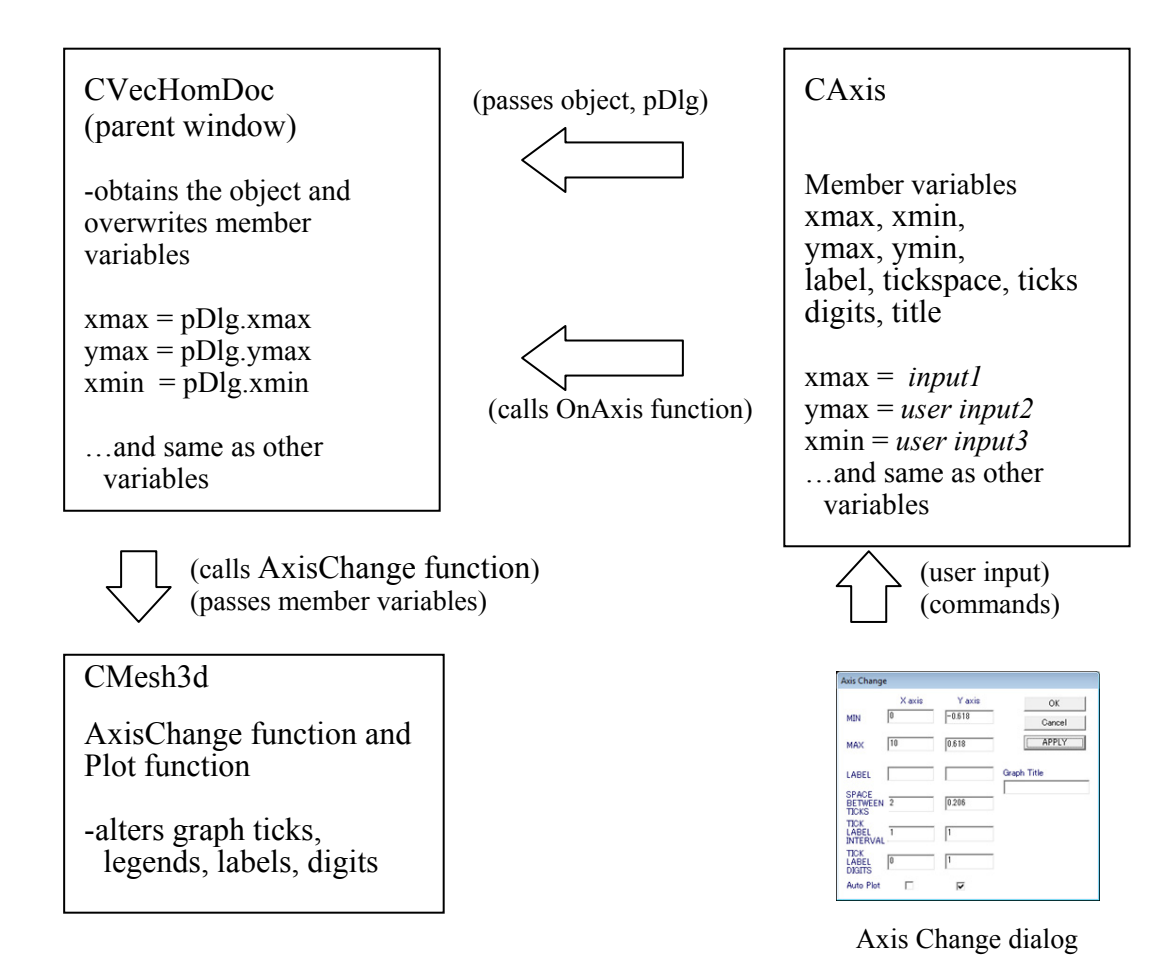

Fig. 3.28 CAxis and CVecHomDoc

# 3.6 Example application

The new features added to JANUS better enable the visualization of thermal stress analysis when using the transient creep strain modeling capability newly introduced to VecTor3. This section shows an example of the post-processing of VecTor3 output using the results of the column analyses discussed in Chapter 2.

### 3.6.1 Opening file

At the first step of the application, the user of JANUS should open the output file usually named "VecTor.JOB". JANUS can read every type of output files and automatically indicate the 3D model on the screen.

Upon opening the job file, a menu bar and a tool bar appear so the user of JANUS can employ many functions. The menu bar is activated immediately after the reading process finishes so that the user can carry out many types of post-processing functions (Fig. 3.29).

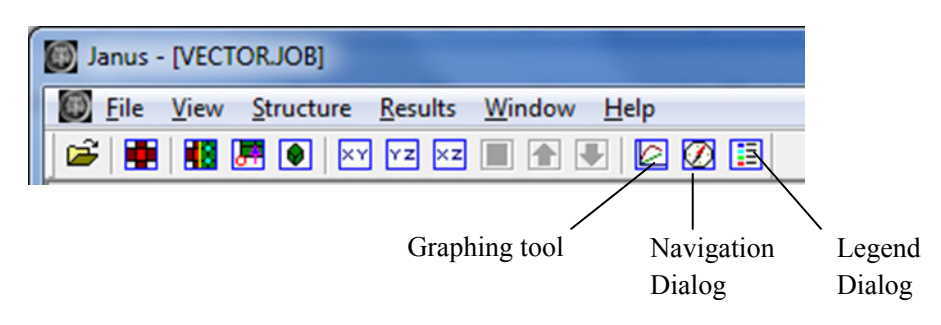

Fig. 3.29 Menu bar and tool bar

The Navigation Dialog indicates the main information of the displayed model, such as the number of load steps read. This information can be automatically updated by JANUS (Fig.

3.30). The Legend dialog shows contour colour legends also updated automatically. These dialogs are opened by the icons shown in Fig. 3.29.

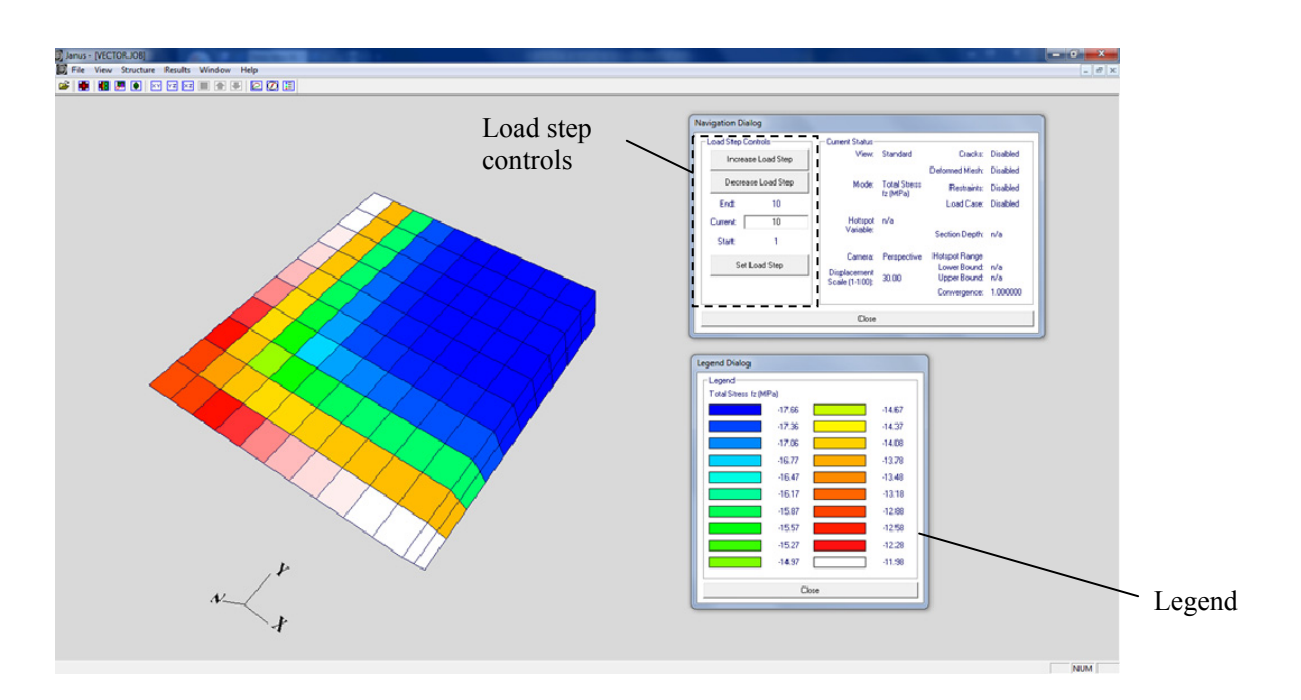

Fig. 3.30 Contour of stress, fz (Column 12 analysis, 100 minutes)

#### 3.6.2 Results menu and its options

In order to examine the stress/strain distribution and deformation of the column model, JANUS provides several contour and deformation options. When the user selects the Result menu, JANUS indicates the contour options such as stress, strain and displacement. As indicated in Fig. 3.30, the colours of the elements indicate stress or strain level. For example, the user can compare the difference between the analysis without transient creep strain and the analysis with transient creep strain by the colours of the elements as shown in Fig. 2.15 in Chapter 2.

The Deformation option is also useful to check the condition of the column section. This option visually shows a factored deformation of each element that enables the user to examine the

expansion level. To process the result of a heat transfer analysis, the Temperatures option is also helpful. This option depicts the temperature level of each element as demonstrated in Fig. 3.31. These options in the Result menu are available at each load step so that the user can clarify the changes of stress, strain or deformation (Fig. 3.32). This load step can be incremented or decremented by the Page Up/Page Down button of a keyboard or the Navigation dialog on the display.

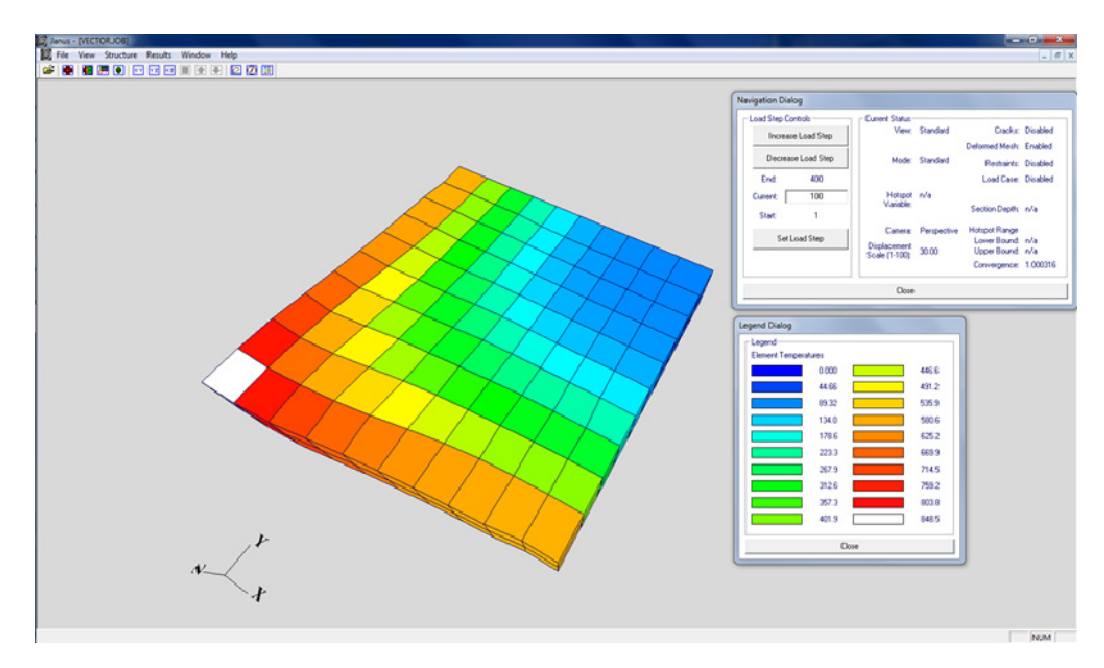

Fig. 3.31 Contour of element temperature and deformation plot (Column 12 analysis, deform. factor = 30, 100 minutes)

| • |
|---|
| • |
| • |
| ► |
| • |
| • |
| ► |
| • |
| Þ |
| Þ |
| • |
|   |

Fig. 3.32 Results menu and its options

### 3.6.3 Element pick-up

In order to check the details of an element, the element pick-up function is highly useful. This function is available by a right click button. Immediately after clicking, JANUS indicates a new window and shows the attributes of the chosen element such as element number, nodes and their coordinates, material type and number, stress, and strain. For example, the user can confirm the stress level of the critical element as depicted in Fig. 3.33. Moreover, this function is applicable to truss elements. For example, the user can peer into the column model and choose one of the truss elements (Fig. 3.34).

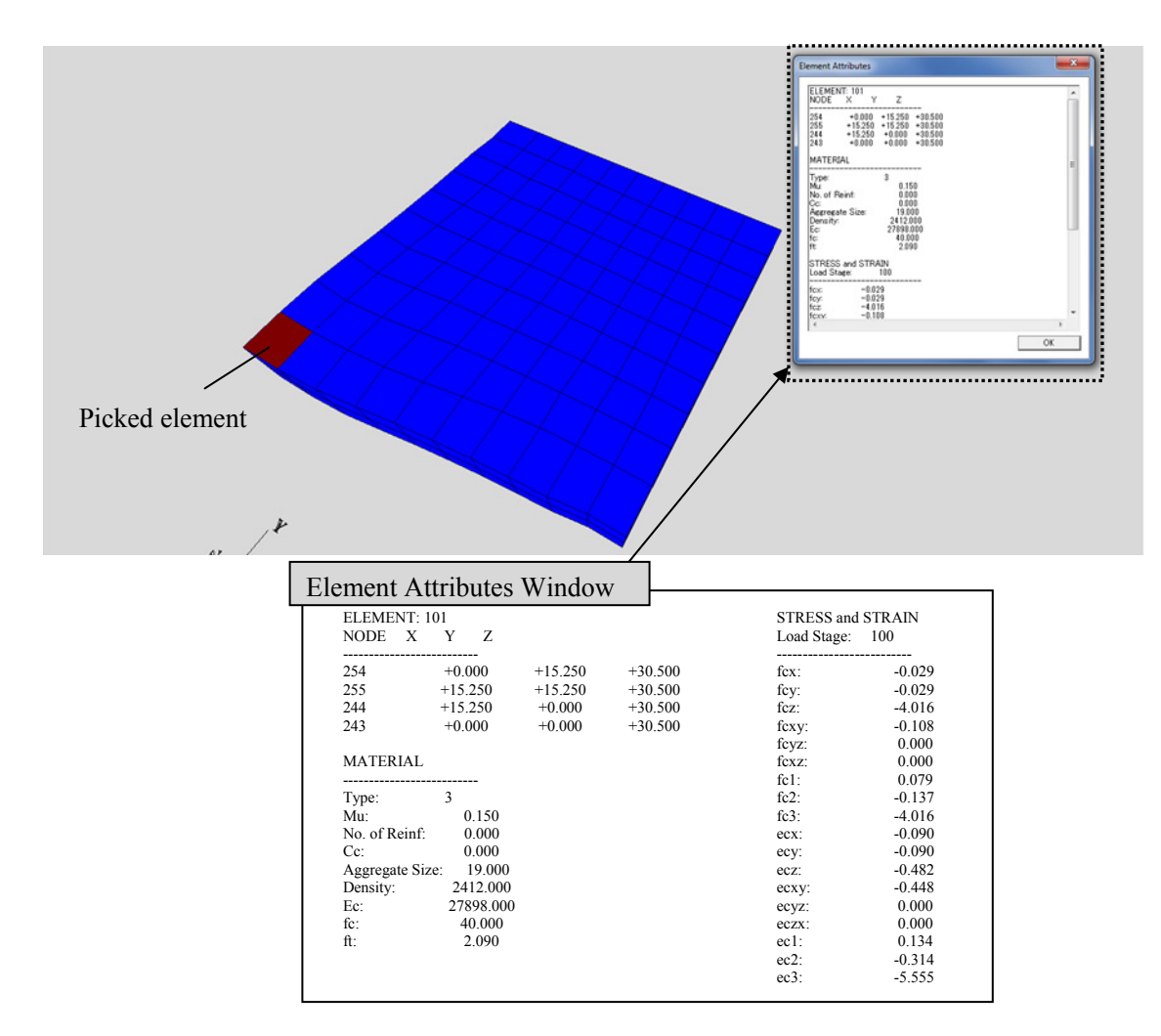

Fig. 3.33 Element pick-up mode (Column 12 analysis, deform. factor = 30, 100 minutes)

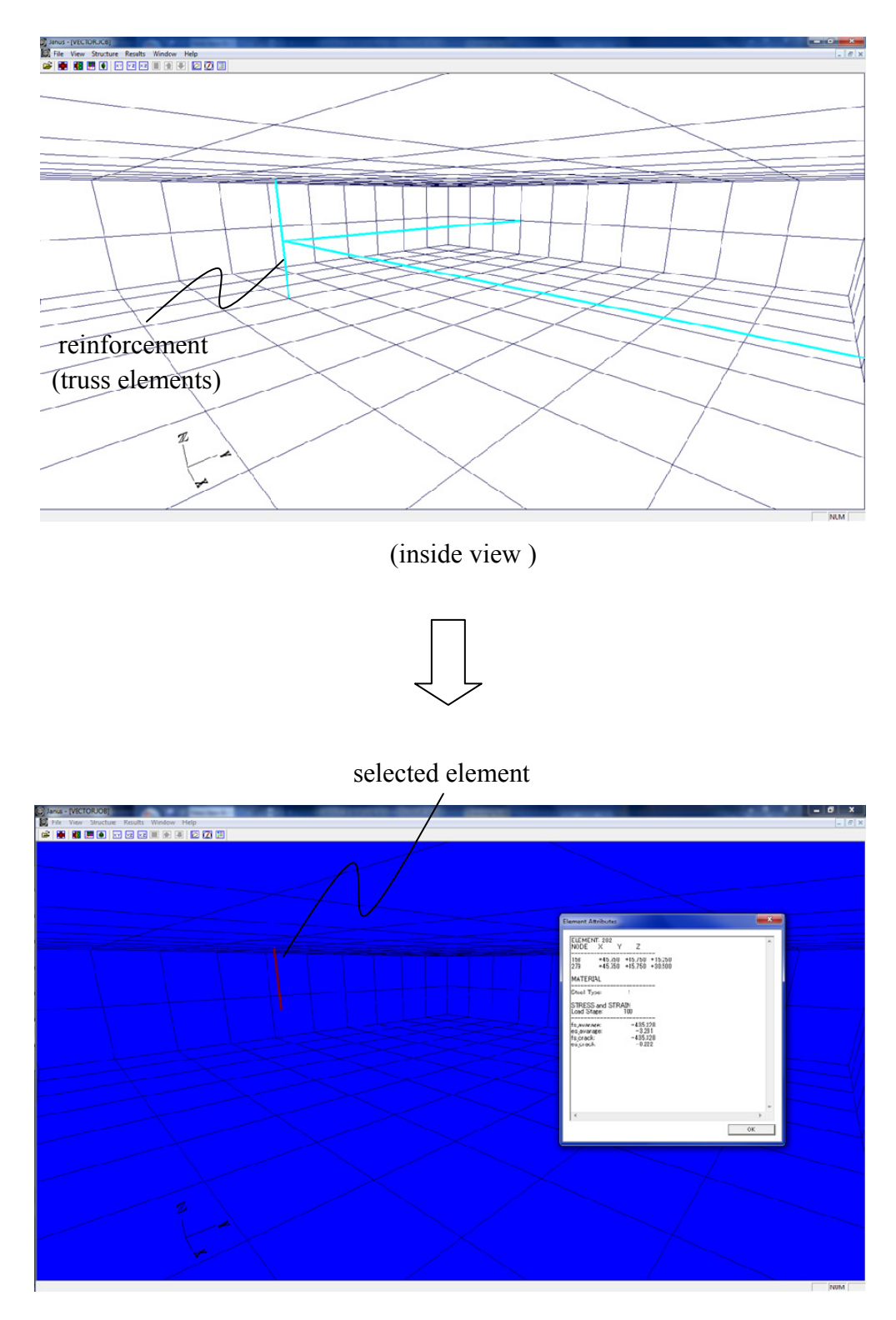

(inside view, pick-up mode)

Fig. 3.34 Truss pick-up (Column 12 analysis, 100 minutes)

## 3.6.4 Graph tool

The graph functions greatly help in constructing graphs of output variables through several load steps of an analysis. This function is activated by the icon as shown in Fig. 3.29. When selecting the variables, load steps and x-axis to plot with the Variable buttons, the Plot button prepares functions to plot a graph as shown in Fig. 3.37. For example, Fig. 3.35 is a plot of the stress history of an element within the column section, which can depict well the stress change. This plot design can be adjusted and modified freely. Moreover, this plot data set is usable as text-formatted data or Excel-formatted data.

| Press Esc to Close         File_Edit         Load Steps         Image: Steps         Image: Steps                                                                                                    | (Data Plot dialog)                                                                                                    |
|----------------------------------------------------------------------------------------------------|----------------------------------------------------------------------------------------------------|
| File_Edit <ul> <li>From</li> <li>To</li> <li>To</li></ul>                                                                                                    | Press Esc to Close                                                                                                    |
| Check Boxs to Include Data<br>Check Boxs to Set X-axis<br>Check Boxs to Set X-axis<br>Cast Generated by Janus<br>Copyright (C) 2007<br>Structure File Name: Struct.s3e<br>Load Stage dz<br>1 -0.00900<br>2 -0.00900<br>3 -0.00900<br>3 -0.00900<br>3 -0.00900<br>3 -0.00900<br>3 -0.00900<br>1 -0.00900<br>1 -0.00900<br>1 -0.00900<br>1 -0.00900<br>1 -0.00900<br>1 -0.00900<br>1 -0.00900<br>1 -0.00900<br>1 -0.00900<br>1 -0.00900<br>1 -0.00900<br>1 -0.00900<br>1 -0.00900<br>1 -0.00900<br>1 -0.00900<br>1 -0.00900<br>1 -0.00900<br>1 -0.00900<br>1 -0.00900<br>1 -0.00900<br>2 -0.00900<br>2 | File_Edit         O         Layer and<br>(V14)Lyr         Q         Layer and<br>(V14)Lyr         Q           1         400         400         400         400         400         400         400         400         400         400         400         400         400         400         400         400         400         400         400         400         400         400         400         400         400         400         400         400         400         400         400         400         400         400         400         400         400         400         400         400         400         400         400         400         400         400         400         400         400         400         400         400         400         400         400         400         400         400         400         400         400         400         400         400         400         400         400         400         400         400         400         400         400         400         400         400         400         400         400         400         400         400         400         400         400         400         400         40 |
| Cata Generated by Janus           Copyright (C) 2007           Structure File Name: Struct 32e           Load Stage         dz           1         - 0.0000           2         - 0.0000           3         - 0.0000           4         - 0.0000           5         - 0.0000           6         - 0.01000           7         - 0.01000           10         - 0.01000           11         - 0.01000           12         - 0.01000           13         - 0.01000           14         - 0.01000           15         - 0.00900           16         - 0.00900           17         - 0.00900           22         - 0.00900           23         - 0.00900           24         - 0.00900           25         - 0.00900           26         - 0.00900           27         - 0.00900           26         - 0.00900           27         - 0.00900                                                                                                    | Check Boxs to Include Data P Pot<br>Check Boxs to Set X-axis                                                                                                    |
|                                                                                                    | Lata Generated by Janus           Copyright (C) 2007           Structure File Name: Struct s3e           Loud Stage         dz           1         -0.00900           2         -0.00900           3         -0.00900           4         -0.00900           5         -0.00900           6         -0.01000           7         -0.01000           10         -0.01000           11         -0.01000           12         -0.01000           13         -0.01000           14         -0.01000           15         -0.00900           16         -0.00900           17         -0.00900           18         -0.00900           21         -0.00900           22         -0.00900           23         -0.00900           24         -0.00900           25         -0.00900           25         -0.00900           26         -0.00900                                                                                                    |

| Data  | Plot/Generation                                                          |  |  |
|-------|--------------------------------------------------------------------------|--|--|
| Step  | 1: select load steps (①).                                                |  |  |
| Step  | 2: select variables ( <sup>2</sup> ).                                    |  |  |
| Step  | 3: select element /node numbers and Layer/Gauss point (3 & 4).           |  |  |
| Step  | 4: select variables to plot and set X-<br>axis (⑤).                      |  |  |
| Step  | 5: select <b>Plot</b> or <b>Generating Data</b> button ( <sup>©</sup> ). |  |  |
| Optic | Options                                                                  |  |  |
| Crea  | ate Excel File button (6)                                                |  |  |
| Axis  | Change button (6, see Fig. 3.35)                                         |  |  |

Fig. 3.34 Data plot procedure

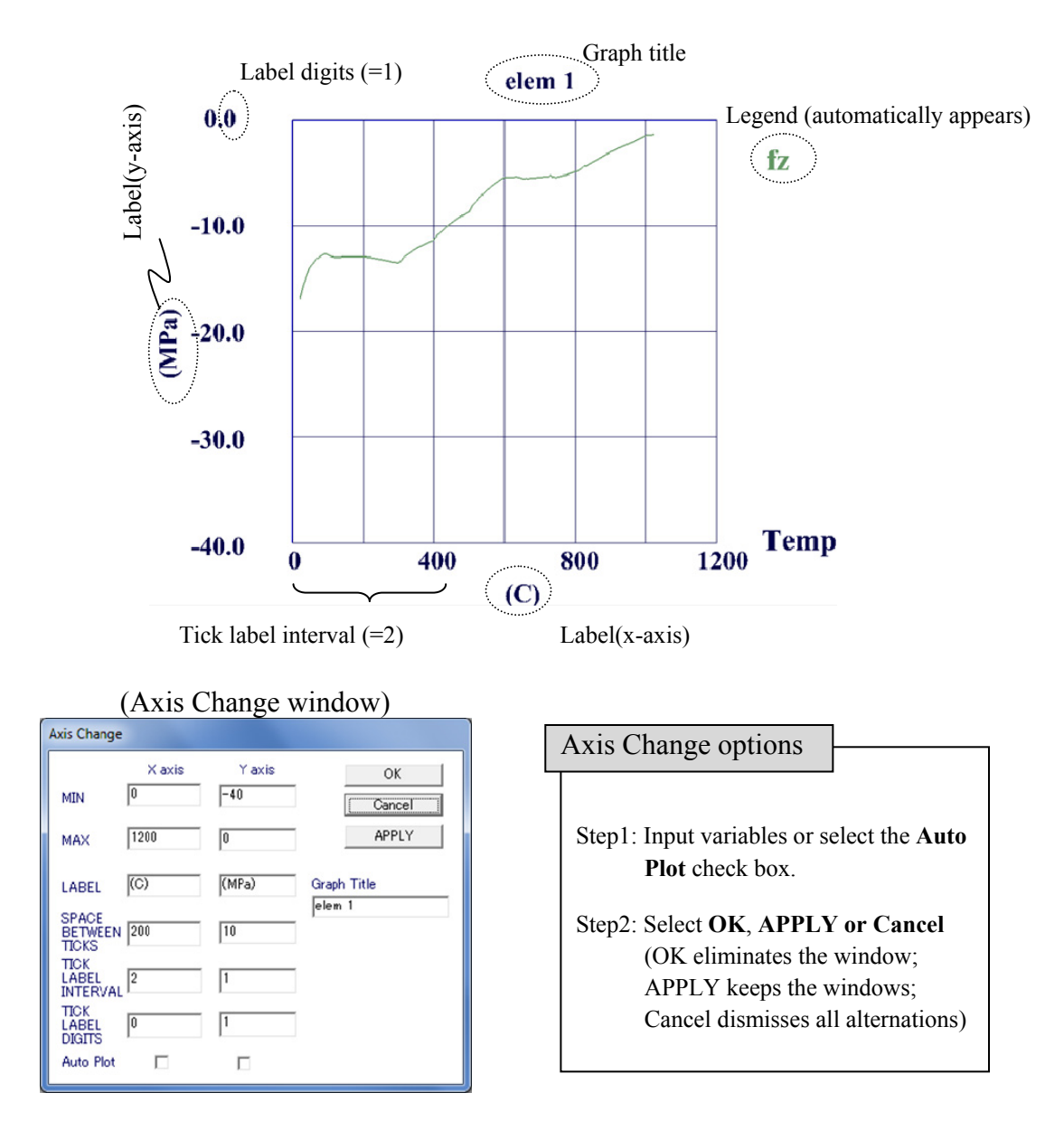

Fig. 3.35 Example of graph plot (Column 12, element 1)

### 3.6.5 View control

The view menu gives several options to select view settings of the model display. The user can choose preferable settings by choosing options such as the XY, YZ and ZX plane. For more detailed settings, the Set Camera View option is provided. The Set Camera View dialog

provides the view matrix variables as indicated in Fig. 3.36, so the user can set each variable manually. In addition, mouse controls are also available to these view settings as demonstrated in Table 3.6.

The deformation factor is changeable by the user. JANUS automatically set 30 as a default value of the deformation factor, but the user can change the value on the dialog as demonstrated in Fig. 3.36. The deformation view can be selected in the Results menu.

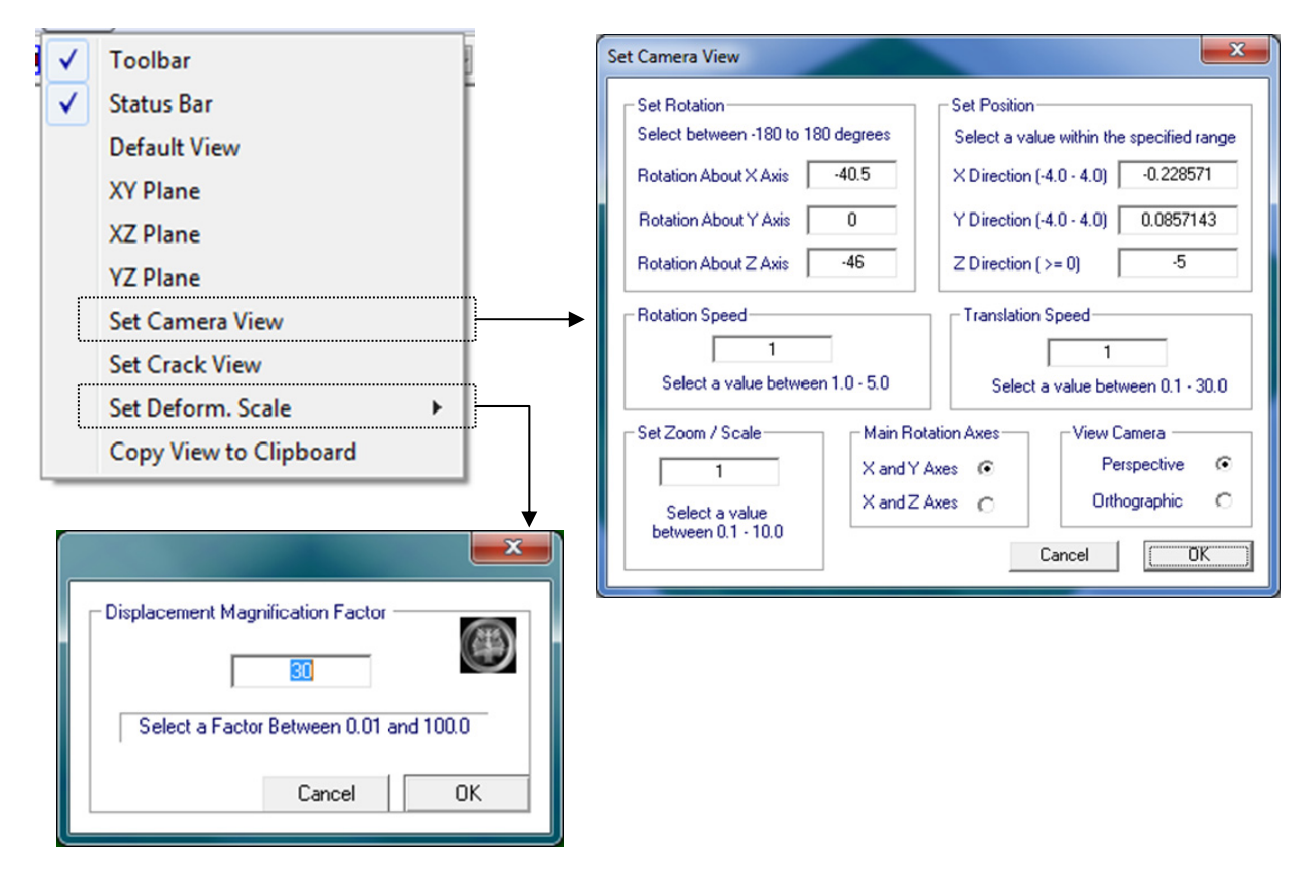

Fig. 3.36 View data options

| Table 3.6 | Mouse contr | ol settings |
|-----------|-------------|-------------|
|-----------|-------------|-------------|

| Left click and drag         | Transferring display |
|-----------------------------|----------------------|
| Right click                 | Element Attributes   |
| Scroll wheel                | Zooming              |
| Wheel button click and drag | Rotation             |

## **CHAPTER 4: Conclusions**

A suite of NLFEA programs, VecTor, has been developed at the University of Toronto. However, this software still requires the development of other functions to execute some types of analysis. One of the required functions is the consideration of transient creep strain in structures involving heat transfer analysis. Moreover, there has been a long-standing need to develop a general graphics-based post-processor for VecTor.

The first objective of this thesis was to develop and implement a model considering the effect of the transient creep strain; this mechanism can have significant influence on the behaviour of concrete under elevated temperatures. VecTor3 can now analyze the behaviour of the concrete including the effect of the transient creep strain. Moreover, this thesis confirmed that the new function worked properly and showed how transient creep strain alters the analysis result. Although more studies are needed to conclude its influence on the behaviour of concrete under high temperatures, preliminary analysis results suggest that new insights can be achieved with investigations using this program.

The second objective of this thesis was to construct new analysis visualization features compatible with entire suite of VecTor programs. The modified post-processor, JANUS, has had its abilities expanded. Powerful features added include the following:

- accommodation of all structure types (VecTor2 to VecTor6),
- new ability to process temperature output,
- graphing and data generating functions,

- · element pick-up functions invoked by a simple and intuitive operation, and
- accommodation of free format job files.

Considering the memory size and the development environment of JANUS as mentioned in the

section 3.3, recommendations are as follows:

- the adoption of a unified format for all VecTor files, and
- a unified description of variables in the output files.

### References

- Anderburg, Y., and Thelandersson, S. (1976). Stress and Deformation Characteristics of Concrete at High Temperatures. Lund: Lund Institute of Technology, Division of Structural Mechanics and Concrete Construction.
- Arthananari, S., and Yu, C. W. (1967). Creep of Concrete Under Uniaxial and Biaxial Stresses at Elevated Temperatures. *Magazine of Concrete Research*, 19(60), 149-156.
- ASTM. (1979). Standard Methods of Fire Tests of Building Construction and Materials. Philadelphia: American Society for Testing and Materials.
- CEN. (1995). ENV 1992-1-2:1995 Eurocode 2: Design of Concrete Structures, Part 1-2: General Rules-Structural Fire Design. Brussels: CEN ENV, Commission of European Communities.
- CEN. (2004). ENV 1992-1-2:2004 Eurocode 2: Design of Concrete Structures, Part 1-2: General Rules-Structural Fire Design. Brussels: CEN ENV, Commission of European Communities.
- CEN. (2005). ENV 1994-1-2:2005 Eurocode 4: Design of Composite Steel and Concrete Structures, Part 1-2: General Rules-Structural Fire Design. Brussels: CEN ENV, Commission of European Communities.
- Cruz, C. R. (1968). Apparatus for Measuring Creep of Concrete at Elevated Temperature. Journal of PCA Research and Development Laboratories, PCA Research and Development Bulletin 225, 10(3), 36-42.
- Gernay, T. (2012). Effect of Transient Creep Strain Model on the Behavior of Concrete Columns Subjected to Heating and Cooling. *Fire Technology*, 313-329.
- Gvozdev, A. A. (1966). Creep of Concrete. Mekhanika Tverdogo Tela, 137-152.
- Khory, G. A., Pesavento, F., and Schrefler, B. A. (2002). Modelling of heated concrete. *Magazine of Concrete Research*, 54(2), 77-101.
- Lie, T. T., and Lin, T. D. (1983a). *Fire Tests on Reinforced Concrete Columns, Specimen No.* 10. Division of Building Research. Ottawa: National Research Counsil of Canada.
- Lie, T. T., and Lin, T. D. (1983b). *Fire Tests on Reinforced Concrete Columns, Specimen No.* 11. Division of Building Research. Ottawa: National Research Counsil of Canada.
- Lie, T. T., and Lin, T. D. (1983c). *Fire Tests on Reinforced Concrete Columns, Specimen No.* 12. Division of Building Research. Ottawa: National Research Counsil of Canada.

- Marechal, J. C. (1972). Creep of Concrete as a Function of Temperature. *International Seminar* on Concrete for Nuclear Reactors (pp. 547-564). Berlin: American Concrete Institute.
- Miura, I., Itatani, T., and Hakamaya, H. (2007). Study on Determination Method with Color of Test-paper of - Decision Method with Construction Time of Coating Floor-. *Toda Corp. Technical Report, 33*, 11.
- MSDN. (2013). *MDIDOCVW Sample: Demonstrates MDI Using Doc/View Architecture*. (Microsoft) Retrieved April 24, 2013, from Microsoft Developer Network: http://msdn.microsoft.com/en-us/library/cstcs513(v=vs.80).aspx
- Schneider, U. (1979). Ein Beitrag zur Klärung des Kriechens und der Relaxation von Beton unterinstationärer Temperatureinwirkung (Creep and Relaxation of Concrete Under Transient Temperature Conditions). Forschungsbeiträge für die Baupraxis, 133-149.
- Vecchio, F. J., and Collins, M. P. (1986). The Modified Compression Field Theory for Reinforced Concrete Elements Subjected to Shear. ACI Journal, 83(2), 219-231.
- Vecchio, F. J., Bentz, E. C., and Collins, M. P. (2004). Tools for forensic analysis of concrete structures. *Computers and Concrete, 1*(1), 1-14.
- Yamamoto, N. (1999). Visual C++ vol.1 Intermediate Windows Programming (Learning Programming Series). Tokyo, Japan: Shoueisha.